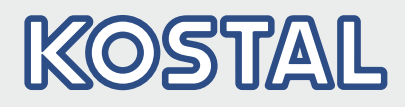

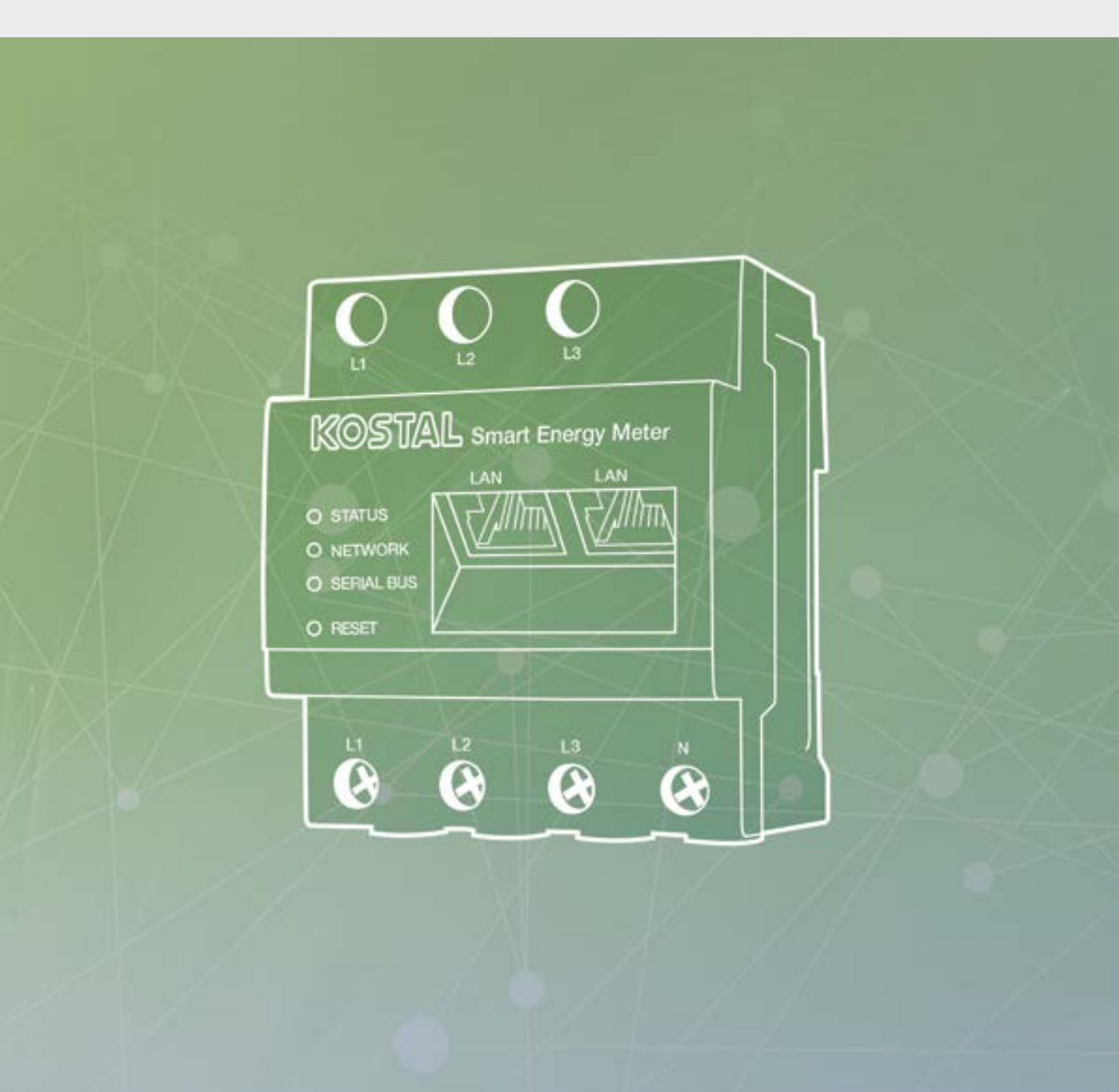

# Smart connections.

## Betjeningsvejledning KOSTAL Smart Energy Meter

#### Kolofon

KOSTAL Solar Electric GmbH Hanferstraße 6 79108 Freiburg i. Br. Tyskland Tlf. +49 (0)761 477 44 - 100 Fax +49 (0)761 477 44 - 111 www.kostal-solar-electric.com

#### Ansvarsfraskrivelse

De angivne produktnavne, handels- eller varemærker samt øvrige betegnelser kan være beskyttede iht. loven selv uden en særskilt angivelse heraf (f.eks. som mærker). KOSTAL Solar Electric GmbH hæfter ikke og påtager sig intet ansvar for anvendelsen af disse. Billeder og tekster er blevet udfærdiget med stor omhu. Der kan dog alligevel forekomme fejl. Udfærdigelsen er derfor uden garanti.

#### **Generel ligebehandling**

KOSTAL Solar Electric GmbH ved at sprogbruget vedrørende ligebehandling af kvinder og mænd i teksterne er vigtig og gør sig derfor umage for at omsætte dette i praksis. Dog har vi af hensyn til læseligheden givet afkald på at omsætte dette i den nærværende dokumentation.

#### © 2020 KOSTAL Solar Electric GmbH

Alle rettigheder, inklusive fotomekanisk gengivelse og lagring i elektroniske medier, forbliver hos KOSTAL Solar Electric GmbH. Det er ikke tilladt at anvende tekster, viste modeller, tegninger eller fotografier af dette produkt til erhvervsmæssig brug. Vejledningen må ikke reproduceres, lagres eller overføres i nogen som helst form eller med noget medium, hverken helt eller delvist, uden en forudgående skriftlig aftale.

## Indholdsfortegnelse

| 1.   | Generelle informationer                            | 5   |
|------|----------------------------------------------------|-----|
| 1.1  | Tilsigtet anvendelse                               | . 7 |
| 1.2  | EU-overensstemmelseserklæringer                    | 10  |
| 1.3  | Om denne vejledning                                | 11  |
| 1.4  | Henvisninger i denne vejledning                    | 13  |
| 1.5  | Anvendte symboler                                  | 17  |
| 1.6  | Betegnelser på elmåleren                           | 18  |
| 2.   | Apparat- og systembeskrivelse                      | 19  |
| 2.1  | Anvendelse af KOSTAL Smart Energy Meter            | 20  |
| 2.2  | KOSTAL Smart Energy Meter                          | 21  |
| 2.3  | LED-tilstande                                      | 22  |
| 2.4  | Funktionerne                                       | 23  |
| 3.   | Tilslutningsvarianter                              | 27  |
| 3.1  | KSEM med PLENTICORE plus                           | 28  |
| 3.2  | KSEM med PLENTICORE BI                             | 34  |
| 3.3  | KSEM med PIKO IQ                                   | 37  |
| 3.4  | KSEM med PIKO MP plus                              | 41  |
| 3.5  | KSEM med PIKO 4.2-20 / PIKO EPC                    | 50  |
| 3.6  | KSEM med PIKO CI                                   | 53  |
| 3.7  | Gruppeforbindelse med KOSTAL-vekselstrømsomformere | 56  |
| 3.8  | Udførelse af indstillinger i Webserver             | 66  |
| 4.   | Betjening                                          | 67  |
| 4.1  | Webserver                                          | 68  |
| 4.2  | Forberedelse af KOSTAL Smart Energy Meter          | 69  |
| 4.3  | Sådan starter du brugerfladen                      | 70  |
| 4.4  | Udførelse af indstillinger                         | 71  |
| 4.5  | Dashboardet                                        | 72  |
| 4.6  | Menu - Smart Meter                                 | 73  |
| 4.7  | Menu - Tarif                                       | 75  |
| 4.8  | Menu - Vekselstrømsomformer                        | 78  |
| 4.9  | Menu - Modbus-indstillinger                        | 88  |
| 4.10 | Menu - Apparatindstillinger                        | 95  |

#### 5. Feil / advarsel

| 5.  | Fejl / advarsel               | 103 |
|-----|-------------------------------|-----|
| 5.1 | Resetknappens funktioner      | 104 |
| 5.2 | Fejlmeddelelser / visninger   | 105 |
| 5.3 | Eksport af logdata            | 107 |
| 5.4 | Opdatering af apparatfirmware | 108 |
| 5.5 | Ændring af password           | 109 |

#### Indeks

110

## 1. Generelle informationer

| 1.1 | Tilsigtet anvendelse            | . 7 |
|-----|---------------------------------|-----|
| 1.2 | EU-overensstemmelseserklæringer | 10  |
| 1.3 | Om denne vejledning             | 11  |
| 1.4 | Henvisninger i denne vejledning | 13  |
| 1.5 | Anvendte symboler               | 17  |
| 1.6 | Betegnelser på elmåleren        | 18  |

Tak fordi du har besluttet dig for vores KOSTAL Smart Energy Meter (KSEM) fra firmaet KOSTAL Solar Electric GmbH! Du ønskes et rigtigt godt energimæssigt udbytte med dit solcelleanlæg.

Har du tekniske spørgsmål, kan du kontakte os på vores service-hotline:

- Tyskland og andre lande<sup>1</sup>
   +49 (0)761 477 44 222
- Schweiz
   +41 32 5800 225
- Frankrig, Belgien, Luxembourg
   +33 16138 4117
- Grækenland
   +30 2310 477 555
- Italien
   +39 011 97 82 420
- Spanien, Portugal<sup>2</sup>
   +34 961 824 927

<sup>1</sup> sprog: Tysk, engelsk

<sup>2</sup> sprog: Spansk, engelsk

### 1.1 Tilsigtet anvendelse

KOSTAL Smart Energy Meter er et måleinstrument, der finder frem til elektriske måleværdier ved tilslutningspunktet og stiller disse til rådighed for vekselstrømsomformeren via LAN eller RS485. Det drejer sig ikke om en elforbrugsmåler iht. EU-direktiv 2004/22/EF (MID) og den må kun anvendes til interne anvendelsesformål.

De data, som KOSTAL Smart Energy Meter samler om dit anlægs energiudvinding, kan afvige fra hovedenergimålerens data.

KOSTAL Smart Energy Meter må iht. sin klassificering i overspændingskategori III udelukkende tilsluttes i underfordelingen eller strømkredsfordelingen på forbrugersiden bag elektricitetsselskabets elmåler og er udelukkende egnet til indendørs anvendelse.

KOSTAL Smart Energy Meter er godkendt til anvendelse i EU-medlemslandene. Anvend kun KOSTAL Smart Energy Meter iht. angivelserne i den vedlagte dokumentation.

Andre former for anvendelse kan medføre materielle skader eller personskader. Af sikkerhedsmæssige årsager er det forbudt, at ændre produktet inklusive softwaren eller at montere komponenter, der ikke udtrykkeligt er anbefalet eller sælges til dette produkt af KOSTAL Solar Electric GmbH. Enhver anden brug af produktet end beskrevet under Tilsigtet anvendelse, anses for at være ikke tilsigtet.

Ikke tilladte ændringer, ombygninger eller reparationer samt åbning af produktet er forbudt.

De vedlagte dokumentationer er en del af produktet og skal læses, overholdes og altid opbevares tilgængeligt.

#### Ansvarsfraskrivelse 🛽

En anden anvendelse end beskrevet i kapitlet "Tilsigtet anvendelse" eller en videregående anvendelse anses som ikke tilsigtet. Producenten hæfter ikke for skader, der er opstået pga. dette. Det er forbudt at foretage ændringer på elmåleren. Elmåleren må kun anvendes, når den fungerer teknisk korrekt og sikkert. Enhver anden anvendelse medfører, at garantien og producentens almindelige ansvar bortfalder.

Apparatet må kun åbnes af en elektriker. Apparatet skal installeres af en elektriker (iht. DIN VDE 1000-10, den tyske forskrift om forebyggelse af ulykker BGV A3 eller en internationalt tilsvarende standard), som er ansvarlig for, at gældende standarder og forskrifter overholdes.

Arbejder, som kan påvirke elektricitetsselskabernes strømforsyningsnet på stedet for solenergitilførslen, må kun udføres af elektrikere, der er autoriseret af elektricitetsselskaberne. Hertil hører også ændringer af parametre, der er indstillet på fabrikken. Installatøren skal overholde energiforsyningsvirksomhedernes forskrifter.

Fabriksindstillingerne må kun ændres af autoriserede elinstallatører eller personer med en tilsvarende eller højere fagkundskab, som f.eks. mestre, teknikere eller ingeniører. I den forbindelse overholdes alle forskrifter.

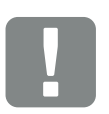

VIGTIG INFORMATION

Monteringen, vedligeholdelsen og servicen af KOSTAL Smart Energy Meter må kun foretages af uddannede og kvalificerede elektrikere.

Elektrikerne har ansvaret for, at de gældende standarder og forskrifter overholdes og realiseres. Arbejder, som kan påvirke elektricitetsselskabernes strømforsyningsnet på stedet for solenergitilførslen, må kun udføres af elektrikere, der er autoriseret af elektricitetsselskaberne.

Hertil hører også ændringer af parametre, der er indstillet på fabrikken.

#### **Open source-licens**

Dette produkt indeholder open source-software, der er udviklet af andre og bl.a. licenseres under GPL eller LGPL.

Du kan finde yderligere oplysninger om dette emne og en fortegnelse over den anvendte open sourcesoftware samt de tilhørende licenstekster på websiden (Webserver) for KOSTAL Smart Energy Meter Kap. 4.5 under punktet Licenses (Licenser).

### 1.2 EU-overensstemmelseserklæringer

Firmaet **KOSTAL Solar Electric GmbH** erklærer hermed, at KOSTAL Smart Energy Meter, der beskrives i dette dokument, er i overensstemmelse med de grundlæggende krav og andre relevante bestemmelser i de nedenstående direktiver.

- Direktiv 2014/30/EU (elektromagnetisk kompatibilitet, EMC)
- Direktiv 2014/35/EU (Tilgængeliggørelse på markedet af elektrisk materiel bestemt til anvendelse inden for visse spændingsgrænser - kort: Lavspændingsdirektivet)
- Direktiv 2011/65/EU (RoHS) om begrænsning af anvendelse af visse farlige stoffer i elektrisk og elektronisk udstyr

Du kan finde en udførlig EU-overensstemmelseserklæring i downloadområdet under:

www.kostal-solar-electric.com > Download > Accessories (Tilbehør) > KOSTAL Smart Energy Meter > Country (Land) > Certificates (Certifikater)

### 1.3 Om denne vejledning

Læs vejledningen omhyggeligt igennem.

Den indeholder vigtige informationer om installation og drift KOSTAL Smart Energy Meter. Overhold især henvisningerne vedrørende sikker brug. KOSTAL Solar Electric GmbH hæfter ikke for skader, der opstår som følge af, at denne vejledning ikke blev overholdt.

Denne vejledning er en del af produktet. Den gælder kun for KOSTAL Smart Energy Meter fra firmaet KOSTAL Solar Electric GmbH. Opbevar vejledningen, og giv den videre til den næste ejer, hvis produktet sælges.

Installatøren og operatøren skal altid have adgang til denne vejledning. Installatøren skal have læst denne vejledning og overholde anvisningerne.

Du finder den nyeste udgave af vejledningen til dit produkt under www.kostal-solar-electric.com i downloadområdet.

#### Målgruppe

Denne vejledning henvender sig til uddannede og kvalificerede elektrikere, der installerer, vedligeholder og reparerer KOSTAL Smart Energy Meter.

Informationer, som angår personers eller apparatets sikkerhed, er fremhævet særskilt.

#### Navigation gennem dokumentet

Dette dokument indeholder områder, der kan klikkes på, for at muliggøre navigation gennem dokumentet.

Det er for det første navigationsbjælken øverst på hver side. Her kommer du vha. klik til de enkelte kapitlers oversigtssider.

Indholdsfortegnelserne kan ligeledes betjenes: Fra fortegnelsen i starten af et kapitel kommer man med et klik ind i det angivne underkapitel.

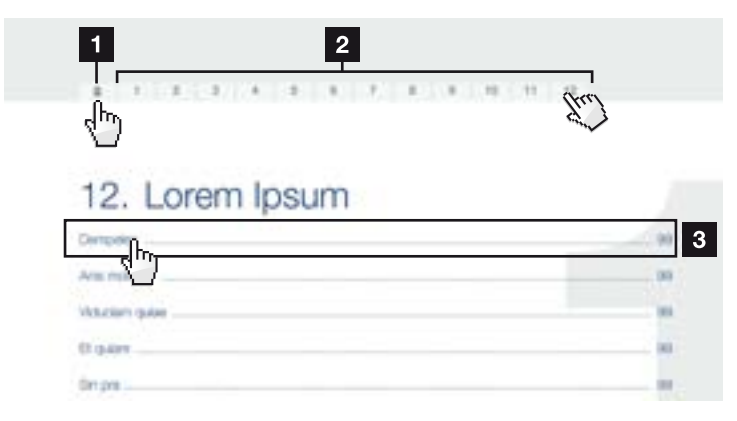

Fig. 1: Navigation gennem dokumentet

- 1 Hentning af hoved-indholdsfortegnelsen
- 2 Navigationsbjælke
- 3 Indholdsfortegnelser

Inden for vejledningens tekst kan du via krydshenvisningerne navigere hen til de steder, der refereres til i dokumentet.

#### 🔽 Kap. 1

#### 🖬 Fig. 1, pos. 2

Fig. 2: Eksempler på krydshenvisninger

### 1.4 Henvisninger i denne vejledning

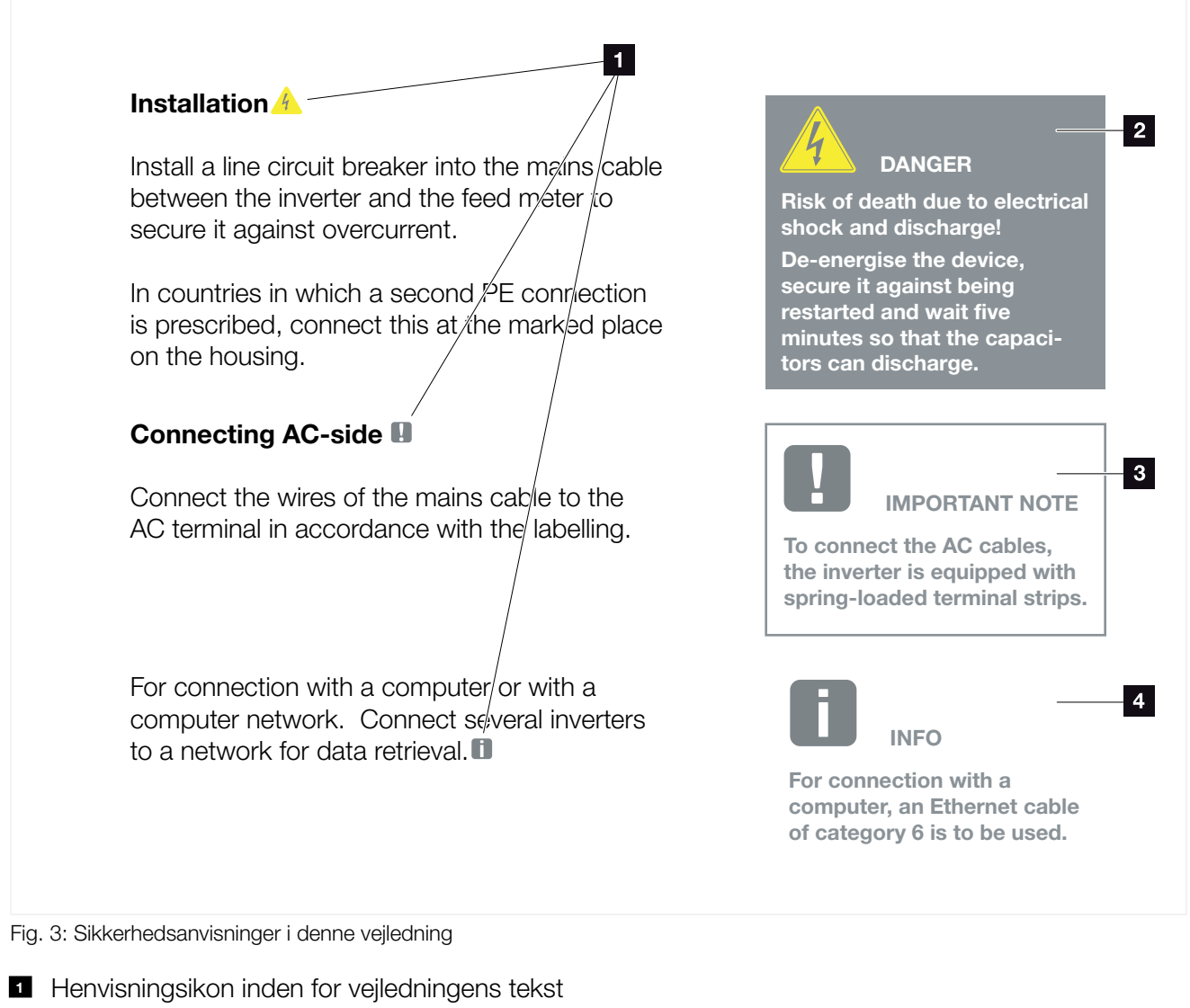

- 2 Advarsel
- Informationshenvisning
- Yderligere henvisninger

I vejledningens tekst er der tilføjet henvisninger. I denne vejledning skelnes der mellem advarsler og informationshenvisninger. Alle henvisninger er ved tekstlinjen gjort synlige vha. et ikon.

#### **Advarsler**

Advarslerne henviser til farer for liv og legeme. Der kan optræde alvorlige personskader, som kan medføre død.

Hver advarsel består af følgende elementer:

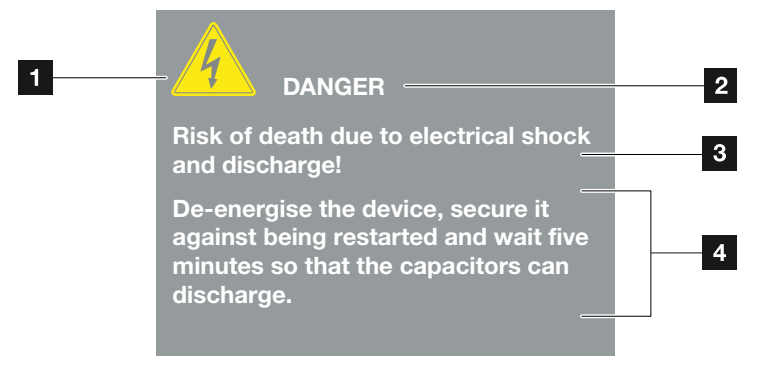

- Fig. 4: Advarslernes opbygning
- 1 Advarselssymbol
- 2 Signalord
- <sup>3</sup> Faretype
- 4 Afhjælpning

#### **Advarselssymboler**

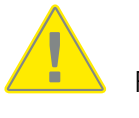

Fare

Fare pga. elektrisk stød og elektrisk afladning

#### Signalord

Signalord kendetegner farens alvor.

#### FARE

Betegner en direkte fare med en høj risikograd, der hvis den ikke undgås, kan medføre død eller alvorlige kvæstelser.

#### ADVARSEL

Betegner en fare med en mellemhøj risikograd, der hvis den ikke undgås, kan medføre død eller alvorlige kvæstelser.

#### PAS PÅ

Betegner en fare med en lav risikograd, der hvis den ikke undgås, kan medføre en ubetydelig eller moderat kvæstelse eller tingsskade.

#### Informationshenvisninger

Informationshenvisninger indeholder vigtige anvisninger vedrørende elmålerens installation og fejlfri drift. Disse skal altid overholdes. Informationshenvisningerne gør derudover opmærksom på, at der ved misligholdelse kan opstå tingsskader eller økonomiske skader.

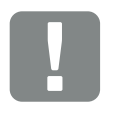

kvalificerede fagfolk.

INFORMATION Monteringen, betjeningen, vedligeholdelsen og servicen af elmåleren må kun foretages af uddannede og

VIGTIG

Fig. 5: Eksempel på en informationshenvisning

#### Symboler inden for informationshenvisningerne

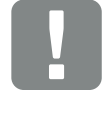

Vigtig information

Mulighed for tingsskade

#### Yderligere henvisninger

De indeholder ekstra informationer eller råd.

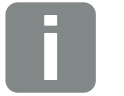

INFO

Dette er en ekstra information.

Fig. 6: Eksempel på en informationshenvisning

#### Symboler inden for de yderligere henvisninger

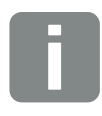

Information eller råd

Forstørret visning

### 1.5 Anvendte symboler

| Symbol    | Betydning                                                                   |
|-----------|-----------------------------------------------------------------------------|
| 1., 2., 3 | Trin der følger efter hinanden i en<br>handlingsanvisning                   |
| →         | Konsekvensen af en handlingsanvisning                                       |
| ✓         | Endeligt resultat af en handlingsanvisning                                  |
|           | Krydshenvisning til andre steder i dokumentet eller<br>til andre dokumenter |
| •         | Fortegnelse                                                                 |

Tab. 1: Anvendte symboler og ikoner

#### Anvendte forkortelser

| Forkortelse | Forklaring |
|-------------|------------|
| Tab.        | Tabel      |
| Fig.        | Figur      |
| Pos.        | Position   |
| Kap.        | Kapitel    |

### 1.6 Betegnelser på elmåleren

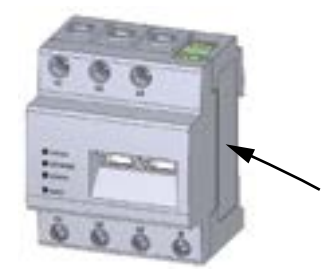

Der er anbragt skilte og mærker på elmålerens kabinet. Disse skilte og mærker må ikke ændres eller fjernes.

| Symbol   | Forklaring                                                |  |
|----------|-----------------------------------------------------------|--|
|          | Elinstallationer kræver faglig kompetence                 |  |
|          | Dobbeltisoleret kabinet (kapslingsklasse II).             |  |
| <b>P</b> | Apparatet må ikke bortskaffes med husholdningsaffaldet.   |  |
|          | Overhold de gældende lokale bestemmelser om bortskaffelse |  |
| CE       | CE-mærkning<br>Produktet opfylder EU's gældende krav      |  |
|          |                                                           |  |

## 2. Apparat- og systembeskrivelse

| 2.1 | Anvendelse af KOSTAL Smart Energy Meter | 20 |
|-----|-----------------------------------------|----|
|     |                                         |    |
| 2.2 | KOSTAL Smart Energy Meter               |    |
|     |                                         |    |
| 2.3 | LED-tilstande                           |    |
|     |                                         |    |
| 2.4 | Funktionerne                            | 23 |
| 2.4 | Funktionerne                            | 23 |

### 2.1 Anvendelse af KOSTAL Smart Energy Meter

KOSTAL Smart Energy Meter (KSEM) er et måleinstrument, der finder frem til elektriske måleværdier ved nettilslutningspunktet og stiller disse til rådighed via LAN eller RS485. Det kan anvendes i kombination med forskellige KOSTAL-solarvekselstrømsomformere og batterier.

Hertil hører følgende vekselstrømsomformere:

- PLENTICORE plus
- PLENTICORE BI
- PIKO IQ
- PIKO MP plus
- PIKO 4,2-20
- PIKO CI
- PIKO EPC

Disse kan i kombination med KOSTAL Smart Energy Meter anvendes til følgende anvendelsestilfælde:

- Udlæsning af det aktuelle forbrug pr. husstand og udgangseffekten
- Effektregulering af vekselstrømsomformerne ned til 0 W
- Ved en gruppeforbindelse af flere solcelleanlæg i samme lokale net, skal der kun bruges en KOSTAL Smart Energy Meter ved nettilslutningspunktet
- Ved PIKO MP plus med batteri overtages det batterimanagement, der styrer batteriets lade- / afladeregulering af KOSTAL Smart Energy Meter
- Forsendelse af forbrugsdata til KOSTAL Solar Portal

### 2.2 KOSTAL Smart Energy Meter

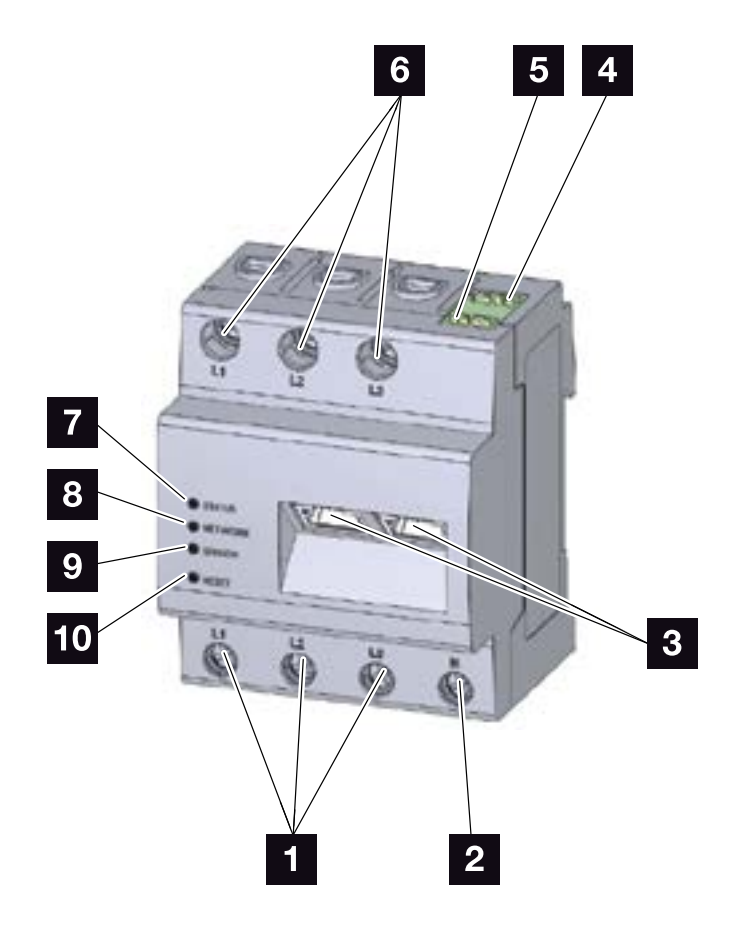

Fig. 7: Energy meter (Elmåler)

- Indgange yderleder L1, L2, L3
- 2 Neutralleder N
- 3 2 x LAN-tilslutning
- RS485-tilslutning (A)
   Forkonfigureret til PIKO IQ/PLENTICORE
- RS485-tilslutning (B)
   Forkonfigureret til PIKO MP
- 6 Udgange yderleder L1, L2, L3
- 7 Status-LED
- 8 Netværk-LED
- Sensor-LED til RS485-bus
- 10 Resetknap

### 2.3 LED-tilstande

LED'erne informerer brugeren om tilstanden for KOSTAL Smart Energy Meter.

Følgende tilstande vises:

|                            | Farve                                  | Tilstand                                                                                              | Beskrivelse                                                                                                    |
|----------------------------|----------------------------------------|----------------------------------------------------------------------------------------------------|----------------------------------------------------------------------------------------------------|
|                            | Orange                                 | Til (<10 s)                                                                                           |                                                                                                    |
|                            | Grøn                                   | Blinker<br>langsomt                                                                                   | Apparat starter                                                                                                    |
| B                          | Grøn                                   | Til                                                                                                   | Apparat driftsklart                                                                                                    |
| S-L                        | Grøn                                   | Blinker hurtigt                                                                                       | Firmware - opdatering aktiv                                                                                                    |
| atu                        | Rød                                    | Til                                                                                                   |                                                                                                    |
| St                         | Rød                                    | Blinker                                                                                               | Fejl - se afsnittet "Fejlfinding"                                                                                                    |
|                            | Orange                                 | Til (>10 sek.)                                                                                        |                                                                                                    |
|                            | Orange                                 | Blinker 2 x                                                                                           | Bekræftelse til nulstilling af netværks-<br>indstillingerne eller weboverfladens                                                                                                    |
|                            |                                        |                                                                                                    | kodeora med reselknappen                                                                                                    |
|                            |                                        |                                                                                                    |                                                                                                    |
| 0                          | Farve                                  | Tilstand                                                                                              | Beskrivelse                                                                                                    |
| k-LED                      | Farve                                  | <b>Tilstand</b><br>Fra                                                                                | Beskrivelse<br>Ingen forbindelse                                                                                                    |
| tværk-LED                  | Farve<br>-<br>Grøn                     | Tilstand     Fra     Til                                                                              | Beskrivelse<br>Ingen forbindelse<br>Netværksforbindelse etableres                                                                                                    |
| Netværk-LED                | Farve<br>-<br>Grøn<br>Grøn             | Tilstand       Fra       Til       Blinker                                                            | Beskrivelse<br>Ingen forbindelse<br>Netværksforbindelse etableres<br>Netværksforbindelse er aktiv                                                                                                  |
| Netværk-LED                | Farve<br>-<br>Grøn<br>Grøn             | Tilstand<br>Fra<br>Til<br>Blinker                                                                     | Beskrivelse<br>Ingen forbindelse<br>Netværksforbindelse etableres<br>Netværksforbindelse er aktiv                                                                                                  |
| Netværk-LED                | Farve<br>Grøn<br>Grøn<br>Farve         | Tilstand<br>Fra<br>Til<br>Blinker<br>Tilstand                                                         | Beskrivelse Ingen forbindelse Netværksforbindelse etableres Netværksforbindelse er aktiv Beskrivelse                                                                                               |
| .ED Netværk-LED            | Farve - Grøn Grøn Farve -              | Tilstand<br>Fra<br>Til<br>Blinker<br>Tilstand<br>Fra                                                  | Beskrivelse Ingen forbindelse Netværksforbindelse etableres Netværksforbindelse er aktiv Beskrivelse Ingen forbindelse                                                                             |
| Is-LED Netværk-LED         | Farve - Grøn Grøn Farve - Grøn Grøn    | Tilstand<br>Fra<br>Til<br>Blinker<br>Tilstand<br>Fra<br>Blinker hurtigt                               | Beskrivelse Ingen forbindelse Netværksforbindelse etableres Netværksforbindelse er aktiv Beskrivelse Ingen forbindelse Forbindelse aktiv                                                           |
| ial-bus-LED Netværk-LED    | Farve - Grøn Grøn - Grøn Grøn Grøn     | Tilstand<br>Fra<br>Til<br>Blinker<br>Tilstand<br>Fra<br>Blinker hurtigt<br>Blinker<br>langsomt        | Beskrivelse Ingen forbindelse Netværksforbindelse etableres Netværksforbindelse er aktiv Beskrivelse Ingen forbindelse Forbindelse aktiv Scanproces aktiv                                          |
| Serial-bus-LED Netværk-LED | Farve - Grøn Grøn - Grøn Grøn Grøn Rød | Tilstand<br>Fra<br>Til<br>Blinker<br>Tilstand<br>Fra<br>Blinker hurtigt<br>Blinker<br>langsomt<br>Til | Beskrivelse Ingen forbindelse Netværksforbindelse etableres Netværksforbindelse er aktiv Beskrivelse Ingen forbindelse Forbindelse aktiv Scanproces aktiv Fejl - Overbelastning ved 9 V-udgang VCC |

### 2.4 Funktionerne

#### Registrering af forbrug pr. husstand

Ved anvendelse af KOSTAL Smart Energy Meter, kan vekselstrømsomformeren overvåge energistrømmen i huset 24 timer og styre den optimalt.

Hovedsageligt overtager vekselstrømsomformeren styringen i den forbindelse. Den producerede FV-energi anvendes i den forbindelse først og fremmest til egetforbruget (som f.eks. lys, vaskemaskine eller fjernsyn). Først når egetforbruget er dækket kan den derudover producerede energi lagres i et batteri eller tilføres det offentlige net.

- Registrering af forbrug pr. husstand via elmåler (Modbus RTU)
- 24 timers måling

#### Gruppeforbindelse

Ved en gruppeforbindelse er der flere KOSTAL-solarvekselstrømsomformere i samme lokale net. Med KOSTAL Smart Energy Meter, som installeres ved nettilslutningspunktet, er det nu muligt at måle energistrømmen for alle KOSTAL-solarvekselstrømsomformere, der findes i det lokale net, og lade disse regulere via styreinformationer f.eks. for en effektbegrænsning til tilførselsbegrænsning til det offentlige net vha. KOSTAL Smart Energy Meter. Fordelen ved dette er, at der nu kun skal bruges en elmåler til alle KOSTAL-solarvekselstrømsomformere i det lokale net.

- Samtidig effektregulering af flere KOSTAL-solarvekselstrømsomformere i samme lokale net
- Omkostningsbesparelse da der kun skal anvendes en elmåler

### Batterimanagement ved PIKO MP plus med tilsluttet batteri

PIKO MP plus har ikke mulighed for selv at regulere et tilsluttet batteri. Dertil skal PIKO MP plus bruge KOSTAL Smart Energy Meter og en aktiveringskode batteri, der begge kan erhverves via vores KOSTAL Solar webshop. KOSTAL Smart Energy Meter overtager så batterimanagementet, og sender styreinformationerne til PIKO MP plus.

#### Kommunikation mellem KOSTAL-solarvekselstrømsomformere og KOSTAL Smart Energy Meter

KOSTAL Smart Energy Meter tilbyder forskellige interfaces til kommunikationen, hvorigennem der sker en forbindelse til andre KOSTAL-solarvekselstrømsomformere, sensorer eller en tilknytning til internettet.

LAN

Via LAN forbindes KOSTAL Smart Energy Meter med det lokale hjemmenet, hvorigennem der så er adgang til andre vekselstrømsomformere eller internettet og Solar Portal.

RS485/Modbus (RTU)

Ved Modbus-interfacet tilsluttes vekselstrømsomformere eller andre apparater, der er frigivet af KOSTAL Solar Electric, hvorigennem der overføres informationer eller styrekommandoer.

#### Webserver

Webserveren er et grafisk interface (visning i browseren (f.eks. Firefox, Edge, Internet Explorer eller Google Chrome)) til forespørgsel og konfiguration af KOSTAL Smart Energy Meter.

Webserveren har følgende funktioner:

- Tilmelding til elmåleren
- Statusforespørgsel
- Aktuelle udbyttedata / forbrugsdata
- Konfiguration af KOSTAL Smart Energy Meter (f.eks. softwareopdateringer, frigivelse af optioner, integrering af FV-anlæg til gruppeforbindelse osv.)
- RS485/Modbus (RTU)
   Ved Modbus-interfacet tilsluttes vekselstrømsomformere, batterier eller andre apparater, der er frigivet af KOSTAL Solar Electric, hvorigennem der overføres informationer eller styrekommandoer.
- Frigivelse af ekstraoptioner
   Via denne funktion (findes under Inverter (Vekselstrømsomformer) > Activation code (Aktiveringskode))
   kan der frigives ekstra optioner. Dette kan f.eks. være frigivelse af batterimanagement i KOSTAL Smart
   Energy Meter til tilslutning af et batteri ved
   PIKO MP plus.
- Hentning af fejllogfil
- Backup til data- og konfigurationssikring

Du kan få yderligere informationer 🖾 Kap. 4

#### Dataloggeren

I KOSTAL Smart Energy Meter er der integreret en datalogger. Dataloggeren er et datalager, der samler og gemmer fejlinformationerne. Disse skal i fejltilfælde anvendes til service.

Du kan få yderligere informationer **Z Kap. 5.3** 

#### **KOSTAL Solar Portal**

KOSTAL Solar Portal beskytter din investering i et solcelleanlæg mod udbyttesvigt, f.eks. med den aktive alarmering i tilfælde af en hændelse via e-mail.

Tilmeldingen til KOSTAL Solar Portal sker gratis under **www.kostal-solar-portal.com**.

Funktionerne er:

- Portaladgang fra hele verden via internettet
- Grafisk visning af effekt- og udbyttedata
- Visualisering og sensibilisering til optimering af egetforbruget
- Meddelelse om hændelser pr. e-mail
- Dataeksport
- Sensorevaluering
- Visning af og dokumentation for en mulig reduktion af virkeeffekten via netoperatøren
- Logdatalagring til langfristet og sikker overvågning af FV-anlægget

Du kan få yderligere informationer om dette produkt på vores hjemmeside **www.kostal-solar-electric.com** under Products (Produkter) > Tools and software (Værktøjer og software) > Monitoring (Overvågning).

## 3. Tilslutningsvarianter

| 3.1 | KSEM med PLENTICORE plus                           | 28 |
|-----|----------------------------------------------------|----|
| 3.2 | KSEM med PLENTICORE BI                             | 34 |
| 3.3 | KSEM med PIKO IQ                                   | 37 |
| 3.4 | KSEM med PIKO MP plus                              | 41 |
| 3.5 | KSEM med PIKO 4.2-20 / PIKO EPC                    | 50 |
| 3.6 | KSEM med PIKO CI                                   | 53 |
| 3.7 | Gruppeforbindelse med KOSTAL-vekselstrømsomformere | 56 |
| 3.8 | Udførelse af indstillinger i Webserver             | 66 |

### 3.1 KSEM med PLENTICORE plus

KOSTAL Smart Energy Meter (KSEM) kan i forbindelse med PLENTICORE plus anvendes i følgende varianter.

- 24-timers last- / produktionsmåling (måling af det aktuelle forbrug pr. husstand og af udgangseffekten)
- Lagring af DC-energi (fra eget FV-anlæg)
- Lagringsmulighed for AC-energikilder (f.eks. fra FV-anlæg, vindmølleanlæg, kraft-varme-anlæg)
- Gruppeforbindelse (flere KOSTAL-solarvekselstrømsomformere i samme lokale net, her skal der kun bruges en KOSTAL Smart Energy Meter).
   Kap. 3.7
- Dynamisk styring af virkeeffekten
- Tilgængeliggørelse af måledata ved batterifunktionalitet i kombination med PLENTICORE plus

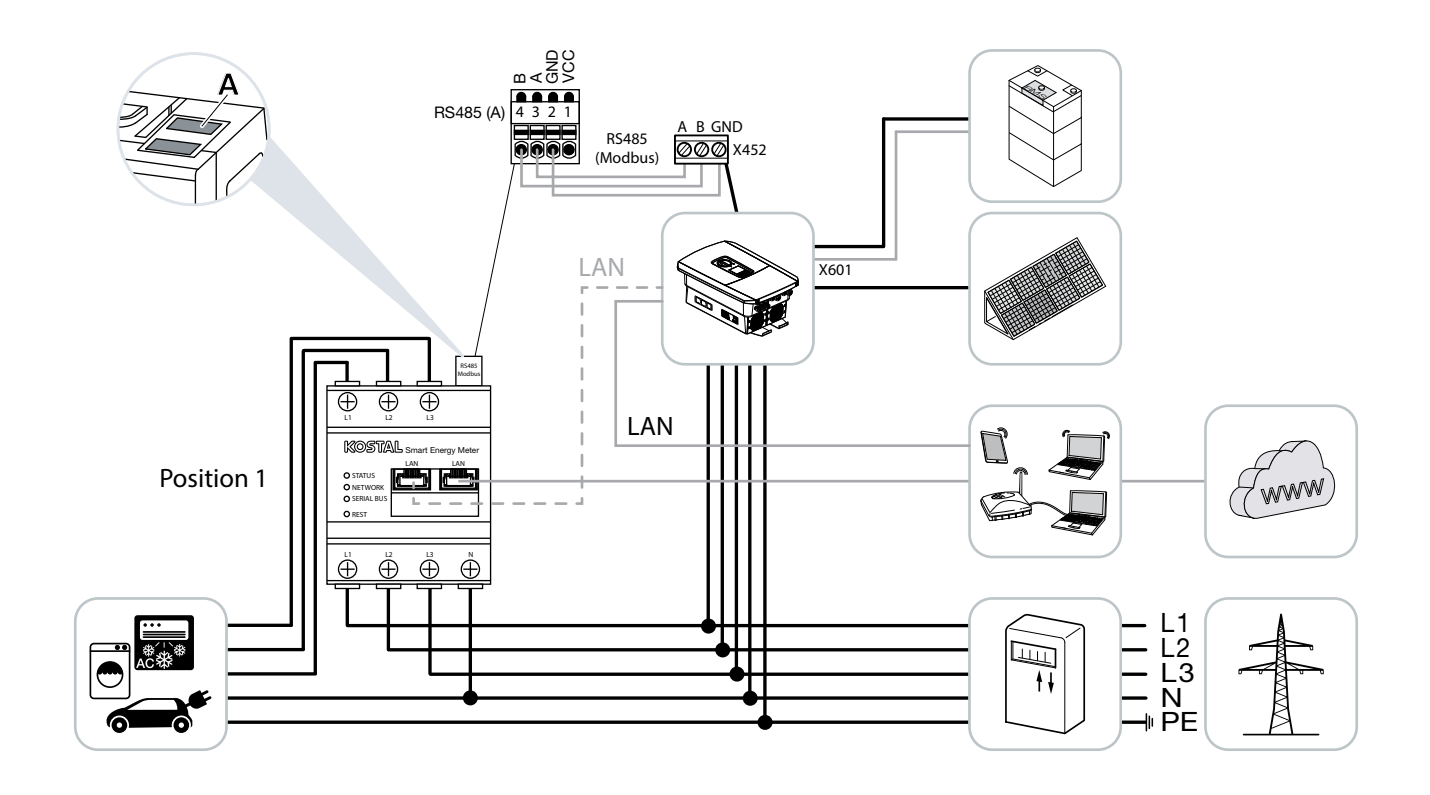

#### PLENTICORE plus - last- / produktionsmåling

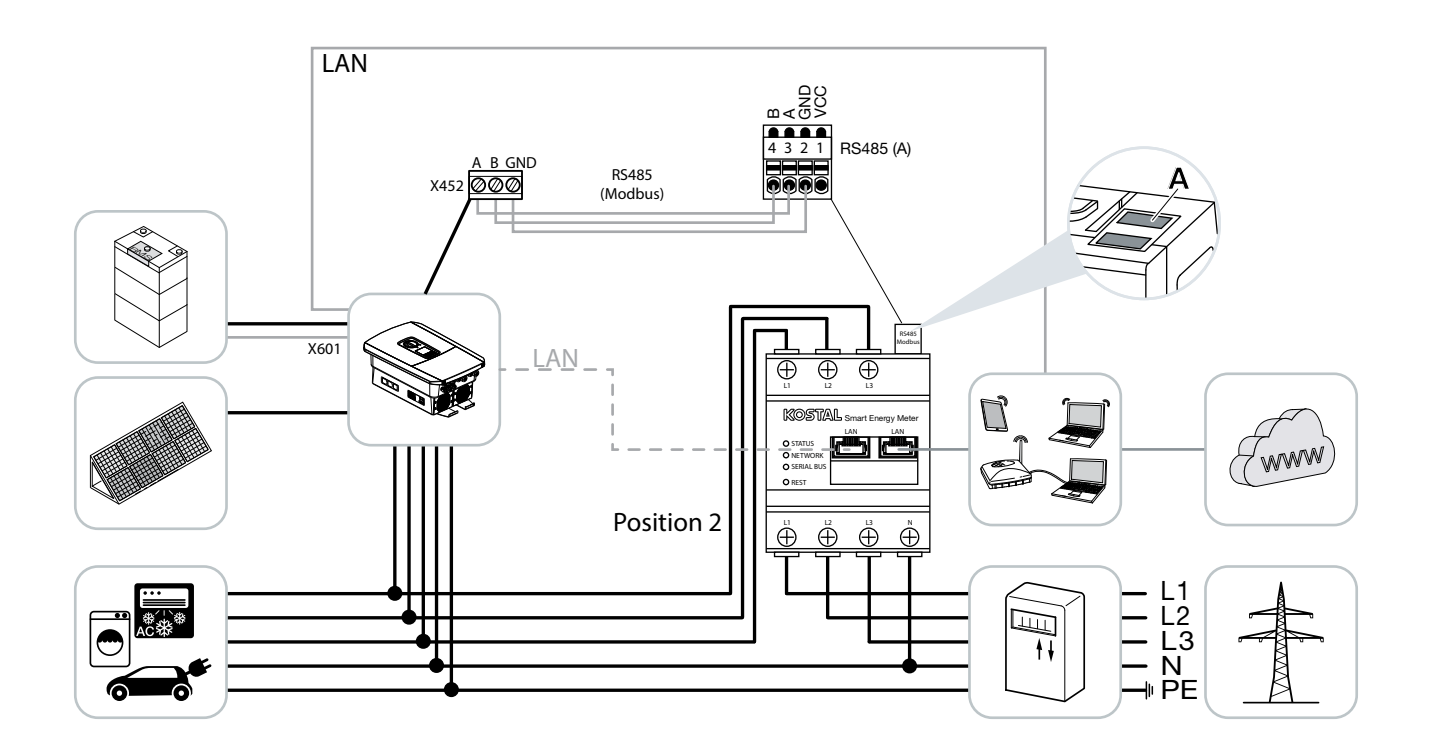

Installér KOSTAL Smart Energy Meter som på billederne for forbrug pr. husstand (position 1) eller ved nettilslutningspunktet (position 2) i det lokale net.

Etabler og forbind kommunikationsledning RS485 mellem vekselstrømsomformer og KOSTAL Smart Energy Meter.

Etabler LAN-forbindelse fra KOSTAL Smart Energy Meter og vekselstrømsomformer til internettet. Valgfrit kan LAN-forbindelsen fra vekselstrømsomformeren også tilsluttes direkte ved KOSTAL Smart Energy Meter (switch-funktion).

KOSTAL Smart Energy Meter arbejder i denne variant som slave og sender data til vekselstrømsomformeren.

En indstilling af vekselstrømsomformeren i KOSTAL Smart Energy Meter er ikke nødvendig, da denne som standard er forkonfigureret til Modbus RTU RS485 interfacet (A).

Hvis der skal foretages ændringer ved indstillingerne, gennemføres følgende trin:

- Åbning af weboverfladen for KOSTAL Smart Energy Meter Kap. 4.3
- 2. Åbning af Modbus-konfigurationen under Modbus-indstillinger.
- 3. Valg af PIKO IQ/PLENTICORE i pulldown-listen 🚺

| Værdi              |
|--------------------|
| RS485 A            |
| Slave              |
| PIKO IQ/PLENTICORE |
| 1                  |
| 38400              |
| 8                  |
| Ingen              |
| 2                  |
|                    |

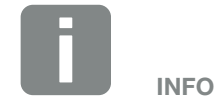

Monteringspositionen for KOSTAL Smart Energy Meter indstilles i vekselstrømsomformeren.

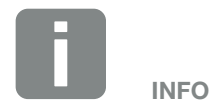

Se driftsvejledningen for vekselstrømsomformer og installationsvejledningen KOSTAL Smart Energy Meter.

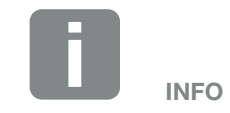

Ved valg af en vekselstrømsomformer overtages de fordefinerede standardværdier. Disse kan om nødvendigt tilpasses.

- 4. Overtag indstillingerne via knappen "Save" (Gem).
- ✓ Vekselstrømsomformeren er blevet indstillet.

#### PLENTICORE plus - Ekstra lagringsmulighed for AC-energikilder

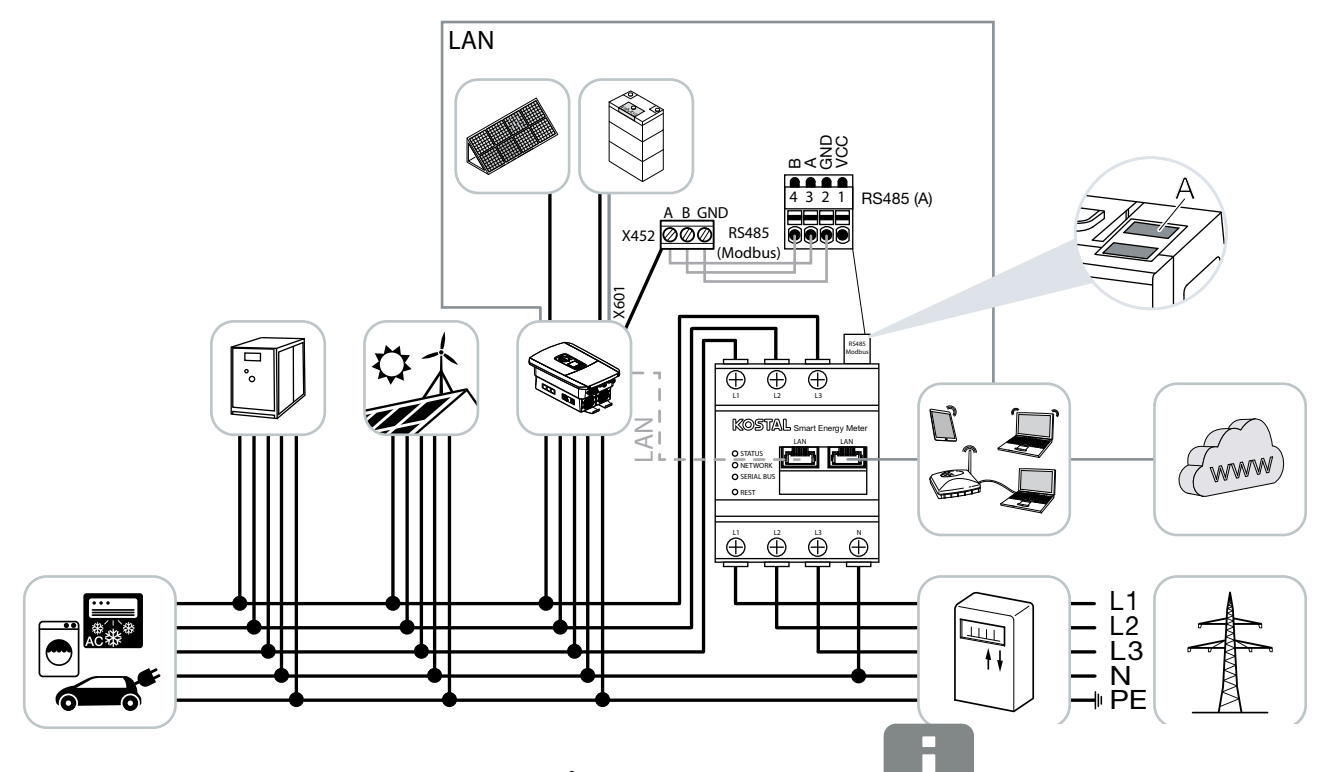

Installér KOSTAL Smart Energy Meter som på billedet ved nettilslutningspunktet (position 2) i det lokale net.

Etabler og forbind kommunikationsledning RS485 mellem vekselstrømsomformer og KOSTAL Smart Energy Meter.

Etabler LAN-forbindelse fra KOSTAL Smart Energy Meter og vekselstrømsomformer til internettet. Valgfrit kan LAN-forbindelsen fra vekselstrømsomformeren også tilsluttes direkte ved KOSTAL Smart Energy Meter (switch-funktion).

KOSTAL Smart Energy Meter arbejder i denne variant som slave og sender data til vekselstrømsomformeren.

En indstilling af vekselstrømsomformeren i KOSTAL Smart Energy Meter er ikke nødvendig, da denne som standard er forkonfigureret til Modbus RTU RS485 interfacet (A). Monteringspositionen for KOSTAL Smart Energy Meter indstilles i vekselstrømsomformeren.

INFO

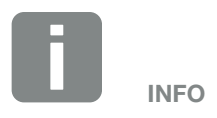

Se driftsvejledningen for vekselstrømsomformer og installationsvejledningen KOSTAL Smart Energy Meter. I vekselstrømsomformeren skal punktet "Storage of excess AC energy from local generation" (Lagring af overskydende AC-energi fra lokal produktion) aktiveres under menupunktet Service menu (Servicemenu) > Energy management (Energiadministration).

Hvis der skal foretages ændringer ved indstillingerne, gennemføres følgende trin:

- Åbning af weboverfladen for KOSTAL Smart Energy Meter Kap. 4.3
- 2. Åbning af Modbus-konfigurationen under Modbus-indstillinger.
- 3. Valg af PIKO IQ/PLENTICORE i pulldown-listen.

| Parameter                     | Værdi              |
|-------------------------------|--------------------|
| Interface                     | RS485 A            |
| Mode (Modus)                  | Slave              |
| Presetting (Forindstilling)   | PIKO IQ/PLENTICORE |
| Slave address (Slave-adresse) | 1                  |
| Baud rate (Baudrate)          | 38400              |
| Data bits (Databits)          | 8                  |
| Parity (Paritet)              | Ingen              |
| Stop bit (Stopbit)            | 2                  |

- 4. Overtag indstillingerne via knappen "Save" (Gem).
- I vekselstrømsomformeren aktiveres punktet "Storage of excess AC energy from local generation" (Lagring af overskydende AC-energi fra lokal produktion) under menupunktet Service menu (Servicemenu) > Energy management (Energiadministration).
- ✓ Vekselstrømsomformeren er blevet indstillet.

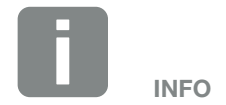

Se driftsvejledningen for vekselstrømsomformer. Indstilling ved vekselstrømsomformeren kun mulig, når der logges på som installatør.

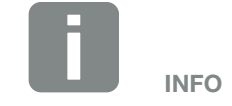

Ved valg af en vekselstrømsomformer overtages de fordefinerede standardværdier. Disse kan om nødvendigt tilpasses.

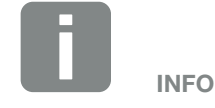

Se driftsvejledningen for vekselstrømsomformer. Indstilling ved vekselstrømsomformeren kun mulig, når der logges på som installatør.

### 3.2 KSEM med PLENTICORE BI

KOSTAL Smart Energy Meter (KSEM) kan anvendes i forbindelse med PLENTICORE BI i følgende varianter.

- Lagringsmulighed for AC-energikilder (f.eks. fra FV-anlæg, vindmølleanlæg, kraft-varme-anlæg)
- Tilgængeliggørelse af måledata

#### PLENTICORE BI - Lagringsmulighed for AC-energikilder

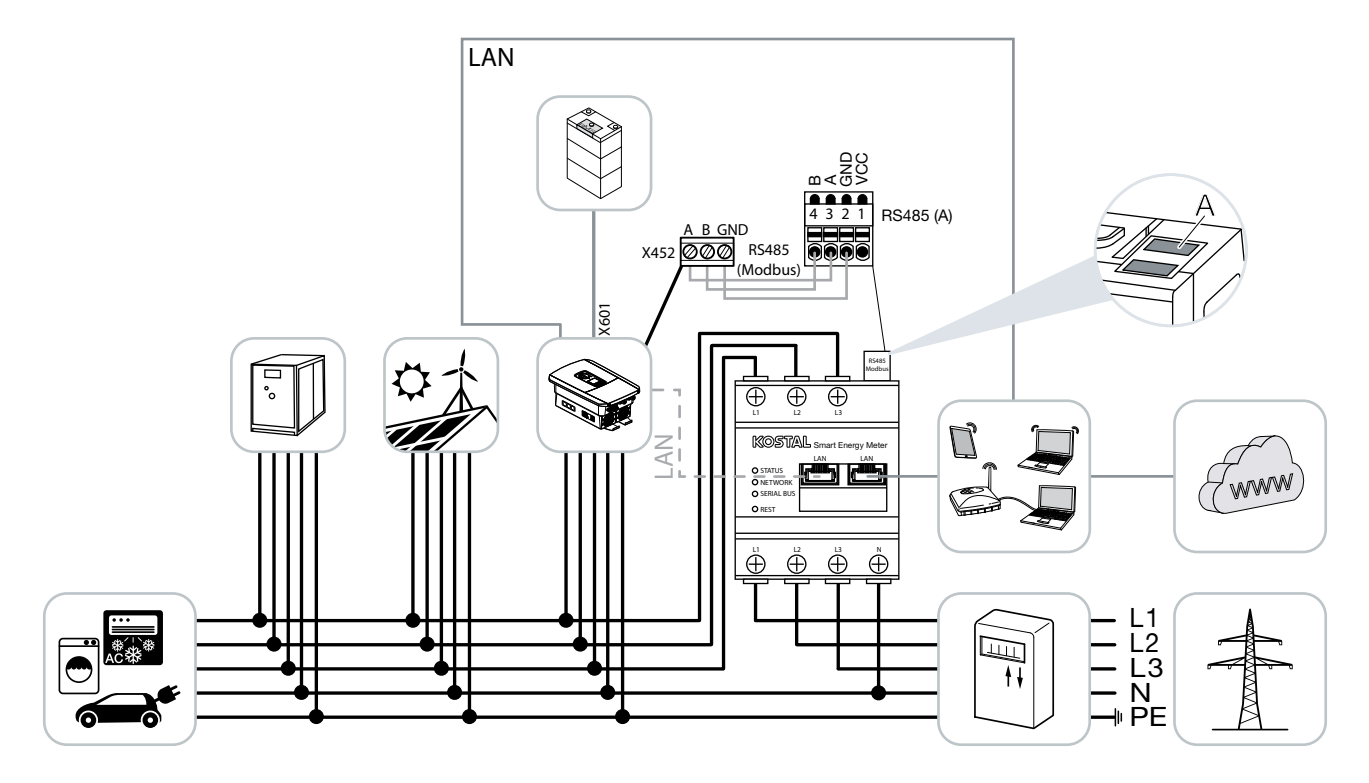

Installér KOSTAL Smart Energy Meter som på billedet ved nettilslutningspunktet (position 2) i det lokale net.

Etabler og forbind kommunikationsledning RS485 mellem vekselstrømsomformer og KOSTAL Smart Energy Meter.

Etabler LAN-forbindelse fra KOSTAL Smart Energy Meter og vekselstrømsomformer til internettet. Valgfrit kan LAN-forbindelsen fra vekselstrømsomformeren også tilsluttes direkte ved KOSTAL Smart Energy Meter (switch-funktion).

KOSTAL Smart Energy Meter arbejder i denne variant som slave og sender data til vekselstrømsomformeren.

En indstilling af vekselstrømsomformeren i KOSTAL Smart Energy Meter er ikke nødvendig, da denne som standard er forkonfigureret til Modbus RTU RS485 interfacet (A).

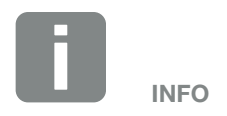

Se driftsvejledningen for vekselstrømsomformer og installationsvejledningen KOSTAL Smart Energy Meter. Hvis der skal foretages ændringer ved indstillingerne, gennemføres følgende trin:

- Åbning af weboverfladen for KOSTAL Smart Energy Meter Kap. 4.3
- 2. Åbning af Modbus-konfigurationen under Modbus-indstillinger.
- 3. Valg af PIKO IQ/PLENTICORE i pulldown-listen.

| Parameter                     | Værdi              |
|-------------------------------|--------------------|
| Interface                     | RS485 A            |
| Mode (Modus)                  | Slave              |
| Presetting (Forindstilling)   | PIKO IQ/PLENTICORE |
| Slave address (Slave-adresse) | 1                  |
| Baud rate (Baudrate)          | 38400              |
| Data bits (Databits)          | 8                  |
| Parity (Paritet)              | Ingen              |
| Stop bit (Stopbit)            | 2                  |

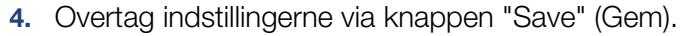

✓ Vekselstrømsomformeren er blevet indstillet.

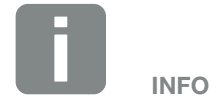

Ved valg af en vekselstrømsomformer overtages de fordefinerede standardværdier. Disse kan om nødvendigt tilpasses.
## 3.3 KSEM med PIKO IQ

KOSTAL Smart Energy Meter (KSEM) kan i forbindelse med PIKO IQ anvendes i følgende varianter.

- 24-timers last- / produktionsmåling (måling af det aktuelle forbrug pr. husstand og af udgangseffekten)
- Gruppeforbindelse (flere KOSTAL-solarvekselstrømsomformere i samme lokale net, her skal der kun bruges en KOSTAL Smart Energy Meter) Kap. 3.7
- Dynamisk styring af virkeeffekten

### PIKO IQ - Last- / produktionsmåling

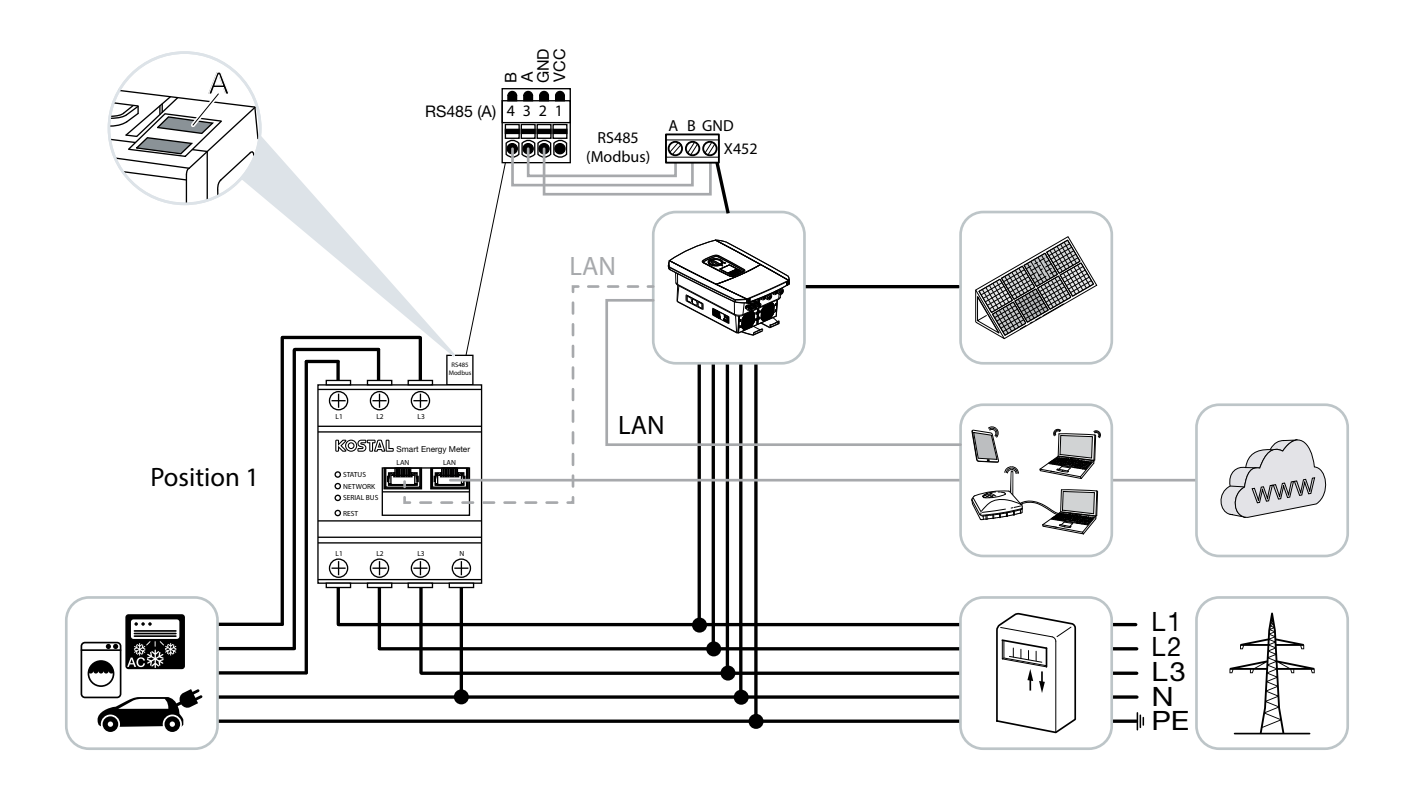

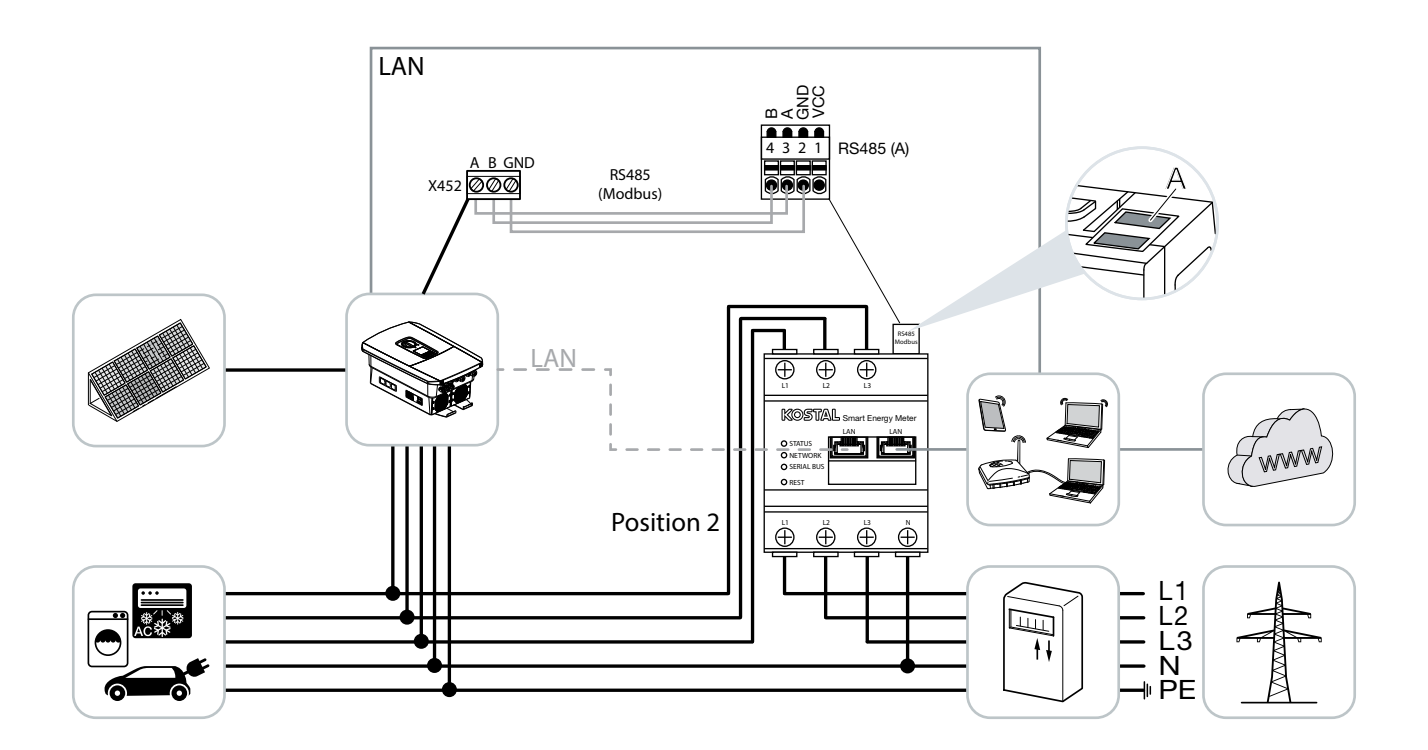

Installér KOSTAL Smart Energy Meter som på billederne for forbrug pr. husstand (position 1) eller ved nettilslutningspunktet (position 2) i det lokale net.

Etabler og forbind kommunikationsledning RS485 mellem vekselstrømsomformer og KOSTAL Smart Energy Meter.

Etabler LAN-forbindelse fra KOSTAL Smart Energy Meter og vekselstrømsomformer til internettet. Valgfrit kan LAN-forbindelsen fra vekselstrømsomformeren også tilsluttes direkte ved KOSTAL Smart Energy Meter (switch-funktion).

KOSTAL Smart Energy Meter arbejder i denne variant som slave og sender data til vekselstrømsomformeren.

En indstilling af vekselstrømsomformeren i KOSTAL Smart Energy Meter er ikke nødvendig, da denne som standard er forkonfigureret til Modbus RTU RS485 interfacet (A).

Hvis der skal foretages ændringer ved indstillingerne, gennemføres følgende trin:

- Åbning af weboverfladen for KOSTAL Smart Energy Meter Kap. 4.3
- 2. Åbning af Modbus-konfigurationen under Modbus-indstillinger.
- 3. Valg af PIKO IQ/PLENTICORE i pulldown-listen 🚺

| Værdi              |
|--------------------|
| RS485 A            |
| Slave              |
| PIKO IQ/PLENTICORE |
| 1                  |
| 38400              |
| 8                  |
| Ingen              |
| 2                  |
|                    |

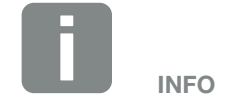

Positionen for KOSTAL Smart Energy Meter indstilles i vekselstrømsomformeren.

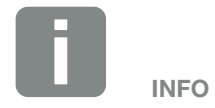

Se driftsvejledningen for vekselstrømsomformer og installationsvejledningen KOSTAL Smart Energy Meter.

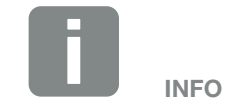

Ved valg af en vekselstrømsomformer overtages de fordefinerede standardværdier. Disse kan om nødvendigt tilpasses.

- 4. Overtag indstillingerne via knappen "Save" (Gem).
- ✓ Vekselstrømsomformeren er blevet indstillet.

## 3.4 KSEM med PIKO MP plus

KOSTAL Smart Energy Meter (KSEM) kan i forbindelse med PIKO MP anvendes i følgende varianter.

- 24-timers last- / produktionsmåling (måling af det aktuelle forbrug pr. husstand og af udgangseffekten)
- Gruppeforbindelse (flere KOSTAL-solarvekselstrømsomformere i samme lokale net, her skal der kun bruges en KOSTAL Smart Energy Meter) Kap. 3.7
- Dynamisk styring af virkeeffekten
- Styring (opladning / afladning) af et batteri, der er tilsluttet ved PIKO MP plus. Side 45
- Tilgængeliggørelse af måledata ved batterifunktion.

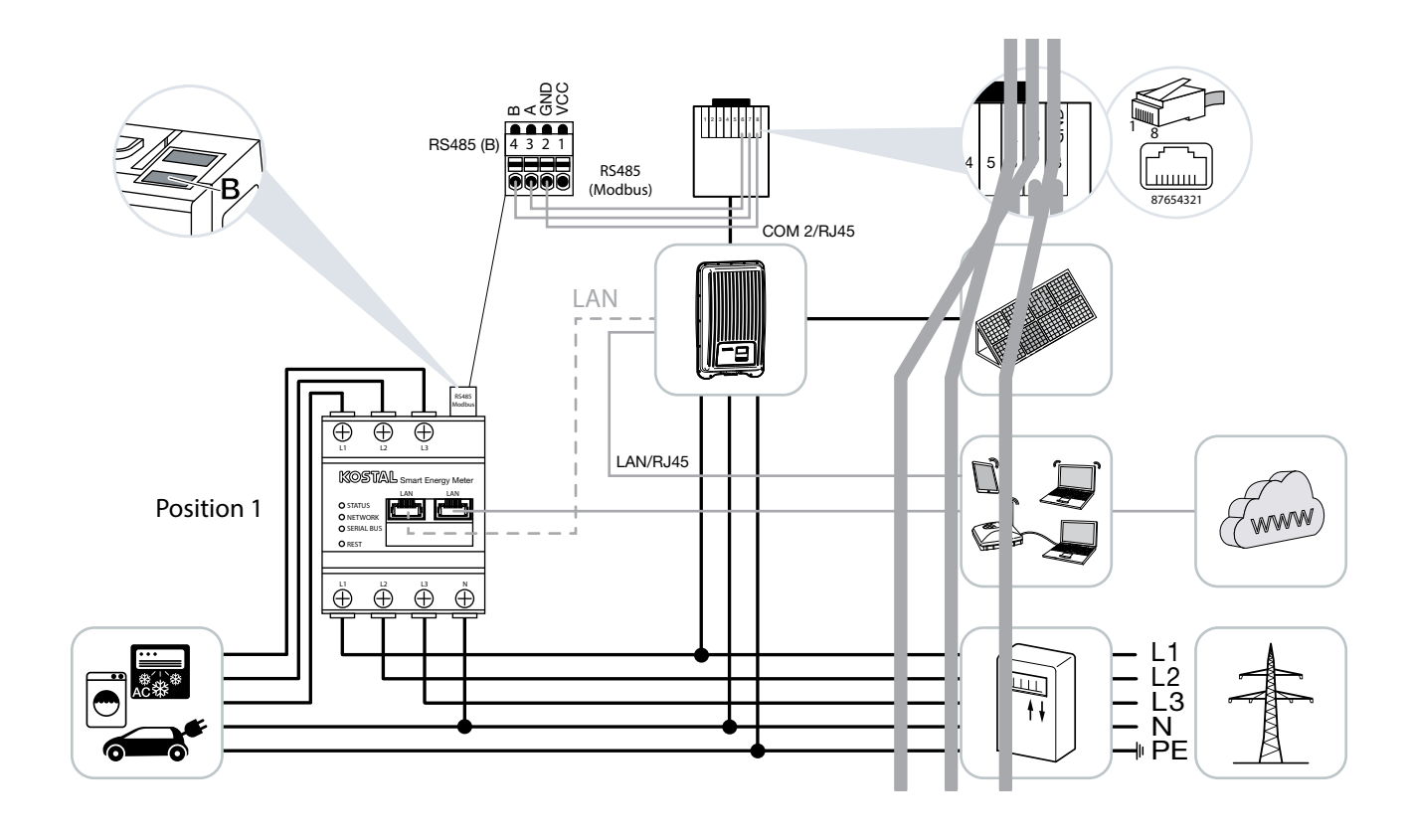

### PIKO MP plus - Last- / produktionsmåling

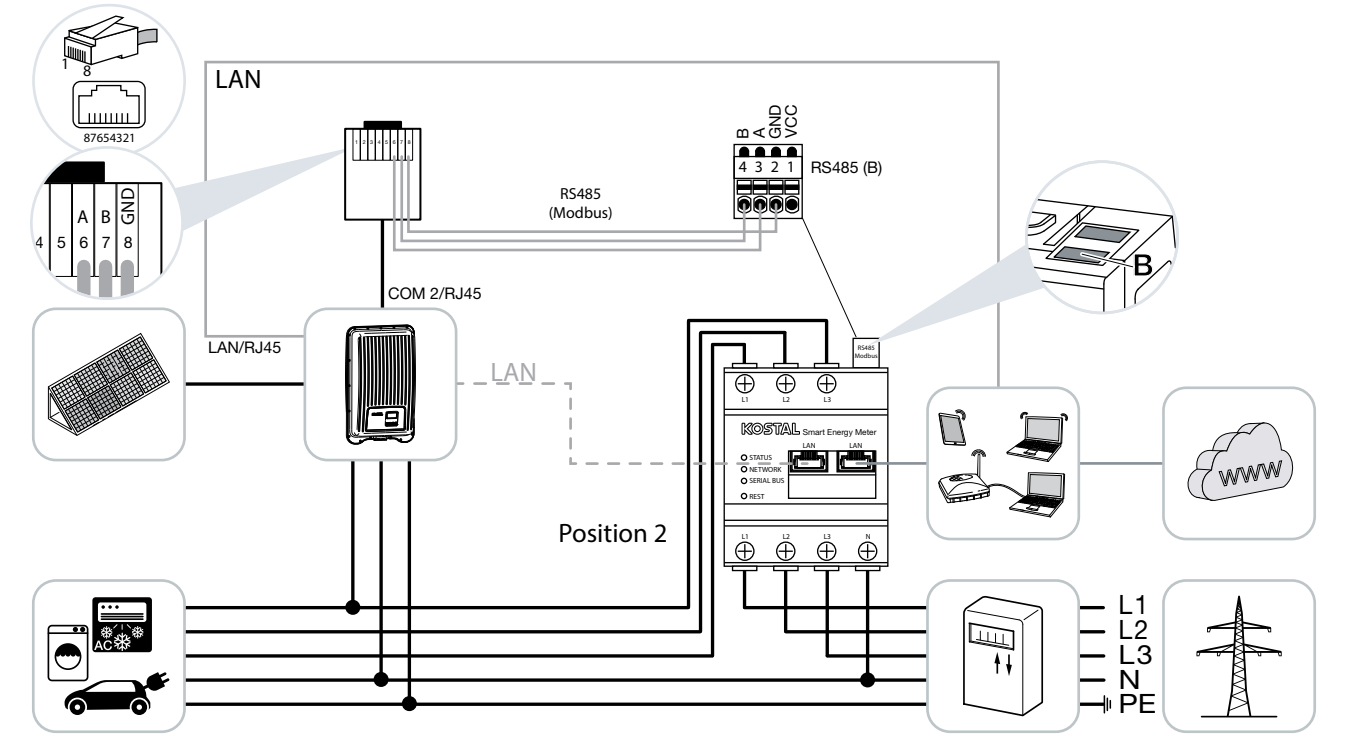

Installér KOSTAL Smart Energy Meter som på billederne for forbrug pr. husstand (position 1) eller ved nettilslutningspunktet (position 2) i det lokale net.

Etabler og forbind kommunikationsledning RS485 mellem vekselstrømsomformer og KOSTAL Smart Energy Meter.

Etabler LAN-forbindelse fra KOSTAL Smart Energy Meter og vekselstrømsomformer til internettet. Valgfrit kan LAN-forbindelsen fra vekselstrømsomformeren også tilsluttes direkte ved KOSTAL Smart Energy Meter (switch-funktion).

KOSTAL Smart Energy Meter arbejder i denne variant som slave og sender data til vekselstrømsomformeren.

En indstilling af vekselstrømsomformeren i KOSTAL Smart Energy Meter er ikke nødvendig, da denne som standard er forkonfigureret til Modbus RTU RS485 interfacet (B).

Hvis der skal foretages ændringer ved indstillingerne, gennemføres følgende trin:

- Åbning af weboverfladen for KOSTAL Smart Energy Meter Kap. 4.3
- 2. Åbning af Modbus-konfigurationen under Modbus-indstillinger.
- 3. Valg af PIKO MP plus i pulldown-listen 🚺

| Parameter                     | Værdi        |
|-------------------------------|--------------|
| Interface                     | RS485 B      |
| Mode (Modus)                  | Slave        |
| Presetting (Forindstilling)   | PIKO MP plus |
| Slave address (Slave-adresse) | 247          |
| Baud rate (Baudrate)          | 19200        |
| Data bits (Databits)          | 8            |
| Parity (Paritet)              | Lige         |
| Stop bit (Stopbit)            | 1            |

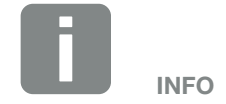

Monteringspositionen for KOSTAL Smart Energy Meter indstilles i vekselstrømsomformeren.

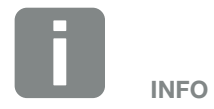

Se driftsvejledningen for vekselstrømsomformer og installationsvejledningen KOSTAL Smart Energy Meter.

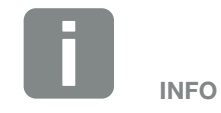

Ved valg af en vekselstrømsomformer overtages de fordefinerede standardværdier. Disse kan om nødvendigt tilpasses.

- 4. Overtag indstillingerne via knappen "Save" (Gem).
- ✓ Vekselstrømsomformeren er blevet indstillet.

### **PIKO MP plus - Batteristyring**

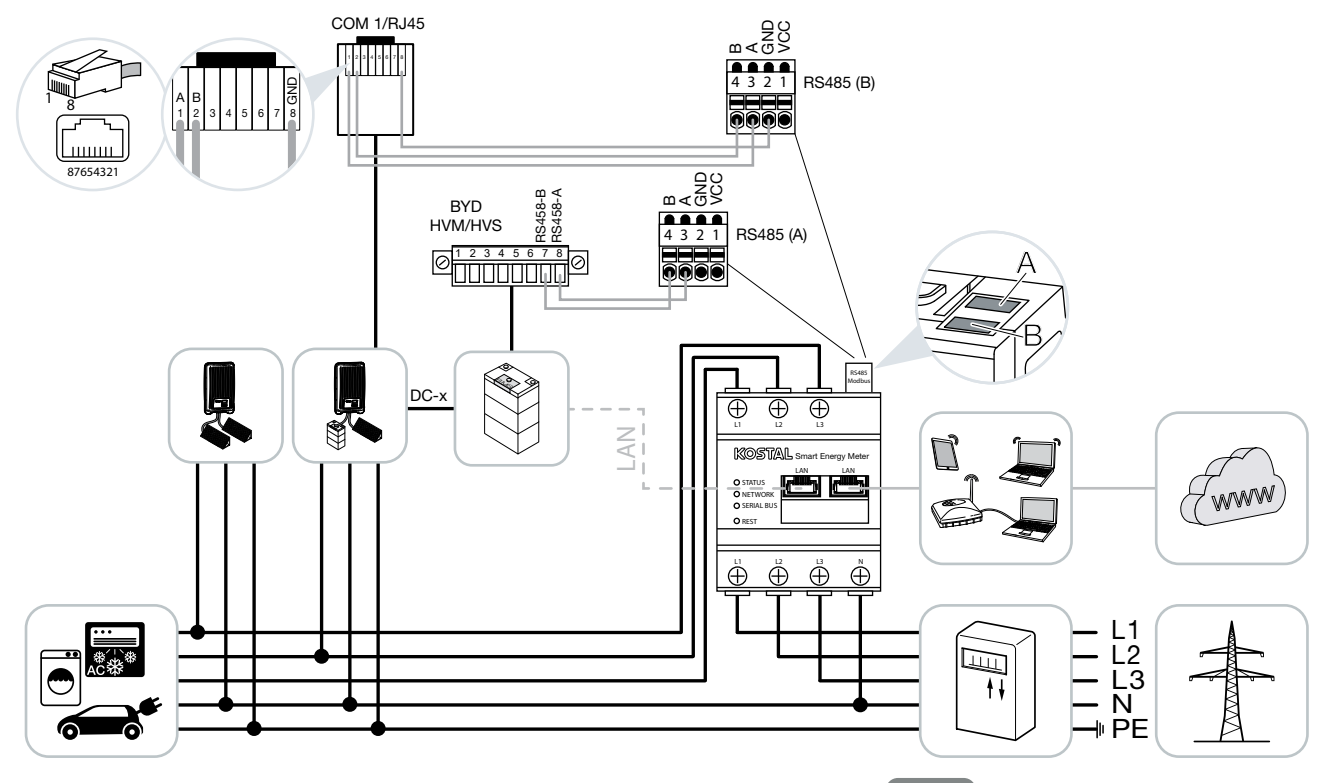

Installér KOSTAL Smart Energy Meter som på billederne ved nettilslutningspunktet i det lokale net.

Etabler og forbind kommunikationsledning RS485 mellem vekselstrømsomformer og KOSTAL Smart Energy Meter RS485 (B).

Etabler og forbind kommunikationsledning RS485 mellem batteri og KOSTAL Smart Energy Meter RS485 (A).

Etabler LAN-forbindelse fra KOSTAL Smart Energy Meter, batteri og vekselstrømsomformer til internettet. Efter eget valg kan LAN-forbindelsen fra vekselstrømsomformeren eller batteriet også tilsluttes direkte ved KOSTAL Smart Energy Meter (switch-funktion).

KOSTAL Smart Energy Meter arbejder i denne variant som master og sender data til vekselstrømsomformeren og batteriet. I

Monteringspositionen for KOSTAL Smart Energy Meter kan ved aktiveret batterimanagement i KOSTAL Smart Energy Meter ikke længere indstilles i PIKO MP plus. Det er tvingende nødvendigt, at KOSTAL Smart Energy Meter er monteret ved nettilslutningspunktet.

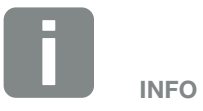

Se driftsvejledningen for vekselstrømsomformer og installationsvejledningen KOSTAL Smart Energy Meter. Overhold ved indstillingen følgende installationsrækkefølge:

- Frakobling af vekselstrømsomformeren ved at aktivere DC-afbryderen
- Frakobling af batteriet via hovedafbryderen
- Tilkobling af batteriet via hovedafbryderen
- Indstilling af vekselstrømsomformeren og batteriet i KOSTAL Smart Energy Meter
- Tilkobling af vekselstrømsomformeren ved at aktivere DC-afbryderen

I KOSTAL Smart Energy Meter skal PIKO MP plus og batteriet indstilles.

Gennemfør følgende trin:

- Åbning af weboverfladen for KOSTAL Smart Energy Meter Kap. 4.3
- Hvis der skal kunne bruges et batteri ved PIKO MP plus, skal denne funktion frigives i KOSTAL Smart Energy Meter. Hertil frigives batterimanagement under Inverter (Vekselstrømsomformer) > Activation code (Aktiveringskode).
- Derefter kan apparaterne indstilles. Åbn menupunktet Inverter (Vekselstrømsomformer) > Devices (manage the inverters used) (Apparater) (administration af de anvendte vekselstrømsomformere).

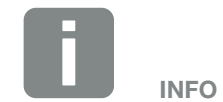

I PIKO MP plus skal batteriet tildeles til en DC-indgang. Dette gennemføres i PIKO MP plus under menupunktet Settings (Indstillinger) > Service > Inputs (Indgange) > DCx > Battery (Batteri).

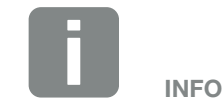

Hvis batteriet af en eller anden grund frakobles manuelt, skal følgende tilkoblingsrækkefølge overholdes:

- Frakobling af vekselstrømsomformeren
- Tilkobling af batteriet
- Tilkobling af vekselstrømsomformer

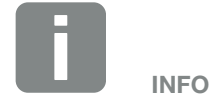

Indtastning af en aktiveringskode f.eks. for tilslutning af et batteri. Denne skal forinden erhverves i KOSTAL Solar webshoppen.

### 4. Tilføj vekselstrømsomformeren via plus-symbolet.

| Parameter                                                       | Værdi                                                                                                    |
|-----------------------------------------------------------------|----------------------------------------------------------------------------------------------------|
| Series (Serie)                                                  | Vælg PIKO MP plus.                                                                                                    |
| Туре                                                            | Vælg den pågældende type/<br>effektklasse for vekselstrøms-<br>omformeren. Herved indstilles<br>vekselstrømsomformerens<br>maksimale AC-udgangseffekt<br>automatisk. |
| Serial interface<br>(Serielt interface)                         | Vælg det RS485-interface,<br>hvor PIKO MP plus er tilsluttet<br>ved KOSTAL Smart Energy<br>Meter.                                                                    |
| Timeout                                                         | Overtag standardværdien.                                                                                                    |
|                                                                 | Denne værdi SKAL ind-<br>stilles for hver tilsluttet<br>vekselstrømsomformer.                                                                                        |
| Maximum output power<br>(Maksimal udgangseffekt)                | Ved valg af typen/veksel-<br>strømsomformerens effekt-<br>klasse indstilles vekselstrøms-<br>omformerens udgangseffekt<br>automatisk.                                |
|                                                                 | Den maksimale udgangseffekt<br>er den maksimale effekt, som<br>den vekselstrømsomformer,<br>der skal konfigureres, kan<br>yde.                                       |
| Battery management<br>(Batterimanagement)                       | Aktivering af batteriunderstøttelsen.                                                                                                    |
| Serial interface for battery<br>(Serielt interface for batteri) | RS485 interfacet for KOSTAL<br>Smart Energy Meter, hvor<br>batteriets kommunikationsled-<br>ning er blevet tilsluttet.                                               |
|                                                                 |                                                                                                    |
| Battery type (Batteritype)                                      | Vælg batteritypen, f.eks. BYD<br>HVM eller BYD HVS.                                                                                                    |
| Number of modules<br>(Antal moduler)                            | Vælg det antal moduler, der er monteret i batteriet.                                                                                                    |

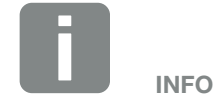

Ved valg af en vekselstrømsomformer overtages de fordefinerede standardværdier. Disse kan om nødvendigt tilpasses.

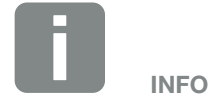

De forkonfigurerede interfaces skal frakobles først. Klik på det pågældende interface i den viste henvisning.

| Parameter                                                                                               | Værdi                                                                                                    |
|----------------------------------------------------------------------------------------------------|----------------------------------------------------------------------------------------------------|
| Maks. SOC (ladetilstand)                                                                                | Indstil batteriets maksimale<br>ladetilstand (standard 100%).                                                                                                    |
| Min. SOC (ladetilstand)                                                                                 | Indstil batteriets minimale<br>ladetilstand. Vær opmærk-<br>som på batteriproducentens<br>angivelser (standard 5%).                                                                                      |
| Nominal charging/final<br>charging capacity of battery<br>(Batteriets nominelle lade-/<br>afladeeffekt) | Denne værdi indstilles auto-<br>matisk og skal ikke ændres.<br>Den beregnes på baggrund af<br>batteritypen og antal modu-<br>ler. Den kan dog tilpasses,<br>hvis værdierne ikke passer til<br>batteriet. |
| Åbning af udvidede indstilling                                                                          | ger                                                                                                    |
| RS485 address<br>(RS485-adresse)                                                                        | Indtast vekselstrøms-<br>omformerens RS485-adresse.<br>Denne skal være entydig for<br>hvert apparat og må ikke<br>eksistere dobbelt.                                                                     |

- 5. Overtag indstillingerne via knappen "OK".
- PIKO MP plus og batterierne er blevet indstillet i KOSTAL Smart Energy Meter.

# Indstilling af et nyt batteri med en eksisterende PIKO MP plus

Hvis der kun skal indstilles et batteri til en eksisterende PIKO MP plus, gennemføres dette via apparattypen batteri.

1. Tilføj batteri via plus-symbolet.

| Parameter                                                                                               | Værdi                                                                                                    |
|----------------------------------------------------------------------------------------------------|----------------------------------------------------------------------------------------------------|
| Series (Serie)                                                                                          | Batteri                                                                                                    |
| Link to inverter (Forbindelse med vekselstrømsomformer)                                                 | Vælg den PIKO MP plus, hvor batteriet er tilsluttet.                                                                                                    |
| Serial interface of battery<br>(Serielt interface for batteriet)                                        | Vælg det RS485-interface,<br>hvor batteriet er tilsluttet ved<br>KOSTAL Smart Energy Meter.                                                                                                    |
| Battery type (Batteritype)                                                                              | Vælg batteritypen, f.eks. BYD<br>HVM eller BYD HVS.                                                                                                    |
| Number of modules<br>(Antal moduler)                                                                    | Vælg det antal moduler, der er monteret i batteriet.                                                                                                    |
| Maks. SOC (ladetilstand)                                                                                | Indstil batteriets maksimale<br>ladetilstand (standard 100%).                                                                                                    |
| Min. SOC (ladetilstand)                                                                                 | Indstil batteriets minimale<br>ladetilstand. Vær opmærk-<br>som på batteriproducentens<br>angivelser (standard 5%).                                                                                      |
| Nominal charging/final<br>charging capacity of battery<br>(Batteriets nominelle lade-/<br>afladeeffekt) | Denne værdi indstilles auto-<br>matisk og skal ikke ændres.<br>Den beregnes på baggrund af<br>batteritypen og antal modu-<br>ler. Den kan dog tilpasses,<br>hvis værdierne ikke passer til<br>batteriet. |

- 2. Overtag indstillingerne via knappen "OK".
- Batteriet er blevet indstillet i KOSTAL Smart Energy Meter og forbundet med en PIKO MP plus. Til sidst skal batteriet i PIKO MP plus tilordnes til den rigtige DC-indgang.

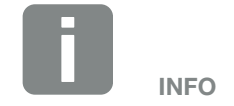

I PIKO MP plus skal batteriet tildeles til en DC-indgang. Dette gennemføres i PIKO MP plus under menupunktet Settings (Indstillinger) > Service > Inputs (Indgange) > DCx > Battery (Batteri).

# 3.5 KSEM med PIKO 4.2-20 / PIKO EPC

KOSTAL Smart Energy Meter (KSEM) kan i forbindelse med PIKO 4.2-20 eller PIKO EPC anvendes i følgende varianter.

- 24-timers last- / produktionsmåling (måling af det aktuelle forbrug pr. husstand og af udgangseffekten)
- Gruppeforbindelse (flere KOSTAL-solarvekselstrømsomformere i samme lokale net, her skal der kun bruges en KOSTAL Smart Energy Meter) Kap. 3.7
- Dynamisk styring af virkeeffekten
- Forsendelse af måledata til KOSTAL Solar Portal

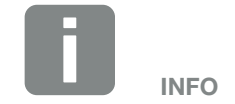

Anvendelsen af KOSTAL Smart Energy Meter i forbindelse med PIKO 4.2-20 eller PIKO EPC, er muligt fra FW5.0 for vekselstrømsomformeren.

### PIKO 4.2-20 / PIKO EPC - Last- / produktionsmåling

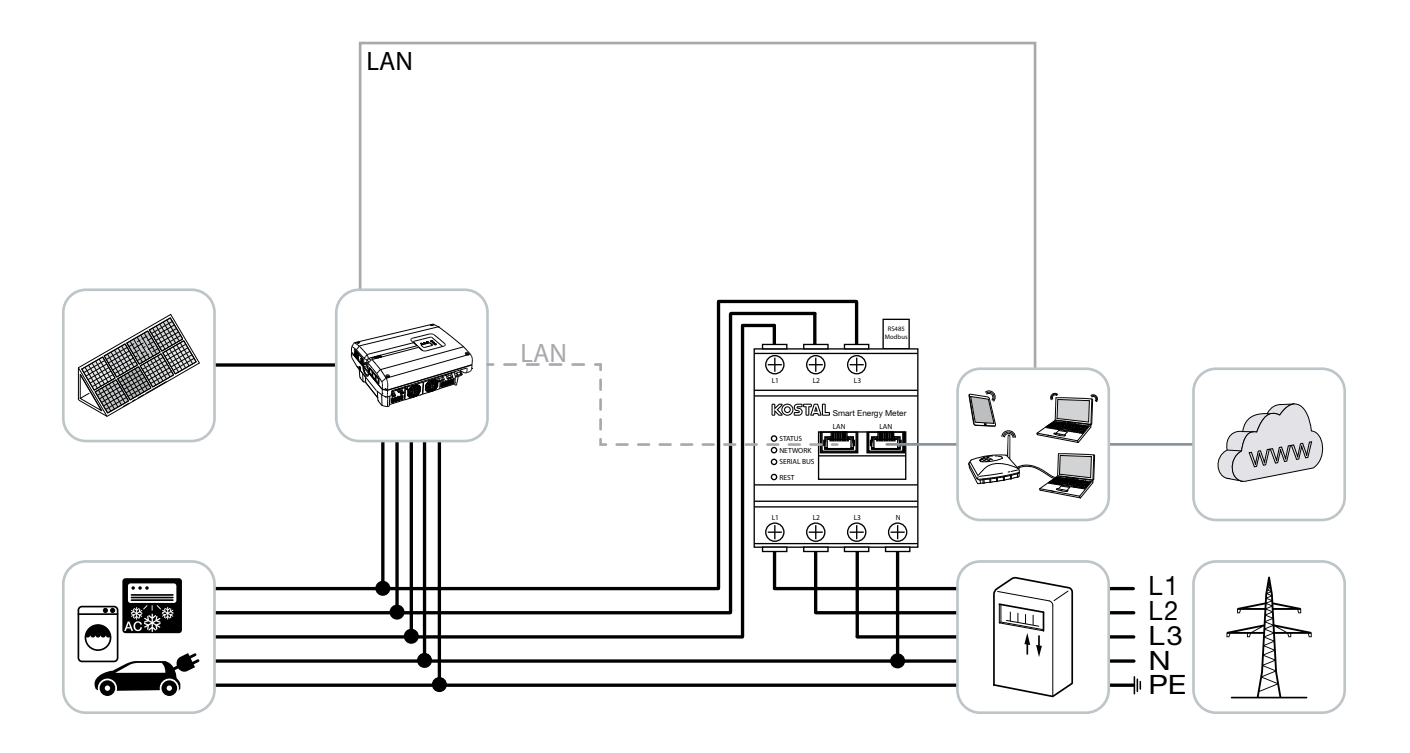

Installér KOSTAL Smart Energy Meter som på billedet ved nettilslutningspunktet i det lokale net.

Etabler og forbind kommunikationsledning LAN mellem vekselstrømsomformer og KOSTAL Smart Energy Meter. Valgfrit kan LAN-forbindelsen fra vekselstrømsomformeren også tilsluttes direkte ved KOSTAL Smart Energy Meter (switch-funktion).

KOSTAL Smart Energy Meter arbejder i denne variant som master og styrer (f.eks. for en effektbegrænsning) vekselstrømsomformeren.

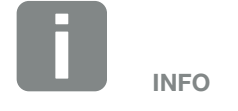

Se driftsvejledningen for vekselstrømsomformer og installationsvejledningen KOSTAL Smart Energy Meter. Indstil vekselstrømsomformer i KOSTAL Smart Energy Meter. Gennemfør følgende trin:

- Åbning af weboverfladen for KOSTAL Smart Energy Meter Z Kap. 4.3
- Åbn menupunktet Inverter (Vekselstrømsomformer) > Devices (Apparater) og tilføj via plus (+) PIKO 4.2-20 eller PIKO EPC.

| Parameter                                        | Værdi                                                                                                    |  |
|--------------------------------------------------|----------------------------------------------------------------------------------------------------|--|
| Туре                                             | Valg af PIKO 4.2-20 /<br>PIKO EPC                                                                                                    |  |
| IP address (IP-adresse)                          | Indtast vekselstrøms-<br>omformerens IP-adresse.                                                                                                    |  |
| Maximum output power<br>(Maksimal udgangseffekt) | Indtast vekselstrøms-<br>omformerens maks. udgangs-<br>effekt. Denne anvendes, hvis<br>der skal indstilles og beregnes<br>en effektbegrænsning ved<br>nettilslutningspunktet. |  |
| Åbning af udvidede indstillinger                 |                                                                                                    |  |
| RS485 address<br>(RS485-adresse)                 | Indtast vekselstrøms-<br>omformerens RS485-adresse.<br>Denne skal være entydig for<br>hvert apparat (standard 255).                                                           |  |

- 3. Overtag indstillingerne via knappen "OK".
- ✓ Vekselstrømsomformeren er blevet indstillet.

## 3.6 KSEM med PIKO CI

KOSTAL Smart Energy Meter (KSEM) kan i forbindelse med PIKO CI anvendes i følgende varianter.

- 24-timers last- / produktionsmåling (måling af det aktuelle forbrug pr. husstand og af udgangseffekten)
- Gruppeforbindelse (flere KOSTAL-solarvekselstrømsomformere i samme lokale net, her skal der kun bruges en KOSTAL Smart Energy Meter) Kap. 3.7
- Dynamisk styring af virkeeffekten

### PIKO CI - Last- / produktionsmåling

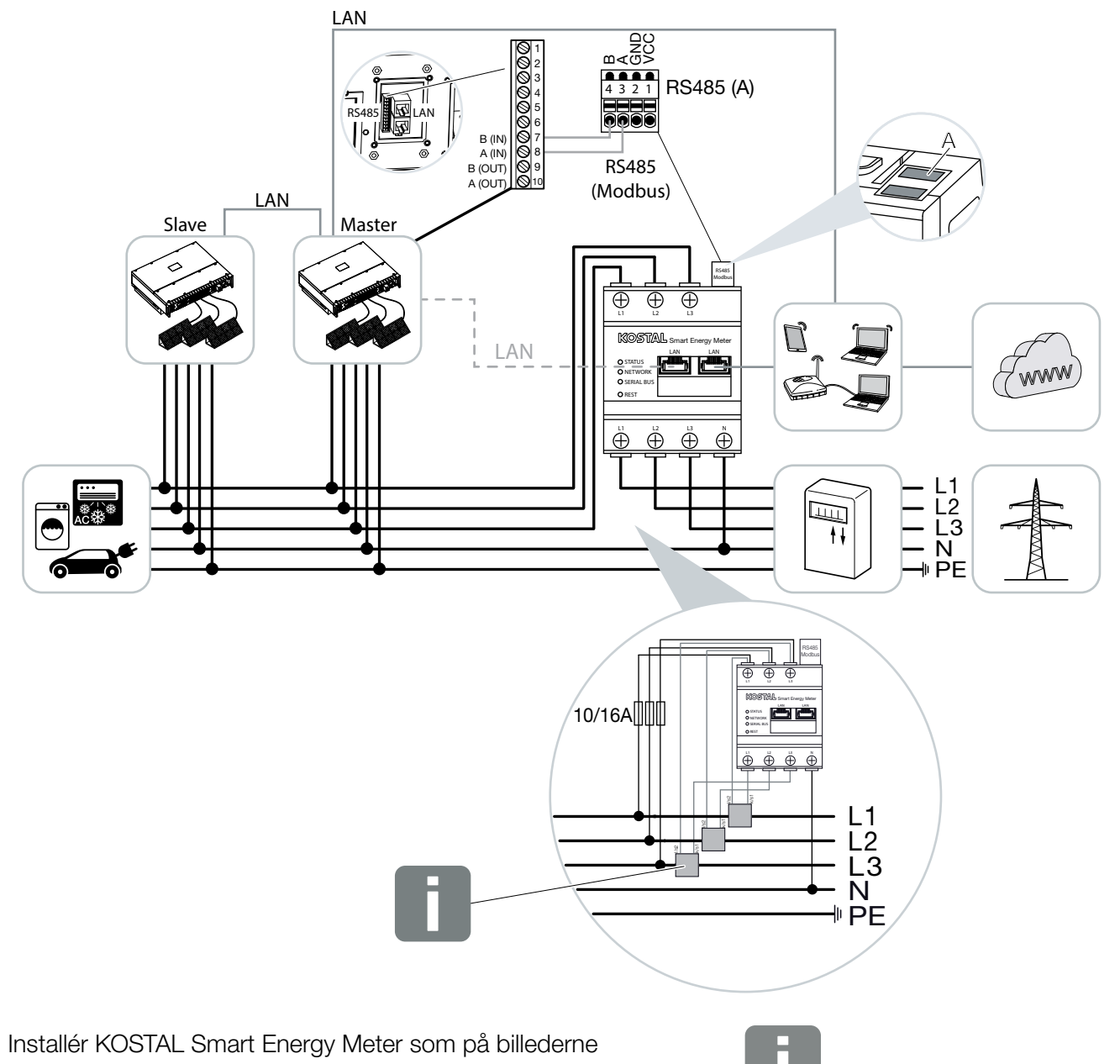

ved nettilslutningspunktet i det lokale net.

Ved strømme over 63 A skal der anvendes strømtransformere til måling på KOSTAL Smart Energy Meter. Du kan finde yderligere informationer om dette i installationsvejledningen til KOSTAL Smart Energy Meter og under A kap. 4.10.

INFO

Etabler og forbind kommunikationsledning RS485 mellem vekselstrømsomformer og KOSTAL Smart Energy Meter.

Etabler LAN-forbindelse fra KOSTAL Smart Energy Meter og vekselstrømsomformer til internettet. Valgfrit kan LAN-forbindelsen fra vekselstrømsomformeren også tilsluttes direkte ved KOSTAL Smart Energy Meter (switch-funktion).

KOSTAL Smart Energy Meter arbejder i denne variant som slave og sender data til vekselstrømsomformeren.

I KOSTAL Smart Energy Meter vælges derudover PIKO CI for RS485 interfacet (A). Gennemfør følgende trin:

- Åbning af weboverfladen for KOSTAL Smart Energy Meter Kap. 4.3
- 2. Åbning af Modbus-konfigurationen under Modbus-indstillinger.
- Under Modbus RTU vælges PIKO CI i pulldown-listen for interfacet RS485 A

| Parameter                     | Værdi   |
|-------------------------------|---------|
| Interface                     | RS485 A |
| Mode (Modus)                  | Slave   |
| Presetting (Forindstilling)   | PIKO CI |
| Slave address (Slave-adresse) | 1       |
| Baud rate (Baudrate)          | 19200   |
| Data bits (Databits)          | 8       |
| Parity (Paritet)              | Ingen   |
| Stop bit (Stopbit)            | 2       |

- 4. Overtag indstillingerne via knappen "Save" (Gem).
- Vekselstrømsomformeren er blevet indstillet.

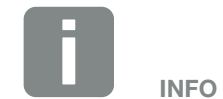

I KOSTAL CI appen til PIKO CI vekselstrømsomformeren, som du kan finde i din APP-Store, skal afslutningsmodstanden for den sidste vekselstrømsomformer aktiveres via softwaren. Monteringsstedet samt anvendelsen af KOSTAL Smart Energy Meter skal ligeledes indstilles i vekselstrømsomformeren.

Du kan finde yderligere informationer om indstillinger i vekselstrømsomformeren i vekselstrømsomformerens driftsvejledning.

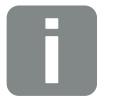

INFO

Se driftsvejledningen for vekselstrømsomformer og installationsvejledningen KOSTAL Smart Energy Meter.

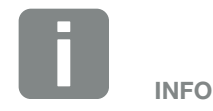

Ved valg af en vekselstrømsomformer overtages de fordefinerede standardværdier. Disse kan om nødvendigt tilpasses.

### 3.7 Gruppeforbindelse med KOSTAL-vekselstrømsomformere

#### Med batteriakkumulator

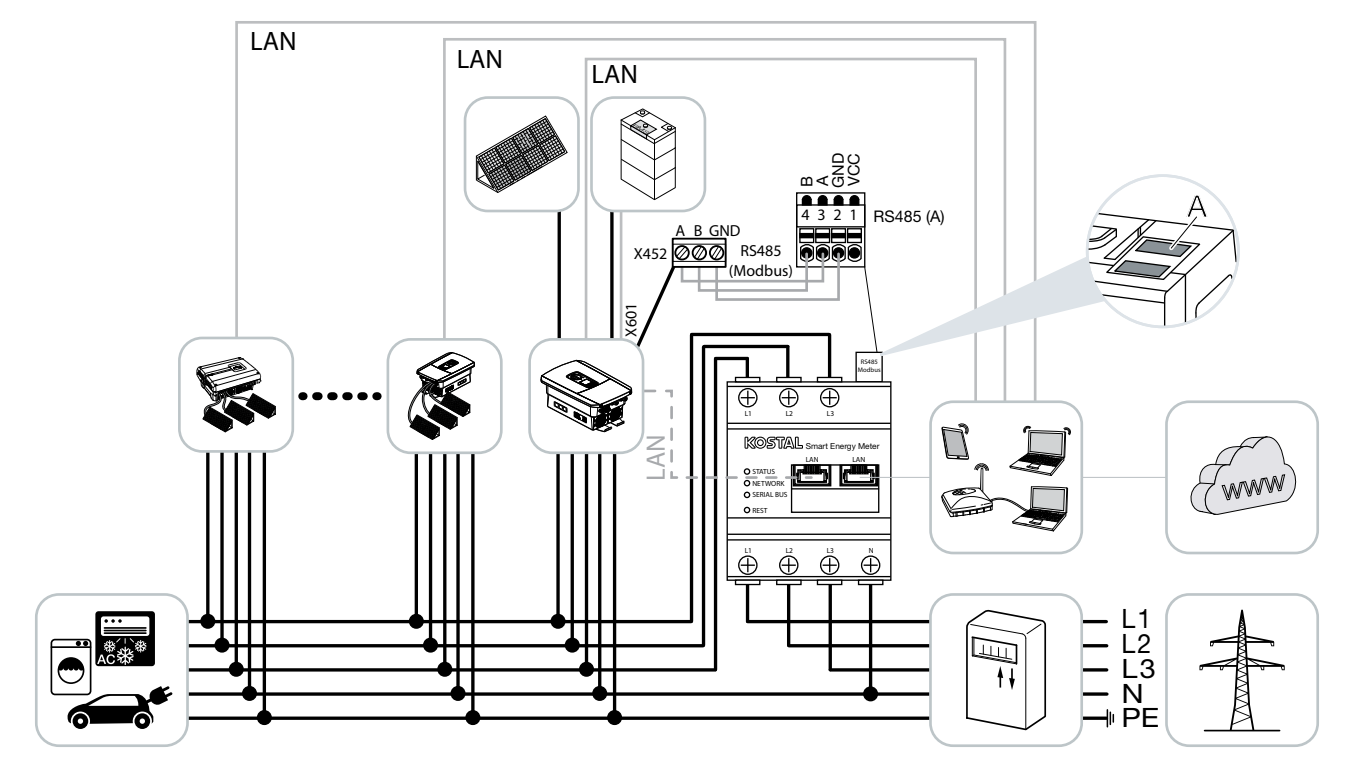

### Uden batteriakkumulator

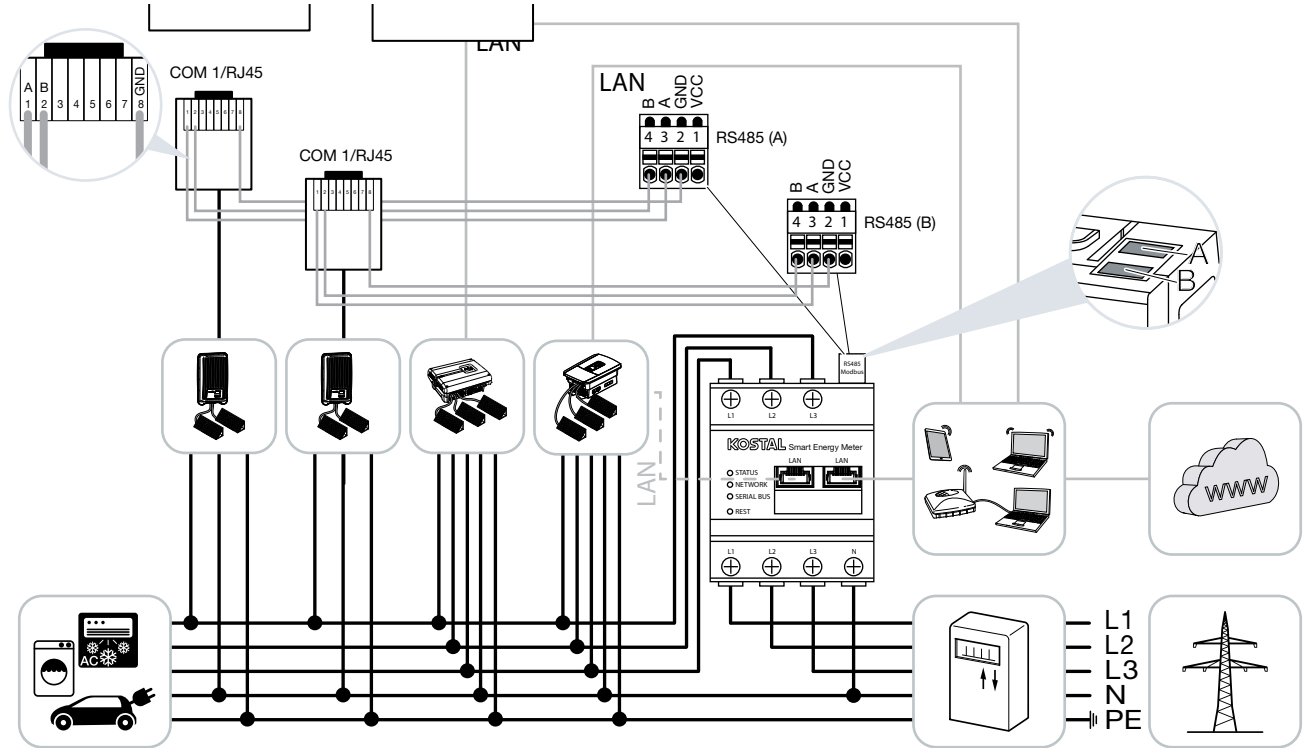

Ved en gruppeforbindelse kan der anvendes op til 10 KOSTAL-vekselstrømsomformere i samme lokale net.

Til effektovervågning og til tilførselsbegrænsning ved nettilslutningspunktet skal der kun bruges en KOSTAL Smart Energy Meter. Denne monteres som på billederne ved nettilslutningspunktet i det lokale net.

# Frigivne KOSTAL-vekselstrømsomformere ved en gruppeforbindelse med batteriakkumulator

I en gruppeforbindelse med en batteriakkumulator må der maks. anvendes en hybrid-/batteri-vekselstrømsomformer (PLENTICORE plus eller PLENTICORE BI) med tilsluttet batteri.

1 x PLENTICORE plus med batteri eller
 1 x PLENTICORE Bl med batteri

Følgende KOSTAL-vekselstrømsomformere må anvendes ud over hybrid-/batteri-vekselstrømsomformeren:

- PLENTICORE plus uden batteri
- PIKO IQ
- PIKO 4,2-20
- PIKO EPC

# Frigivne KOSTAL-vekselstrømsomformere ved en gruppeforbindelse uden batteriakkumulator

I en gruppeforbindelse uden en batteriakkumulator kan følgende KOSTAL-vekselstrømsomformere anvendes:

- PLENTICORE plus uden batteri
- PIKO IQ
- PIKO 4,2-20
- PIKO MP plus
- PIKO EPC

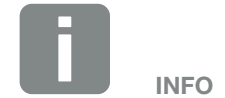

KOSTAL Smart Energy Meter arbejder i denne variant som master og sender data til alle KOSTAL-vekselstrømsomformere i det lokale net.

Til visualisering af de samlede data skal KOSTAL Smart Energy Meter og alle KOSTAL-vekselstrømsomformere i KOSTAL Solar Portal tilføjes som apparater for et solcelleanlæg.

#### Fremgangsmåde

Til indstilling af en gruppeforbindelse med KOSTAL-vekselstrømsomformere er følgende trin nødvendige:

- Installation af alle KOSTAL-vekselstrømsomformere i det lokale net (se diagram i starten)
- Installation af KOSTAL Smart Meter ved nettilslutningspunktet (se diagram i starten)
- Forbindelse af alle apparater via LAN med KOSTAL Smart Meter og internettet
- Hvis der anvendes en hybrid-/batteri-vekselstrømsomformer med tilsluttet batteri, skal denne derudover forbindes med KOSTAL Smart Energy Meter via RS485 interfacet
- Hvis der anvendes en PIKO MP plus (kun ved gruppeforbindelse uden batteri) skal denne derudover forbindes med KOSTAL Smart Energy Meter via RS485 interfacet
- Hvis der anvendes en hybrid-/batteri-vekselstrømsomformer med tilsluttet batteri, aktiveres lagring af overskydende AC-energi fra lokal produktion
- Aktivering af Modbus-protokol i PIKO IQ, PLENTICORE
- Konfigurering af indsvingningstid i KOSTAL-vekselstrømsomformerne
- Indstilling af alle KOSTAL-vekselstrømsomformere i KOSTAL Smart Energy Meter
- Indstilling af effektbegrænsning/tilførselsbegrænsning for nettilslutningspunktet i KOSTAL Smart Energy Meter
- Tildeling af alle KOSTAL-vekselstrømsomformere og KOSTAL Smart Energy Meter i KOSTAL Solar Portal for et solcelleanlæg

#### Kommunikationsforbindelse

Følgende apparater skal via en LAN-forbindelse forbindelse forbindelse med KOSTAL Smart Energy Meter og internettet.

Tilslutning LAN-interface:

- PIKO IQ/PLENTICORE plus/PLENTICORE BI
- PIKO 4.2-20 og PIKO EPC
- PIKO MP plus (kun til dataoverførsel til KOSTAL Solar Portal)

Kommunikationsledningen mellem hybrid-/batteri-vekselstrømsomformer og KOSTAL Smart Energy Meter skal etableres via RS485-forbindelsen interface (A).

Tilslutning RS485 interface (A):

PLENTICORE BI eller
 PLENTICORE plus med batteri

Kommunikationsledningen mellem PIKO MP plus og KOSTAL Smart Energy Meter skal etableres via RS485-forbindelsen interface.

Tilslutning RS485 interface (B) standard eller (A):

PIKO MP plus

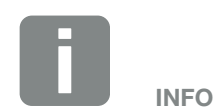

Se driftsvejledningen for KOSTALvekselstrømsomformeren og installationsvejledningen KOSTAL Smart Energy Meter.

#### Aktivering af Modbus-protokollen

#### Hybrid-/batteri-vekselstrømsomformer (PLENTICORE plus med batteri/PLENTICORE BI)

I webserveren aktiveres punktet "Storage of excess AC energy from local generation" (Lagring af overskydende AC-energi fra lokal produktion) under menupunktet Service menu (Servicemenu) > Energy management (Energiadministration).

#### PIKO IQ/PLENTICORE plus/PLENTICORE BI

Hvis kommunikationen mellem KOSTAL Smart Energy Meter og vekselstrømsomformeren skal være mulig, skal Modbus-protokollen aktiveres.

Modbus (TCP) protokollen aktiveres under følgende menupunkt i webserveren:

Settings (Indstillinger) > Modbus / SunSpec (TCP) > Activate Modbus (Aktivering af Modbus).

#### PIKO MP plus/PIKO 4.2-20/PIKO EPC

Det er ikke nødvendigt at foretage yderligere indstillinger ved vekselstrømsomformerne.

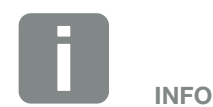

Du kan finde yderligere informationer om dette i vekselstrømsomformerens driftsvejledning.

Indstillingerne ved vekselstrømsomformeren er kun mulige, når der logges på som installatør.

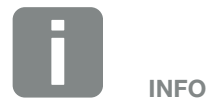

Du kan finde yderligere informationer om dette i vekselstrømsomformerens driftsvejledning.

Byterækkefølgen skal forblive på standard Modbus (little-endian).

#### Konfigurering af indsvingningstid

For at opnå en hurtig reguleringsreaktion vha. KOSTAL Smart Energy Meter ved en indstillet tilførselsbegrænsning (effektbegrænsning) eller nultilførsel, er det nødvendigt at konfigurere indsvingningstiden i KOSTAL-vekselstrømsomformerne.

Konfigurationen sker på følgende måde: 🚺

- Ved PIKO 4.2-20 og PIKO EPC via brugersoftwaren PARAKO I
- Ved PIKO IQ, PLENTICORE plus eller PLENTICORE BI via webserveren

Gennemfør følgende trin:

- I webserveren under Service menu (Servicemenu) åbnes punktet "Settling time" (Indsvingningstid).
   I anvendelsen PARAKO åbnes indsvingningstiden via punktet "Change settings > Power limitation and reactive power feed-in > Settling time (external control)" (Ændring af indstillingerne > Effektbegræns- ning og blindeffekttilførsel > Indsvingningstid (ekstern styring).
- 2. Indstil indsvingningstiden til 1 sek.
- **3.** For den eksterne styring vælges under Mode (Modus) "Power gradient" (Effektgradient).
- 4. Ved angivelserne for lav prioritet indtastes værdien 1000 W/s.
- 5. Gem indstillingerne.
- Indsvingningstiden er blevet indstillet.

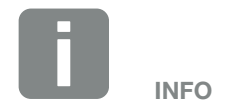

Indstillingen er først nødvendig ved anvendelse af mindst to KOSTALsolarvekselstrømsomformere, og kan kun gennemføres af installatører og den personlige servicekode.

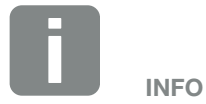

Du kan få yderligere informationer om parametreringssoftwaren PARAKO til PIKO-vekselstrømsomformere på vores hjemmeside i downloadområdet til dit produkt under Driftsvejledning Anvendelser.

#### Indstillinger i KOSTAL Smart Energy Meter

#### **RS485-interface**

Som standard skal der ikke foretages ændringer ved RS485-interfacene. Disse er forkonfigureret ved levering.

Følgende apparater kan tilsluttes ved RS485-interfacene:

- RS485 (A): PLENTICORE plus / PLENTICORE BI
- RS485 (B): PIKO MP plus

Hvis der skal foretages ændringer ved indstillingerne, gennemføres følgende trin:

- Åbning af weboverfladen for KOSTAL Smart Energy Meter Kap. 4.3
- 2. Åbning af Modbus-konfigurationen under Modbus-indstillinger.
- 3. Valg af PIKO IQ/PLENTICORE i pulldown-listen.

| Parameter                     | Værdi              |
|-------------------------------|--------------------|
| Interface                     | RS485 A            |
| Mode (Modus)                  | Slave              |
| Presetting (Forindstilling)   | PIKO IQ/PLENTICORE |
| Slave address (Slave-adresse) | 1                  |
| Baud rate (Baudrate)          | 38400              |
| Data bits (Databits)          | 8                  |
| Parity (Paritet)              | Ingen              |
| Stop bit (Stopbit)            | 2                  |

4. Overtag indstillingerne via knappen "Save" (Gem).

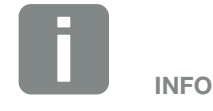

Ved valg af en vekselstrømsomformer overtages de fordefinerede standardværdier. Disse kan om nødvendigt tilpasses.

# Tilføjelse af KOSTAL-vekselstrømsomformere i KOSTAL Smart Energy Meter

Alle KOSTAL-vekselstrømsomformere i en gruppeforbindelse, der skal måles og styres via KOSTAL Smart Energy Meter, skal indstilles i KOSTAL Smart Energy Meter.

Gennemfør følgende trin:

- Åbning af weboverfladen for KOSTAL Smart Energy Meter Z Kap. 4.3
- Åbn menupunktet Inverter (Vekselstrømsomformer) > Devices (manage the inverters used) (Apparater) (administration af de anvendte vekselstrømsomformere).
- 3. Tilføj vekselstrømsomformeren via plus-symbolet.

| Parameter                                        | Værdi                                                                                                    |
|--------------------------------------------------|----------------------------------------------------------------------------------------------------|
| Туре                                             | Valg af vekselstrømsomformer                                                                                                    |
| IP address (IP-adresse)                          | Indtast vekselstrømsom-<br>formerens IP-adresse.<br>IP-adressen kan aflæses på<br>vekselstrømsomformerens<br>display.                                                         |
| Maximum output power<br>(Maksimal udgangseffekt) | Indtast vekselstrømsom-<br>formerens maks. udgangs-<br>effekt. Denne anvendes, hvis<br>der skal indstilles og beregnes<br>en effektbegrænsning ved<br>nettilslutningspunktet. |
| Åbning af udvidede indstilling                   | ger                                                                                                    |
| Unit ID                                          | Ved anvendelse af Unit ID,<br>skal standardværdien 71<br>anvendes.                                                                                                    |

- 4. Tilføj yderligere vekselstrømsomformere via samme funktion.
- 5. Overtag indstillingerne via knappen "OK".
- Vekselstrømsomformerne blev indstillet i KOSTAL Smart Energy Meter.

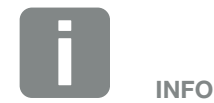

Ved valg af en vekselstrømsomformer overtages de fordefinerede standardværdier. Disse kan om nødvendigt tilpasses.

#### Indstilling af tilførselsbegrænsning

Hvis der skal indstilles en tilførselsbegrænsning (effektbegrænsning) ved nettilslutningspunktet for det offentlige net, skal denne kun indstilles i KOSTAL Smart Energy Meter.

Du kan finde yderligere informationer om dette i Kap. 4.8

Gennemfør følgende trin:

- Åbning af weboverfladen for KOSTAL Smart Energy Meter Kap. 4.3
- Åbn menupunktet Inverter (Vekselstrømsomformer) > "Effektbegrænsning".
- Indtast tilførselseffektgrænsen for det samlede system. Brug computeren til at indstille den på en bestemt procentsats (f.eks. 70 %).
- 4. Aktiver effektbegrænsningen.
- Tilførselsbegrænsningen ved nettilslutningspunktet for alle vekselstrømsomformere er blevet indstillet.

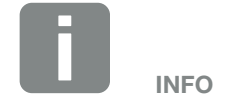

Ved alle andre KOSTAL-vekselstrømsomformere i en gruppeforbindelse skal der ikke aktiveres/indstilles en regulering, da denne styres af KOSTAL Smart Energy Meter. Dette gælder udelukkende for gruppedriften.

#### Indstilling af apparater i KOSTAL Solar Portal

Alle KOSTAL-vekselstrømsomformere og KOSTAL Smart Energy Meter skal nu i KOSTAL Solar Portal tildeles et solcelleanlæg.

- Til dette formål skal du logge på KOSTAL Solar Portal
- Opret et nyt anlæg
- Til dette anlæg skal du nu tilføje alle KOSTAL-vekselstrømsomformere, der befinder sig i gruppeforbindelsen og derudover KOSTAL Smart Energy Meter.

For yderligere informationer skal du læse betjeningsvejledningen til KOSTAL Solar Portal. Denne finder du i downloadområdet.

### 3.8 Udførelse af indstillinger i Webserver

Efter idrifttagningen kan der foretages yderligere indstillinger via weboverfladen for KOSTAL Smart Energy Meter.

Til dette formål skal du via en pc eller tablet logge dig på KOSTAL Smart Energy Meter. Du kan finde en udførlig beskrivelse om dette under **Z** Kap. 4.

Følgende indstillinger bør stadig foretages af en installatør efter første idrifttagning:

- Foretag de foreskrevne indstillinger vedrørende strømtilførsel/effektbegrænsning via elektricitetsselskabet, hvis disse ikke er blevet foretaget i vekselstrømsomformeren (f.eks. til dynamisk begrænsning ved PIKO 4.2 - 20, PIKO EPC og ved gruppeforbindelse af solarvekselstrømsomformere).
- Log på KOSTAL Solar Portal. I dette tilfælde sendes måledataene fra KOSTAL Smart Energy Meter til portalen
- Indstilling af dato/tidszone
- Opdatering af apparatfirmware Z Kap. 5.4
- Skift password for KOSTAL Smart Energy Meter. Dette kan gennemføres via menupunktet "Profile" (Profil) > "Change password" (Ændring af password)
   Kap. 5.5

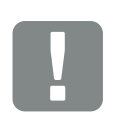

VIGTIG INFORMATION

For at logge på, skal du bruge passwordet fra typeskiltet for elmåleren, som også fremgår af den separate, vedlagte brugsanvisning i emballagen.

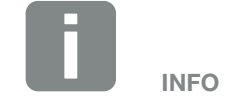

Tilmeldingen i OSTAL Solar Portal er kun nødvendig ved PIKO MP plus med batteri eller ved KOSTALsolarvekselstrømsomformere i en gruppeforbindelse.

# 4. Betjening

| 4.1  | Webserver                                 | 68 |
|------|-------------------------------------------|----|
| 4.2  | Forberedelse af KOSTAL Smart Energy Meter | 69 |
| 4.3  | Sådan starter du brugerfladen             | 70 |
| 4.4  | Udførelse af indstillinger                | 71 |
| 4.5  | Dashboardet                               | 72 |
| 4.6  | Menu - Smart Meter                        | 73 |
| 4.7  | Menu - Tarif                              | 75 |
| 4.8  | Menu - Vekselstrømsomformer               | 78 |
| 4.9  | Menu - Modbus-indstillinger               | 88 |
| 4.10 | Menu - Apparatindstillinger               | 95 |

## 4.1 Webserver

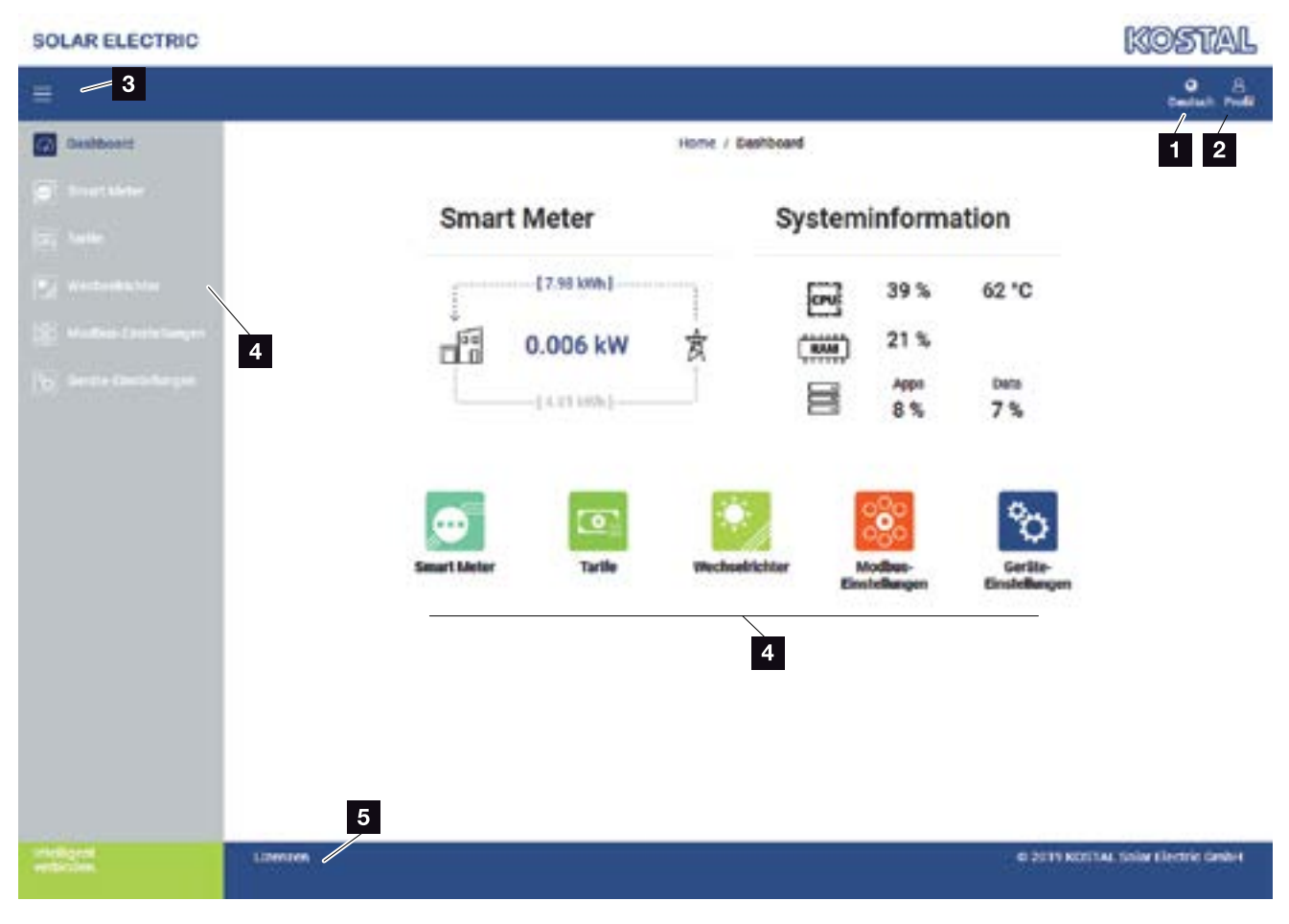

- 1 Sprogvalg
- 2 Log på/log af Webserver, ændring af password
- Vis/skjul menu i siden
- 4 Menuer
- 5 Licenshenvisninger

Webserveren danner det grafiske interface for KOSTAL Smart Energy Meter til brugeren.

Via Log på logger du på KOSTAL Smart Energy Meter.

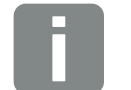

INFO

Til den nøjagtige visning af energiværdien er det nødvendigt, at KOSTAL Smart Energy Meter er blevet installeret ved nettilslutningspunktet, da alle forbrugere ellers ikke kan registreres i det lokale net.

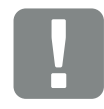

#### VIGTIG INFORMATION

For at logge på, skal du bruge passwordet fra typeskiltet for elmåleren, som også fremgår af den separate, vedlagte brugsanvisning i emballagen.

# 4.2 Forberedelse af KOSTAL Smart Energy Meter

KOSTAL Smart Energy Meter skal være forbundet med et eksisterende lokalt netværk, så du har adgang til den.

Følgende trin er nødvendige:

- 1. Montér og tilslut KOSTAL Smart Energy Meter i en fordelingskasse på skinnen iht. den medleverede installationsvejledning.
- 2. KOSTAL Smart Energy Meter tildækkes med tildækningen eller berøringsbeskyttelsen for underfordelingen i fordelingskassen.
- **3.** Tilslut netværkskablet ved netværkstilslutningen (LAN-port) for KOSTAL Smart Energy Meter.
- 4. Forbind netværkskablets anden ende med en router/ switch.
- 5. Forsyn underfordelingen med strøm igen. Afvent afslutningen af starten for KOSTAL Smart Energy Meter.
- KOSTAL Smart Energy Meter er forbundet med netværket.

### 4.3 Sådan starter du brugerfladen

Brugerfladen startes via en standardbrowser på en pc, tablet eller mobiltelefon. Indtast hostnavnet eller IP-adressen for KOSTAL Smart Energy Meter i browserens adresselinje. Fabriks-hostnavnet er sammensat af produktnavnet og serienummeret.

Eksempel: KSEM-712345678

#### Åbning af weboverfladen via netværksomgivelsen under Windows 10

Under Windows i stifinderen klikkes på "Netværk" eller åbn "Apparater og printere" via søgning.

Der bør kunne ses et ikon med navnet på KOSTAL Smart Energy Meter (f.eks. KSEM-712345678). Klik på ikonet for KOSTAL Smart Energy Meter. Standardbrowseren åbner med login-siden for KOSTAL Smart Energy Meter.

#### Brugen af HTTPS i browseren

Hvis KOSTAL Smart Energy Meter skal anvendes med HTTPS i browseren, skal der i adresselinjen i stedet for "http://" indtastes "https://".

- 1. Indtast hostnavnet eller IP-adressen for KOSTAL Smart Energy Meter i browserens adresselinje.
- 2. Tryk på knappen ENTER.
- → Login-vinduet åbnes.
- 3. Indtast password og tryk på knappen ENTER 📗
- Brugerfladen for KOSTAL Smart Energy Meter åbner.

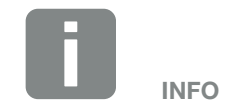

Denne funktion er afhængig af routerens indstillinger og eventuelt ikke til rådighed i større administrerede netværk.

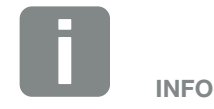

Målnetværket må derudover ikke være kategoriseret som "Offentligt netværk" i pc'en, da denne funktion ellers blokeres af Windows.

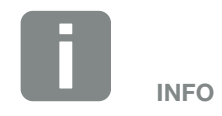

Da weboverfladen for KOSTAL Smart Energy Meter ikke er en hjemmeside, der er registreret på internettet, vil browseren vise denne som usikker.

Hvis du alligevel vil åbne weboverfladen, skal browserens advarsler ignoreres, og der skal tilføjes en enkeltstående eller permanent undtagelse under "Udvidede indstillinger".

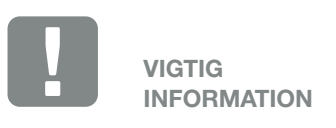

For at logge på, skal du bruge passwordet fra typeskiltet for elmåleren, som også fremgår af den separate, vedlagte brugsanvisning i emballagen.

### 4.4 Udførelse af indstillinger

Hvis der ved interfacet RS485 A skal tilsluttes en PIKO IQ eller PLENTICORE eller ved interfacet RS485 B en PIKO MP plus, så er det ikke nødvendigt med yderligere indstillinger, da disse apparater allerede ved levering er forkonfigureret til disse interfaces.

Hvis du vil ændre indstillingerne ved interfacene for KOSTAL Smart Energy Meter, kan du under Modbus-indstillinger vælge en vekselstrømsomformer til interfacet. De passende værdier er gemt som standard. Om nødvendigt, kan du også tilpasse disse værdier.

## 4.5 Dashboardet

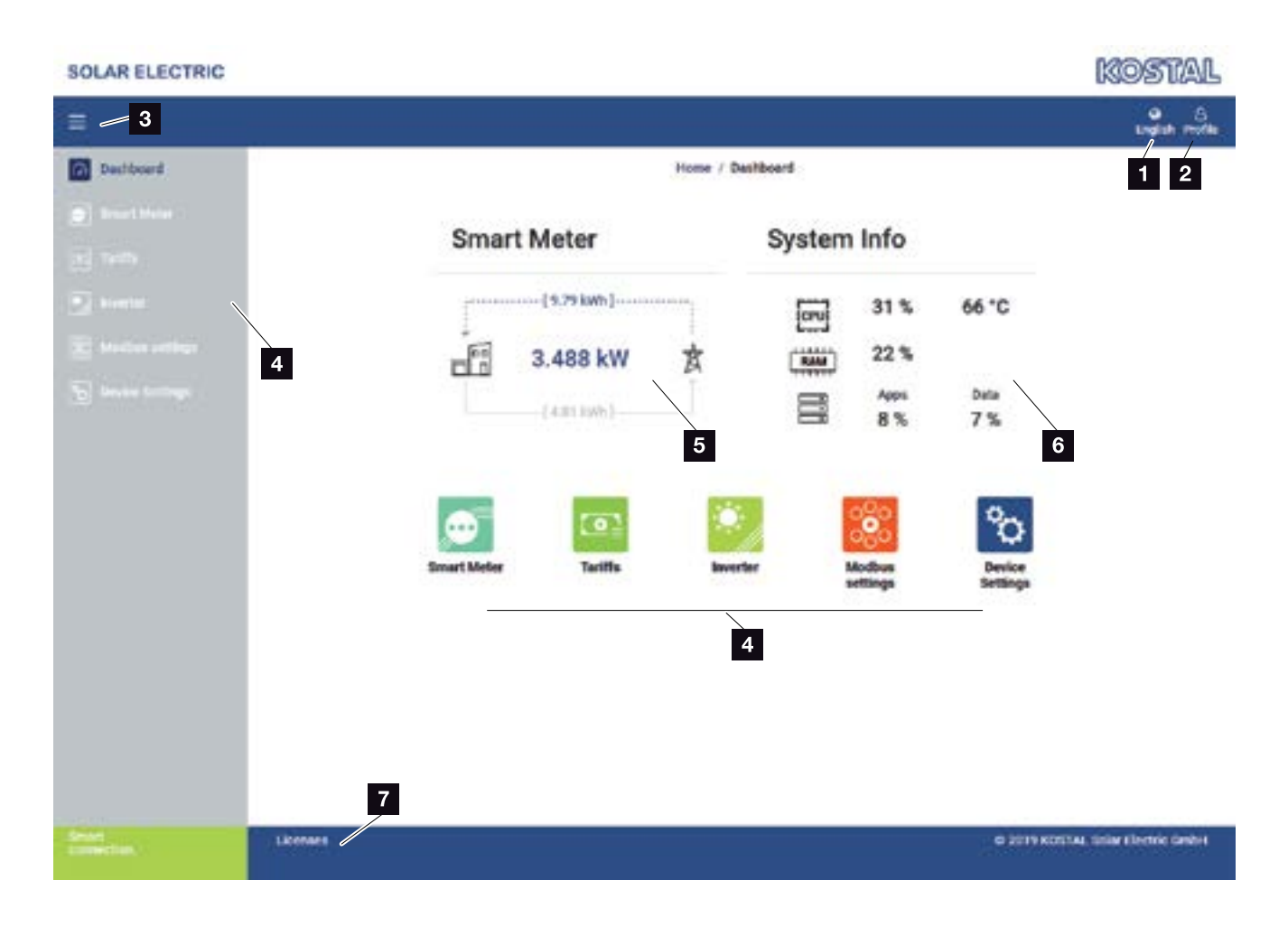

- 1 Sprogvalg
- 2 Log på/log af Webserver, ændring af password
- 3 Vis/skjul menu i siden
- Abning af menuer
- Visning af aktuel energistrøm
   Åbning af menuen Smart Meter
- Visning af aktuelle systeminformationer Åbning af Apparatindstillinger
- 7 Licens henvisningstekster

Dashboard giver brugeren en oversigt over de vigtigste aktuelle data for KOSTAL Smart Energy Meter.

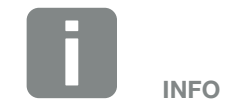

Værdien i centrum af grafikken viser effekten i kW (virkeeffekt). Sammen med pilenes animation betyder værdien tilførsel eller aftagelse. Værdierne på pilelinjerne viser den energi i kWh (aktiv energi), der er blevet tilført eller aftaget i hele driftstiden.
### 4.6 Menu - Smart Meter

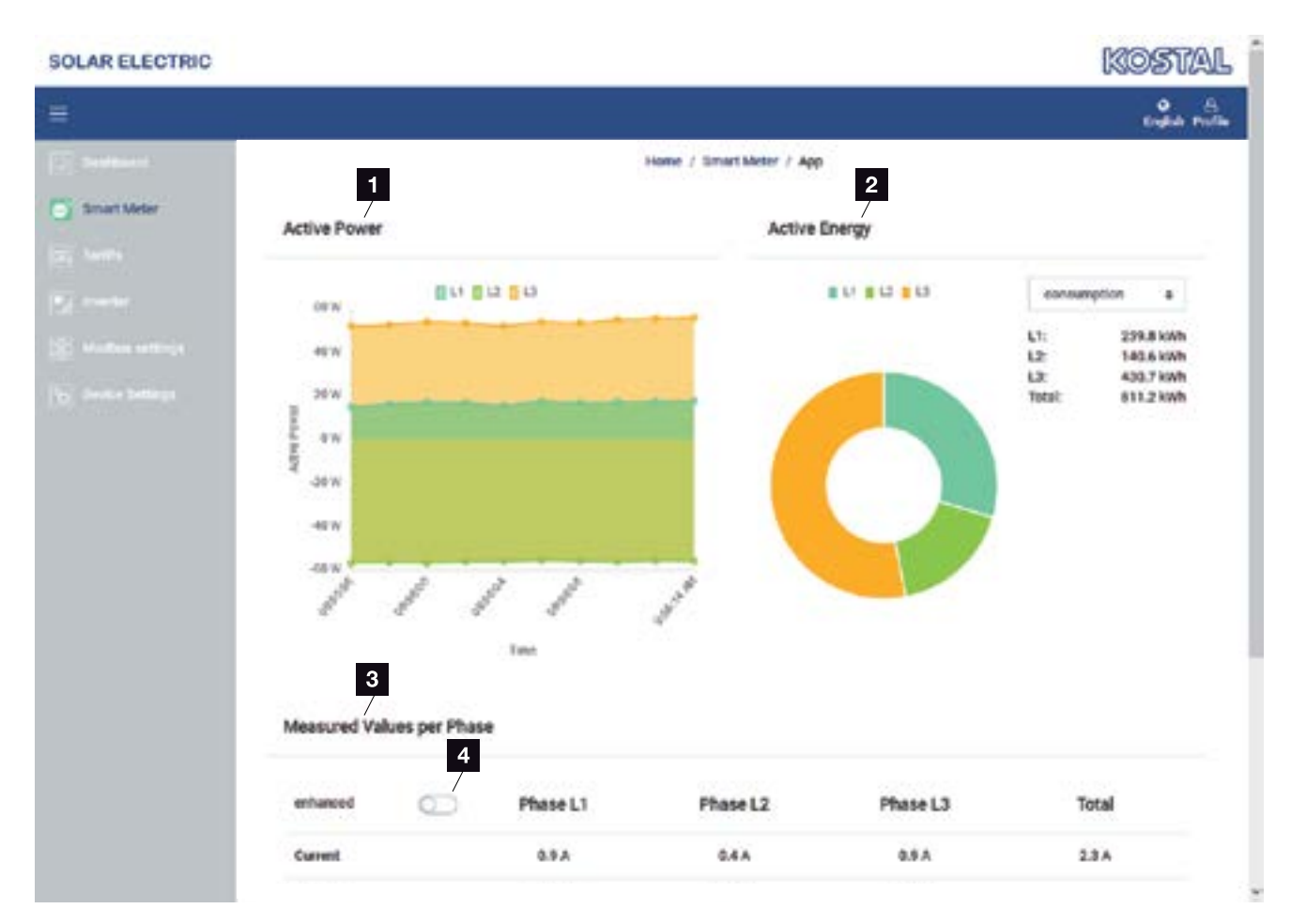

- Visning virkeeffekt (sumdannelse faser)
- 2 Visning aktiv energi iht. forbrug eller aftagelse pr. fase
- Måleværdier pr. fase
- Udvidet modus måleværdier med skin- og blindeffekt/-energi

Grafikkerne giver brugeren et overblik over, om det samlede system i øjeblikket aftager eller tilfører strøm.

Alle effekt- og energiværdier er udlagt separat som aftagelse (+) og tilførsel (-).

### Virkeeffekt

Diagrammet viser effekten for de enkelte faser sammenlagt. Virkeeffekten (P) er den effekt, der anvendes, som en forbruger faktisk omsætter. Denne måles i watt.

### Aktiv energi

Diagrammet samt tabellen viser effektværdierne for hele systemet pr. faser som sum for forbrug eller tilførsel. Den aktive energi er den effekt, der tilvejebringes i et bestemt tidsrum. Denne angives i watt-time.

### Måleværdier pr. fase

Tabellen viser samtlige måleværdier pr. fase, der registreres af systemet. I udvidet modus vises også skin- og blindeffekt/-energi.

# 4.7 Menu - Tarif

#### **Oversigt**

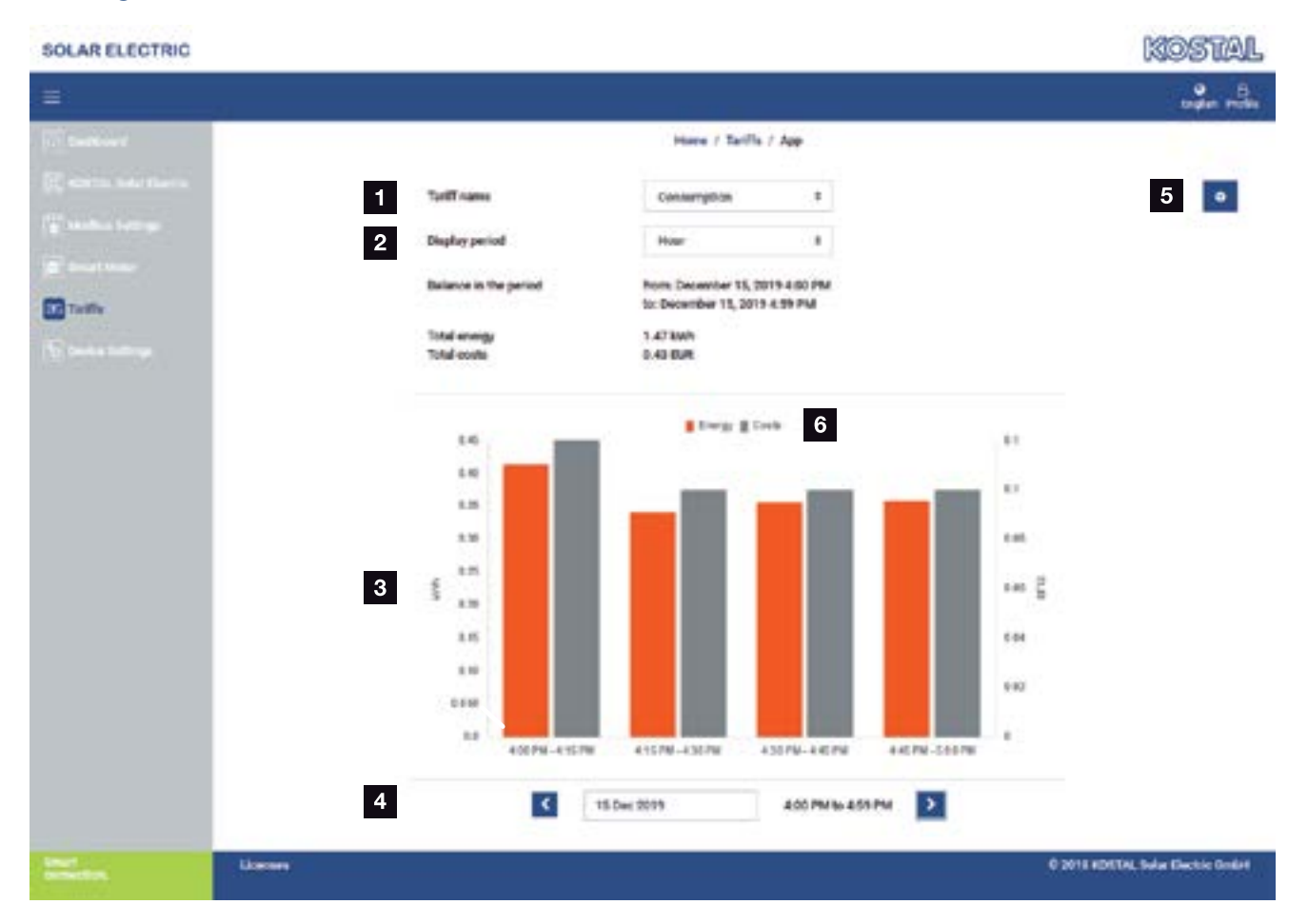

- Skift af visning mellem tilførsel og forbrug (aftagelse)
- 2 Valg af tidsrum (time, dag, uge, måned, år)
- 3 Diagram
- Valg af tidsrum (visning afhængig af udvalg tidsrumsvisning)
- <sup>5</sup> Åbning af tarifindstillinger
- Vis og skjul energi/omkostninger ved valg via signaturforklaring

Forbrug- og tarifinformationer om tilførsel og forbrug. Tarifferne for tilførsel og forbrug (aftagelse) tildeles under tarifindstilling.

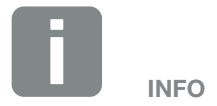

Diagrammet viser samtidigt energien i kWh samt omkostningerne i den konfigurerede valuta.

### Tarifindtastning

| SOLAR ELECTRIC               |          |                                |                                  |                  | KOSTAL                              |
|------------------------------|----------|--------------------------------|----------------------------------|------------------|-------------------------------------|
| =                            |          |                                |                                  |                  | tagen miles                         |
| 12 between                   |          |                                | Home / TailTo / Settings         |                  |                                     |
| <ul> <li>Investor</li> </ul> | Set      | tings                          |                                  |                  | 7 🔹                                 |
|                              | Cont     | ract information               |                                  |                  |                                     |
|                              | Gerner   | NY .                           | EUR F                            |                  |                                     |
| terts                        | 2 Month  | Ny base fee                    | C29 2 EUR                        | MVT .            |                                     |
| C. Service States            | 3 Device | e timezone i i                 | unpertiedin                      | UDAT             |                                     |
|                              | 4 Toriff | fname                          |                                  | Consumption #    |                                     |
|                              | 13       | 100 AM 3:00 AM 6:00 AM         | 9.00 AM 12.00 PM 3.00 PM 6.00 PM | 9:00 PM 11:59 PM |                                     |
|                              | 5 the    | 8.34                           | 8.29                             | 0.24 🕼           | 6                                   |
|                              | Mar      | n 8.34                         | 8.79                             | 8.24 🕜           |                                     |
|                              | Tur      | 6.24                           | 0.29                             | 0.24 🕜           |                                     |
|                              | Vier     | 6 0.24                         | 0.79                             | 0.14 🕜           |                                     |
|                              | The      | 0.24                           | 6.29                             | 0.34 🕼           |                                     |
|                              | Pel      | 0.24                           | 8.29                             | 0.34 🗭           |                                     |
|                              | Ref.     | 0.24                           | 8.29                             | 0.24 🕼           |                                     |
|                              | All wat  | laws in this fable are in ELPL |                                  |                  |                                     |
|                              |          |                                |                                  |                  |                                     |
|                              |          |                                |                                  |                  |                                     |
|                              | Literas  |                                |                                  | 620              | THE REDIET ALL SHE IN EXAMPLE GAMEN |

- Valg af valuta
- 2 Indtastning af det månedlige basisgebyr
- 3 Valg af tidszone
- 4 Skift mellem tilførsels- / forbrugstarif
- 5 Visning af den indtastede tarif
- Bearbejdning af tarif
- **7** Tilbage til oversigten

Vælg valuta og indstil det månedlige basisgebyr til tariffen. Via blyantsymbolet ved siden af tarifvisningen kan arbejdsprisen tildeles til tariffen for tilførsel eller forbrug (aftagelse).

### Administration af arbejdspriser

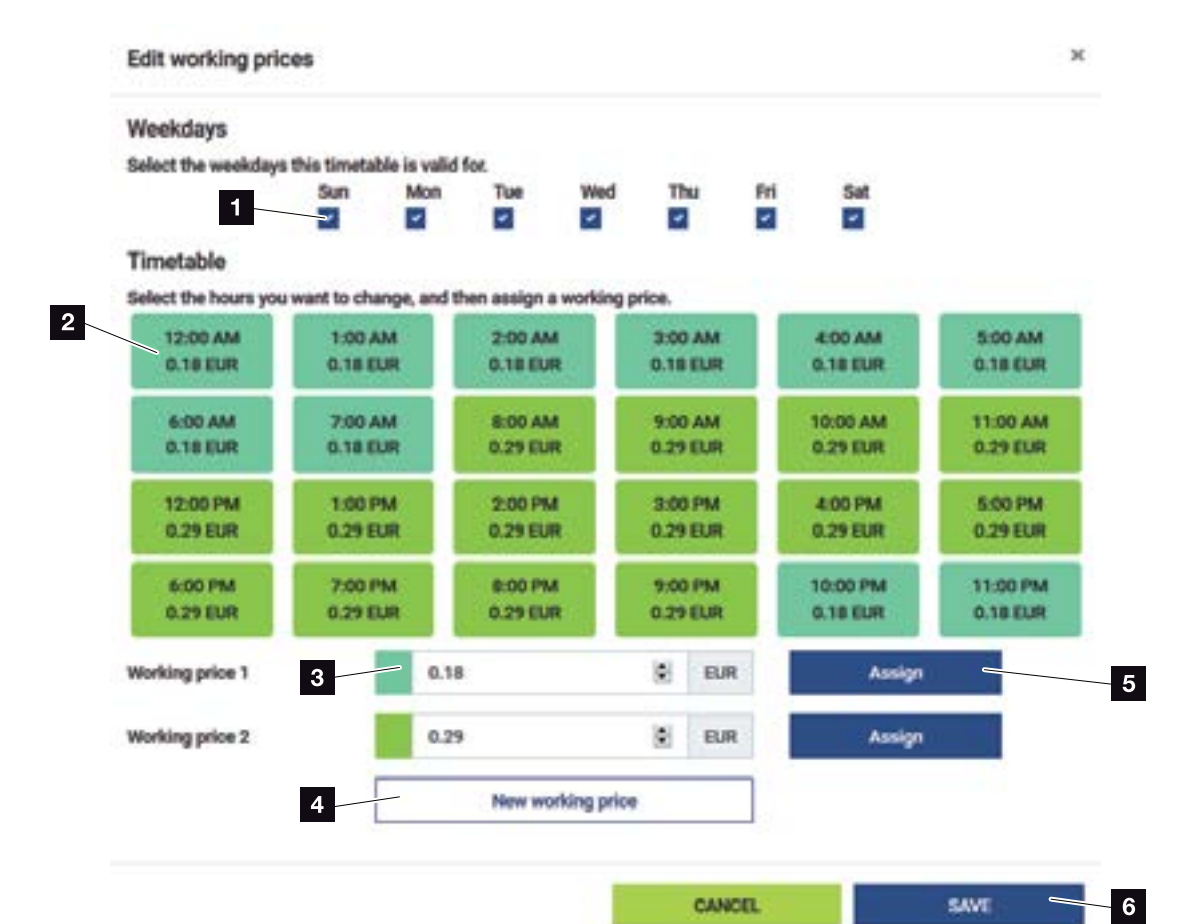

- Valg af dage for hvilke tariffen skal gælde
- 2 Valg af tidsrum for hvilket tariffen skal gælde
- Indtastning af arbejdspris (tarif)
- Oprettelse af en ny arbejdspris
- 5 Tildeling af arbejdspris for de valgte dage/timer
- 6 Lagring af indstillinger

Indtast først en arbejdspris. Der kan oprettes flere for tilførsel og forbrug. Vælg derefter de dage og timer, som arbejdsprisen skal gælde for, og tildel denne via knappen "Assign" (Tildel). Ved hjælp af farverne kan du se, hvilken arbejdspris/tarif, der gælder for hvilket tidsrum.

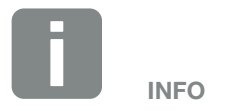

Hvis en oprettet arbejdspris ikke tildeles et tidsvindue, slettes den automatisk efter lagring.

## 4.8 Menu - Vekselstrømsomformer

| SOLAR ELECTRIC      |                                                    | KOSTAL                            |
|---------------------|----------------------------------------------------|-----------------------------------|
| =                   |                                                    | ella da                           |
| C. Sentence         | Home / Inventor / App                              |                                   |
| The set the set     | Inverter                                           |                                   |
| Dente               | Status overview<br>General status information      | *                                 |
| (b) dentes settings | 2 Devices<br>Marage connected serices.             | ,                                 |
|                     | 3 Solar Portal<br>Configure PIKO Solar Portal.     | >                                 |
|                     | 4 Power Limitation<br>Set inside power limitation. | >                                 |
|                     | 5 Activation code<br>Activate additional features  | ,                                 |
|                     | -                                                  |                                   |
| STAT LIONARS        |                                                    | © 2019 KOLTAL SAW Electric Grader |

- Statusoversigt vekselstrømsomformer
   Statusoversigt batteri (kun ved PIKO MP plus med batteri)
- Indstilling af vekselstrømsomformer/batteri (f.eks. til effektbegrænsning, gruppeforbindelse eller anvendelse af batteri i kombination med PIKO MP plus) og visning af de indstillede vekselstrømsomformere/ batterier.
- Aktivering/deaktivering af KOSTAL Solar Portal
- Indstilling af effektbegrænsningen
- Frigivelse af ekstra funktioner via aktiveringskode 🚺

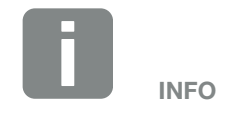

Via denne funktion kan der frigives ekstra optioner. Dette kan f.eks. være frigivelsen af batterimanagement til tilslutning af en batteriakkumlator i forbindelse med PIKO MP plus. Tilknytningen af KOSTAL Smart Energy Meter ved KOSTAL-solarvekselstrømsomformere anvendes til at reducere tilførselseffekten for vekselstrømsomformere ved behov eller til batteristyring ved PIKO MP plus.

Derudover kan KOSTAL Smart Energy Meter tilknyttes til KOSTAL Solar Portal for at overføre data fra KOSTAL Smart Energy Meter og vekselstrømsomformerne til portalen.

#### Menu Statusoversigt

I menuen "Status overview" (Statusoversigt) gengiver KOSTAL Smart Energy Meter generelle oplysninger om apparaterne.

### **Menu Apparater**

I menuen "Manage connected devices" (Administration af tilsluttede apparater) indstilles og administreres tilknyttede vekselstrømsomformere eller batterier.

Via knappen Plus (+) kan der tilføjes nye apparater. Kommunikationsmåden (TCP eller RS485) mellem vekselstrømsomformer og KOSTAL Smart Energy Meter afgøres via valget af vekselstrømsomformeren (f.eks. PIKO IQ eller PIKO MP plus).

Hvis funktionen batterimanagement vælges ud over PIKO MP plus, kan kommunikationsinterfacet til batteriet og en afladningsdybde (SOC) vælges.

Afhængig af apparattype skal der konfigureres forskellige parametre. Når alle relevante indstillinger er blevet foretaget, kan registreringen af vekselstrømsomformeren startes via knappen "OK".

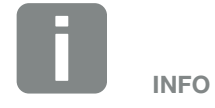

Batteriemanagement vises kun, når ekstraoptionen batteri for PIKO MP plus er blevet aktiveret via en aktiveringskode.

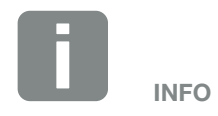

Der tilføjes kun et apparat til KOSTAL Smart Energy Meter, hvis registreringen af vekselstrømsomformeren var vellykket.

| Parameter      | Forklaring                                                                                                    |
|----------------|----------------------------------------------------------------------------------------------------|
| PIKO MP plus 🚺 | Der skal indstilles en PIKO MP plus vekselstrømsomformer.                                                                                                    |
|                | Vælg den pågældende type/effekt-<br>klasse for vekselstrømsomformeren.<br>Herved indstilles vekselstrøms-<br>omformerens maksimale AC-ud-<br>gangseffekt automatisk.                                                                      |
|                | Denne vekselstrømsomformertype<br>kommunikerer via RS485 interfa-<br>cet. For at tilknytte vekselstrøms-<br>omformeren angives RS485 interfacet<br>for KOSTAL Smart Energy Meter, hvor<br>vekselstrømsomformeren er blevet<br>tilsluttet. |
|                | Ved flere vekselstrømsomformere<br>skal der anvendes forskellige<br>RS485-adresser.                                                                                                    |
|                | Værdien for Timeout skal ikke<br>ændres. Du kan finde yderligere infor-<br>mationer om dette på de næste sider<br>under Timeout.                                                                                                    |
|                | Batterimanagement: 🚺                                                                                                    |
|                | Hvis der skal indstilles et batteri til<br>PIKO MP plus, er det her muligt at<br>aktivere batteriunderstøttelsen.                                                                                                    |
|                | Derefter vælges kommunikationsinter-<br>facet (RS485) af KSEM, hvor batteri-<br>ets kommunikationsledning tilsluttes.                                                                                                    |
|                | Du kan finde yderligere informationer<br>om indstillingerne på de næste sider<br>Batteri.                                                                                                    |

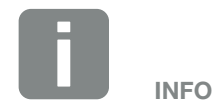

PIKO MP plus skal her kun indstilles ved en gruppeforbindelse eller ved anvendelse med et batterisystem.

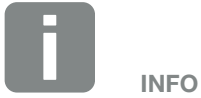

Batteriemanagement vises kun, når ekstraoptionen batteri for PIKO MP plus er blevet aktiveret via en aktiveringskode.

Hvis et batteri indstilles via dette punkt, oprettes dette efter bekræftelse automatisk med vekselstrømsomformeren.

| Parameter                                   | Forklaring                                                                                                    |
|---------------------------------------------|----------------------------------------------------------------------------------------------------|
| PLENTICORE plus<br>PIKO IQ<br>PLENTICORE BI | Der skal indstilles en PIKO<br>IQ/PLENTICORE plus<br>eller PLENTICORE BI<br>vekselstrømsomformer.                                                                    |
|                                             | Vælg den pågældende type/effekt-<br>klasse for vekselstrømsomformeren.<br>Herved indstilles vekselstrøms-<br>omformerens maksimale AC-ud-<br>gangseffekt automatisk. |
|                                             | Denne vekselstrømsomformer kom-<br>munikerer via TCP. Angivelsen af en<br>IP-adresse kræves for tilknytning.                                                         |
|                                             | Unit ID skal ikke ændres.                                                                                                    |
| PIKO FW >= 5.0                              | Der skal indstilles en PIKO 3.0-20 eller<br>PIKO 36 EPC vekselstrømsomformer.                                                                                        |
|                                             | Vælg den pågældende type/effekt-<br>klasse for vekselstrømsomformeren.<br>Herved indstilles vekselstrøms-<br>omformerens maksimale AC-ud-<br>gangseffekt automatisk. |
|                                             | Denne vekselstrømsomformertype<br>kommunikerer via TCP (LAN). Angi-<br>velsen af en IP-adresse kræves for<br>tilknytning.                                            |

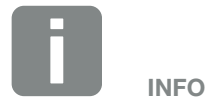

Vekselstrømsomformeren skal kun indstilles ved en gruppeforbindelse.

| Battery (Batteri)       Der skal indstilles et batteri til en indstillet PIKO MP plus.         Forbindelse med vekselstrømsomformer       Vælg den vekselstrømsomformer         Vælg den vekselstrømsomformer       Vælg den vekselstrømsomformer, som batteriet er forbundet med. Denne skal indstilles først, for at blivist her.         Serielt interface       Batteriet kommunikærer via RS485 terfacet. For at tilknytte batteriet angives RS485 interfacet for KOST Smart Energy Meter, hvor batteriet kommunikationsledninger er blevet tilsluttet.         Batteritype       Vælg batteritypen, f.eks. BYD HVM eller BYD HVS.         Antal moduler       Vælg det antal moduler, der er mot teret i batteriet.         Maks. SOC (ladetilstand)       Her indstilles batteriets maksimale ladetilstand (standard 100%).         Min. SOC (ladetilstand)       Her indstilles batteriets minimale la tilstand. Vær opmærksom på batter producentens angivelser (Default 5         Batteriets nominelle lade-/ afladeeffekt       Denne værdi indstilles automatisk og skal ikke ændres. Den beregne på baggrund af batteritypen og an moduler. Den kan dog tilpasses, hr | Parameter         | Forklaring                                                                                                    |
|----------------------------------------------------------------------------------------------------|-------------------|----------------------------------------------------------------------------------------------------|
| Forbindelse med<br>vekselstrømsomformerVælg den vekselstrømsomformer,<br>som batteriet er forbundet med.<br>Denne skal indstilles først, for at bli<br>vist her.Serielt interfaceBatteriet kommunikerer via RS485<br>terfacet. For at tilknytte batteriet<br>angives RS485 interfacet for KOST<br>Smart Energy Meter, hvor batteriet<br>kommunikationsledninger er blevel<br>tilsluttet.Batteritype<br>Vælg batteritypen, f.eks. BYD HVM<br>eller BYD HVS.Antal moduler<br>Vælg det antal moduler, der er mod<br>teret i batteriet.Maks. SOC (ladetilstand)<br>Her indstilles batteriets maksimale<br>ladetilstand (standard 100%).Min. SOC (ladetilstand)<br>Her indstilles batteriets minimale la<br>tilstand. Vær opmærksom på batte<br>producentens angivelser (Default 5<br>Batteriets nominelle lade-/<br>afladeeffektDenne værdi indstilles automatisk<br>og skal ikke ændres. Den beregne<br>på baggrund af batteritypen og am<br>moduler. Den kan dog tilpasses, hr                                                                                                    | Battery (Batteri) | Der skal indstilles et batteri til en<br>indstillet PIKO MP plus.                                                                                                    |
| Vælg den vekselstrømsomformer,<br>som batteriet er forbundet med.<br>Denne skal indstilles først, for at bli<br>vist her.<br>Serielt interface<br>Batteriet kommunikerer via RS485<br>terfacet. For at tilknytte batteriet<br>angives RS485 interfacet for KOST<br>Smart Energy Meter, hvor batteriet<br>kommunikationsledninger er blevet<br>tilsluttet.<br>Batteritype<br>Vælg batteritypen, f.eks. BYD HVM<br>eller BYD HVS.<br>Antal moduler<br>Vælg det antal moduler, der er mor<br>teret i batteriet.<br>Maks. SOC (ladetilstand)<br>Her indstilles batteriets maksimale<br>ladetilstand (standard 100%).<br>Min. SOC (ladetilstand)<br>Her indstilles batteriets minimale la<br>tilstand. Vær opmærksom på batte<br>producentens angivelser (Default 5<br>Batteriets nominelle lade-/<br>afladeeffekt<br>Denne værdi indstilles automatisk<br>og skal ikke ændres. Den beregne<br>på baggrund af batteritypen og an<br>moduler. Den kan dog tilpasses, hr                                                                                                    |                   | Forbindelse med vekselstrømsomformer                                                                                                    |
| Serielt interfaceBatteriet kommunikerer via RS485terfacet. For at tilknytte batterietangives RS485 interfacet for KOSTSmart Energy Meter, hvor batterietkommunikationsledninger er bleveltilsluttet.BatteritypeVælg batteritypen, f.eks. BYD HVMeller BYD HVS.Antal modulerVælg det antal moduler, der er modteret i batteriet.Maks. SOC (ladetilstand)Her indstilles batteriets maksimaleladetilstand (standard 100%).Min. SOC (ladetilstand)Her indstilles batteriets minimale latilstand. Vær opmærksom på batterproducentens angivelser (Default 5)Batteriets nominelle lade-/<br>afladeeffektDenne værdi indstilles automatiskog skal ikke ændres. Den beregne<br>på baggrund af batteritypen og ammoduler. Den kan dog tilpasses, hr                                                                                                    |                   | Vælg den vekselstrømsomformer,<br>som batteriet er forbundet med.<br>Denne skal indstilles først, for at blive<br>vist her.                                                                                    |
| Batteriet kommunikerer via RS485<br>terfacet. For at tilknytte batteriet<br>angives RS485 interfacet for KOST<br>Smart Energy Meter, hvor batteriet<br>kommunikationsledninger er blevel<br>tilsluttet.<br>Batteritype<br>Vælg batteritypen, f.eks. BYD HVM<br>eller BYD HVS.<br>Antal moduler<br>Vælg det antal moduler, der er mon<br>teret i batteriet.<br>Maks. SOC (ladetilstand)<br>Her indstilles batteriets maksimale<br>ladetilstand (standard 100%).<br>Min. SOC (ladetilstand)<br>Her indstilles batteriets minimale la<br>tilstand. Vær opmærksom på batte<br>producentens angivelser (Default 5<br>Batteriets nominelle lade-/<br>afladeeffekt<br>Denne værdi indstilles automatisk<br>og skal ikke ændres. Den beregne<br>på baggrund af batteritypen og am<br>moduler. Den kan dog tilpasses, h                                                                                                    |                   | Serielt interface                                                                                                    |
| Batteritype         Vælg batteritypen, f.eks. BYD HVM         eller BYD HVS.         Antal moduler         Vælg det antal moduler, der er mod         teret i batteriet.         Maks. SOC (ladetilstand)         Her indstilles batteriets maksimale         ladetilstand (standard 100%).         Min. SOC (ladetilstand)         Her indstilles batteriets minimale la         tilstand. Vær opmærksom på batter         producentens angivelser (Default 5         Batteriets nominelle lade-/         afladeeffekt         Denne værdi indstilles automatisk         og skal ikke ændres. Den beregne         på baggrund af batteritypen og am         moduler. Den kan dog tilpasses, hr                                                                                                    |                   | Batteriet kommunikerer via RS485-in-<br>terfacet. For at tilknytte batteriet<br>angives RS485 interfacet for KOSTAL<br>Smart Energy Meter, hvor batteriets<br>kommunikationsledninger er blevet<br>tilsluttet. |
| Vælg batteritypen, f.eks. BYD HVM<br>eller BYD HVS.<br>Antal moduler<br>Vælg det antal moduler, der er mod<br>teret i batteriet.<br>Maks. SOC (ladetilstand)<br>Her indstilles batteriets maksimale<br>ladetilstand (standard 100%).<br>Min. SOC (ladetilstand)<br>Her indstilles batteriets minimale la<br>tilstand. Vær opmærksom på batte<br>producentens angivelser (Default 5<br>Batteriets nominelle lade-/<br>afladeeffekt<br>Denne værdi indstilles automatisk<br>og skal ikke ændres. Den beregne<br>på baggrund af batteritypen og am<br>moduler. Den kan dog tilpasses, hr                                                                                                    |                   | Batteritype                                                                                                    |
| Antal moduler         Vælg det antal moduler, der er mod<br>teret i batteriet.         Maks. SOC (ladetilstand)         Her indstilles batteriets maksimale<br>ladetilstand (standard 100%).         Min. SOC (ladetilstand)         Her indstilles batteriets minimale la<br>tilstand. Vær opmærksom på batte<br>producentens angivelser (Default 5         Batteriets nominelle lade-/<br>afladeeffekt         Denne værdi indstilles automatisk<br>og skal ikke ændres. Den beregne<br>på baggrund af batteritypen og am<br>moduler. Den kan dog tilpasses, hr                                                                                                    |                   | Vælg batteritypen, f.eks. BYD HVM eller BYD HVS.                                                                                                    |
| Vælg det antal moduler, der er mot<br>teret i batteriet.<br>Maks. SOC (ladetilstand)<br>Her indstilles batteriets maksimale<br>ladetilstand (standard 100%).<br>Min. SOC (ladetilstand)<br>Her indstilles batteriets minimale la<br>tilstand. Vær opmærksom på batte<br>producentens angivelser (Default 5<br>Batteriets nominelle lade-/<br>afladeeffekt<br>Denne værdi indstilles automatisk<br>og skal ikke ændres. Den beregne<br>på baggrund af batteritypen og am<br>moduler. Den kan dog tilpasses, h                                                                                                    |                   | Antal moduler                                                                                                    |
| Maks. SOC (ladetilstand)         Her indstilles batteriets maksimale         ladetilstand (standard 100%).         Min. SOC (ladetilstand)         Her indstilles batteriets minimale la         tilstand. Vær opmærksom på batte         producentens angivelser (Default 5         Batteriets nominelle lade-/         afladeeffekt         Denne værdi indstilles automatisk         og skal ikke ændres. Den beregne         på baggrund af batteritypen og ammoduler. Den kan dog tilpasses, hr                                                                                                    |                   | Vælg det antal moduler, der er mon-<br>teret i batteriet.                                                                                                    |
| Her indstilles batteriets maksimale<br>ladetilstand (standard 100%).<br>Min. SOC (ladetilstand)<br>Her indstilles batteriets minimale la<br>tilstand. Vær opmærksom på batte<br>producentens angivelser (Default 5<br>Batteriets nominelle lade-/<br>afladeeffekt<br>Denne værdi indstilles automatisk<br>og skal ikke ændres. Den beregne<br>på baggrund af batteritypen og am<br>moduler. Den kan dog tilpasses, h                                                                                                    |                   | Maks. SOC (ladetilstand)                                                                                                    |
| Min. SOC (ladetilstand)<br>Her indstilles batteriets minimale la<br>tilstand. Vær opmærksom på batte<br>producentens angivelser (Default 5<br>Batteriets nominelle lade-/<br>afladeeffekt<br>Denne værdi indstilles automatisk<br>og skal ikke ændres. Den beregne<br>på baggrund af batteritypen og am<br>moduler. Den kan dog tilpasses, h                                                                                                    |                   | Her indstilles batteriets maksimale ladetilstand (standard 100%).                                                                                                    |
| Her indstilles batteriets minimale la<br>tilstand. Vær opmærksom på batte<br>producentens angivelser (Default 5<br><b>Batteriets nominelle lade-/</b><br><b>afladeeffekt</b><br>Denne værdi indstilles automatisk<br>og skal ikke ændres. Den beregne<br>på baggrund af batteritypen og am<br>moduler. Den kan dog tilpasses, h                                                                                                    |                   | Min. SOC (ladetilstand)                                                                                                    |
| Batteriets nominelle lade-/<br>afladeeffekt<br>Denne værdi indstilles automatisk<br>og skal ikke ændres. Den beregne<br>på baggrund af batteritypen og am<br>moduler. Den kan dog tilpasses, h                                                                                                    |                   | Her indstilles batteriets minimale lade-<br>tilstand. Vær opmærksom på batteri-<br>producentens angivelser (Default 5%)                                                                                        |
| afladeeffekt<br>Denne værdi indstilles automatisk<br>og skal ikke ændres. Den beregne<br>på baggrund af batteritypen og an<br>moduler. Den kan dog tilpasses, h                                                                                                    |                   | Batteriets nominelle lade-/                                                                                                    |
| Denne værdi indstilles automatisk<br>og skal ikke ændres. Den beregne<br>på baggrund af batteritypen og an<br>moduler. Den kan dog tilpasses, h                                                                                                    |                   | afladeeffekt                                                                                                    |
| værdierne ikke passer til batteriet.                                                                                                    |                   | Denne værdi indstilles automatisk<br>og skal ikke ændres. Den beregnes<br>på baggrund af batteritypen og antal<br>moduler. Den kan dog tilpasses, hvis<br>værdierne ikke passer til batteriet.                 |

| Parameter                                        | Forklaring                                                                                                    |
|--------------------------------------------------|----------------------------------------------------------------------------------------------------|
| Timeout                                          | Denne værdi i sekunder angiver, efter<br>hvilken tid der udlæses en fejlmedde-<br>lelse ved en kommunikationsfejl ved<br>det indstillede apparat.                                                                        |
| Maximum output power<br>(Maksimal udgangseffekt) | Denne værdi SKAL indstilles for hver tilsluttet vekselstrømsomformer.                                                                                                    |
|                                                  | Ved valg af typen/vekselstrøms-<br>omformerens effektklasse indstilles<br>vekselstrømsomformerens udgangs-<br>effekt automatisk.                                                                                         |
|                                                  | Den maksimale udgangseffekt er den<br>maksimale effekt, som den veksel-<br>strømsomformer, der skal konfigure-<br>res, kan yde.                                                                                          |
|                                                  | Værdien for den maks. udgangsef-<br>fekt afhænger kun af vekselstrøms-<br>omformertypen og udførelsen. Den<br>egentlige effektvolumen for de tilslut-<br>tede solcellemoduler er ikke relevant<br>for denne indstilling. |

### Forklaring til apparatoversigten

| Parameter         | Forklaring                                                                           |
|-------------------|--------------------------------------------------------------------------------------|
| Name (Navn)       | Visning af navnet, som brugeren har tildelt KOSTAL-solarvekselstrøms-<br>omformeren. |
|                   | Betegnelsen tildeles via vekselstrøms-<br>omformerens menuflade.                     |
| Туре              | Viser vekselstrømsomformerens/bat-<br>teriets typebetegnelse.                        |
| Address (Adresse) | Her vises enten IP-adres-<br>sen eller RS485-adressen for<br>vekselstrømsomformeren. |

| Parameter                               | Forklaring                                                                                                    |
|-----------------------------------------|----------------------------------------------------------------------------------------------------|
| Status                                  | Visning status kommunikation til<br>vekselstrømsomformeren. Status kan<br>have to tilstande:                                                                                        |
|                                         | OK ( viser, at kommunikationen til vekselstrømsomformeren fungerer korrekt.                                                                                                    |
|                                         | Fejl (!) betyder, at kommunikationen til vekselstrømsomformeren er afbrudt.                                                                                                    |
| Info (i)                                | Via symbolet Info kan der fore-<br>spørges om ekstra informationer,<br>som serienummer, hardware- og<br>softwareversion.                                                            |
|                                         | OK ( viser, at kommunikationen til vekselstrømsomformeren fungerer korrekt.                                                                                                    |
|                                         | Andre værdier udgør en fejlkode.                                                                                                    |
| Edit (Redigering)<br>(blyantsymbol)     | Via symbolet Redigering () kan kon-<br>figurationen for en forbundet veksel-<br>strømsomformer/batteri ændres. Alle<br>ændringer bliver først aktive efter<br>bekræftelse med "OK". |
| Delete (Sletning)<br>(papirkurvssymbol) | Via symbolet papirkurv kan en veksel-<br>strømsomformer slettes af KOSTAL<br>Smart Energy Meter.                                                                                    |

### **Solar Portal**

I menuen "Configuration of KOSTAL Solar Portal" (Konfiguration af KOSTAL Solar Portal) kan forbindelsen til Solar Portal aktiveres eller deaktiveres. Derudover vises oplysninger om forbindelsens tilstand.

Opbygningen eller separationen af forbindelsen til KOSTAL Solar Portal sker først efter klik på knappen "Save" (Gem).

| Parameter                                             | Forklaring                                                                                                    |
|-------------------------------------------------------|----------------------------------------------------------------------------------------------------|
| Last request<br>(Sidste forespørgsel)                 | Tidspunkt for sidste forespørgsel ved<br>Solar Portal. "-" betyder, at der hidtil<br>ikke er sket en forespørgsel. |
| Last response (Sidste svar)                           | Tidspunkt for portalens sidste svar.                                                                               |
| Machine ID (Maskin-ID)                                | En identifikation, der er tildelt af Solar<br>Portal for KOSTAL Smart Energy<br>Meter.                             |
| Serial number<br>(Serienummer)                        | Serienummer for KOSTAL Smart<br>Energy Meter                                                                       |
| Article number<br>(Artikelnummer)                     | Artikelnummer for KOSTAL Smart<br>Energy Meter.                                                                    |
| Activate Solar Portal<br>(Aktivering af Solar Portal) | Aktivering eller deaktivering af forbin-<br>delse/overførsel til Solar Portal.                                     |

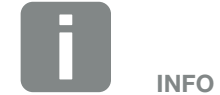

Hvis dataene i Solar Portal skal vise de rigtige tidsværdier, er det vigtigt, at der i KOSTAL Smart Energy Meter under "Apparatindstillinger" > Apparat > Dato og klokkeslæt" er blevet valgt den rigtige tidszone og tid.

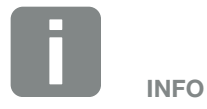

Solar Portal skal vekselstrømsomformerens artikel- og serienummer angives i forbindelse med en tilmelding.

### Effektbegrænsning

Via menuen "Manage feed-in capacity" (Administration af tilførselseffekten) kan der indstilles en tilførselsgrænse for det samlede system ved gruppeforbindelse, som KOSTAL Smart Energy Meter har målt.

Effektbegrænsningen overvåger tilførslen af det samlede system. Hvis værdien for tilførselsgrænsen overskrides, beregner KOSTAL Smart Energy Meter hvor meget hver tilsluttet vekselstrømsomformer skal reducere sin effekt, så tilførselsgrænsen ikke overskrides. Til beregning af hvor meget hver enkelt vekselstrømsomformer skal reducere sin effekt, udgøres grundlaget af værdien "maksimal udgangseffekt", som er blevet indstilles for den pågældende vekselstrømsomformer.

- Med "Activate power limitation" (Aktivér effektbegrænsning) startes kontrollen af tilførslen og kommunikationen med vekselstrømsomformerne.
- I indtastningsfeltet "Feed-in capacity limit" (Tilførselseffektgrænse) indtastes den værdi, som maksimalt må tilføres af det samlede system. For en lettere beregning kan tilførselseffektcomputeren anvendes.
- Under "Advanced" (Udvidet) kan intervallet for kommunikationen mellem KOSTAL Smart Energy Meter og vekselstrømsomformerne ændres, og der kan vælges et tidsområde til beregning af gennemsnitsværdien. Dette bør kun gennemføres ved problemer.

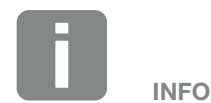

### Henvisning til effektbegrænsningen ved flere vekselstrømsomformere

Hver tilsluttet vekselstrømsomformer reguleres i tilfælde af effektbegrænsningen ned med samme andel af sin maksimale udgangseffekt i procent.

Hvis de tilsluttede vekselstrømsomformere har forskellige maksimale udgangseffekter, er effektreduktionen individuel ved hver vekselstrømsomformer.

### Effektbegrænsning - Udvidede indstillinger

| Parameter                                                                               | Forklaring                                                                                                    |
|-----------------------------------------------------------------------------------------|----------------------------------------------------------------------------------------------------|
| Transmit interval<br>(Sendeinterval)                                                    | Overførselsinterval for den indstillede<br>effektbegrænsning til de indtastede<br>vekselstrømsformere under "Inverter"<br>(Vekselstrømsomformer). |
| Inverter time slot<br>(Tidsvindue for<br>vekselstrømsomformer)                          | Længden på det tidsrum, hvor veksel-<br>strømsomformereffektdata samles<br>for at danne en glidende gennem-<br>snitsværdi ud fra dette.           |
| KOSTAL Smart Energy<br>Meter time slot (Tidsvindue<br>for KOSTAL Smart Energy<br>Meter) | Længden på det tidsrum, hvor<br>KOSTAL Smart Energy Meter-effekt-<br>data samles for at danne en glidende<br>gennemsnitsværdi ud fra dette.       |

### Aktiveringskode

Via denne funktion kan der frigives ekstra optioner. Dette kan f.eks. være frigivelsen af batterimanagement til tilslutning af et batteri ved PIKO MP plus.

| Parameter                 | Forklaring                                                                |
|---------------------------|---------------------------------------------------------------------------|
| Activation code           | Indtastning af en aktiveringskode                                         |
| (Aktiveringskode)         | f.eks. for batterimanagement.                                             |
|                           | Aktiveringskoden skal forinden<br>erhverves i KOSTAL Solar<br>webshoppen. |
| Released extra options    | Oversigt over de aktuelt frigivne optio-                                  |
| (Frigivne ekstraoptioner) | ner i KOSTAL Smart Energy Meter.                                          |

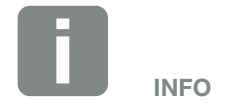

Indtastning af en aktiveringskode f.eks. for tilslutning af et batteri. Denne skal forinden erhverves i KOSTAL Solar webshoppen.

## 4.9 Menu - Modbus-indstillinger

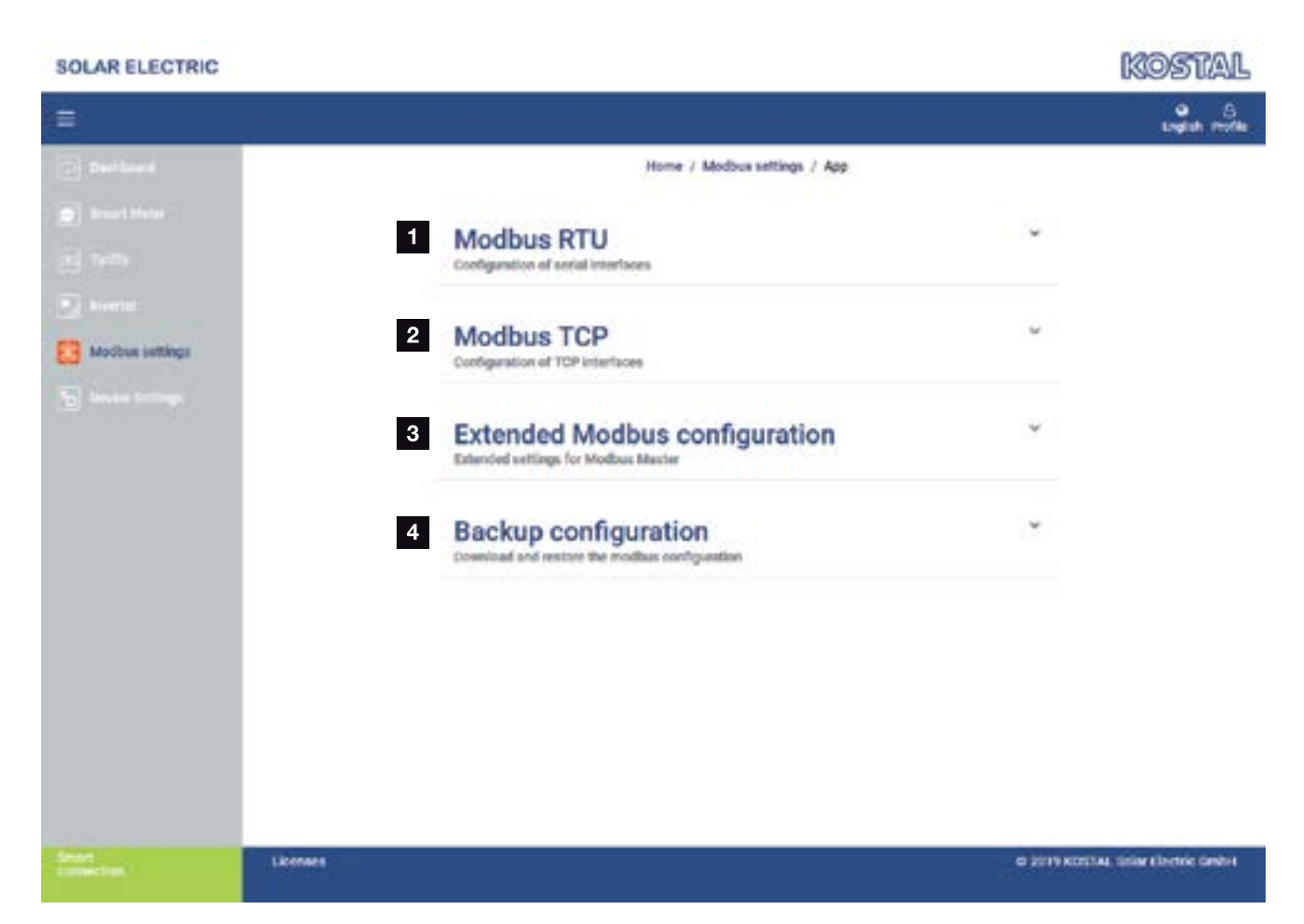

- Indstilling af Modbus RTU (RS485) interface
   Som standard er interfacet RS485 A for PIKO IQ/
   PLENTICORE og interfacet RS485 B for PIKO MP
   forkonfigureret
- 2 Indstilling af Modbus TCP interface
- 3 Udvidet Modbus-konfiguration
- Download / genetablering af Modbus-konfigurationen

Vælg de apparater, der er tilsluttet ved RS485 Modbus RTU interfacene eller aktivér Modbus TCP funktionen, når apparaterne kommunikerer via Ethernet (LAN). I dette tilfælde skal Modbus TCP kommunikationen aktiveres i vekselstrømsomformeren.

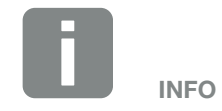

En detaljeret beskrivelse af Modbusprotokollen og dets funktionsmåde står i Modbus-specifikationen (f.eks. se www.modbus.org). Modbus TCP er del af IEC 61158 standarden.

### **Modbus RTU**

Ved Modbus RTU RS485 interfacet kan der tilsluttes KOSTAL-solarvekselstrømsomformere, men også andre apparater.

I modus "Modbus RTU slave" stiller KOSTAL Smart Energy Meter måledataene til rådighed via RS485 interfacet. I modus "Modbus RTU master" derimod sendes og skrives der måledata til andre slave-apparater for at styre disse. Modus master er kun mulig via brugerdefinerede indstillinger.

Begge RS485 interfaces A og B kan konfigureres individuelt.

Ved valg af en vekselstrømsomformer til RS485 interface A eller B, fyldes alle felter med fordefinerede værdier. Disse kan om nødvendigt tilpasses.

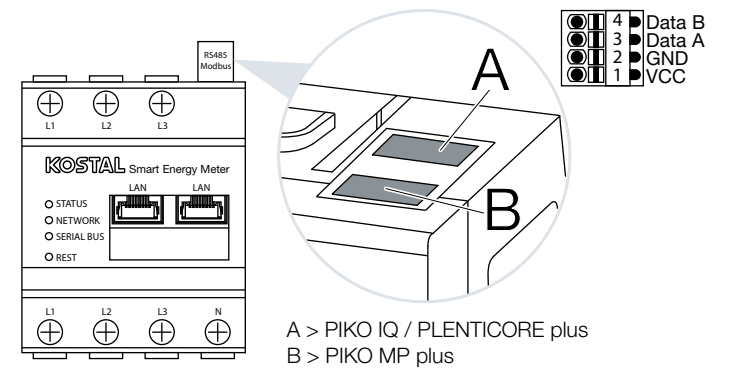

Fig. 8: RS485-interfaces

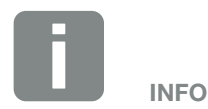

Detaljerne til tilslutning af kommunikationsledningen for vekselstrømsomformeren ved RS485 bøsningen kan du finde i installationsvejledningen for KOSTAL Smart Energy Meter.

Afhængigt af ledningslængden og antallet af deltagere på bussen, kan det anbefales at fastsætte bussen i begge ender med en 120 ohm modstand. Med fastsættelsen reduceres refleksioner i forbindelsen. Dette kan under omstændigheder være tvingende nødvendigt for applikationens pålidelighed.

### Indstillinger Modbus RTU via RS485

| Parameter                                  | Forklaring                                                                                                    |
|--------------------------------------------|----------------------------------------------------------------------------------------------------|
| Interface                                  | <b>RS485 (A)</b><br>Forkonfigureret til PIKO IQ/<br>PLENTICORE                                                                                                    |
|                                            | <b>RS485 (B)</b><br>Forkonfigureret til PIKO MP                                                                                                    |
| Enable interface (Aktivering af interface) | Aktiveret<br>Modbus slave-funktionen på det<br>pågældende RS485 interface er<br>aktiveret. Først når interfacet aktiverer<br>og indstillingerne er blevet gemt, kan<br>der forespørges data via interfacet for<br>KOSTAL Smart Energy Meter. |
|                                            | Deaktiveret<br>Modbus interfacet er deaktiveret.                                                                                                    |
| Presetting (Forindstilling)                | Valg af det tilsluttede apparat. Ved et<br>valg udfyldes alle felter med fordefine-<br>rede værdier. Disse kan om nødven-<br>digt tilpasses.                                                                                                 |
| Mode (Modus)                               | Slave (standardværdi) / master<br>Interfacet fungerer enten som Mod-<br>bus master (data sendes og skrives<br>til slave-apparater) eller som Modbus<br>slave (der stilles kun data til rådighed,<br>som kan hentes af andre apparater).      |
| Slave address<br>(Slave-adresse)           | Angiver adressen for Energy Manager i Modbus.                                                                                                    |
|                                            | Værdien kan ligge mellem 1 og 247.                                                                                                    |
| Baud rate (Baudrate)                       | Angiver forbindelsens baudrate.                                                                                                    |
| Data bits (Databits)                       | Angiver antal databits                                                                                                    |
| Parity (Paritet)                           | Angiver forbindelsens paritet.                                                                                                    |
| Stop bits (Stopbits)                       | Angiver antal stopbits.                                                                                                    |

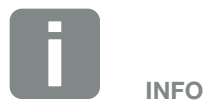

Ved anvendelse af PIKO MP plus med tilsluttet batteri, er det nødvendigt at deaktivere interfacet her. Dette forespørges ved indstilling af batteriet via apparater.

### Modbus TCP

Ved Modbus TCP (LAN) interfacet kan der tilsluttes KOSTAL-solarvekselstrømsomformere f.eks. til gruppeforbindelse, men også andre apparater, der analyserer eller styres via dataene for KOSTAL Smart Energy Meter.

### Modus - Master

I modus "Master" sender og skriver KOSTAL Smart Energy Meter informationer i registrene for de konfigurerede slaves. Disse tilføjes via indtastningen af slave IP-adressen (f.eks. vekselstrømsomformer IP-adresse og port).

| Parameter                        | Forklaring                                                                                       |
|----------------------------------|--------------------------------------------------------------------------------------------------|
| Slave address<br>(Slave-adresse) | Angiver adressen for en TCP slave.<br>Denne kan angives i form af en<br>IP-adresse eller en URL. |
| Port                             | Angiver den TCP port, hvor slaven forventer Modbus kommunikationen.                              |
| Х                                | Sletter linjen                                                                                   |
| Add (Tilføj)                     | Tilføjer en linje                                                                                |

Der kan konfigureres op til 10 TCP slaves.

### Modus - Slave

I modus "Slave", stiller Energy Manager sine måledata til rådighed via LAN interfacet (TCP/IP). Derudover skal funktionen Modbus TCP kommunikation aktiveres i vekselstrømsomformeren.

| Parameter        | Forklaring                                                                                                    |
|------------------|----------------------------------------------------------------------------------------------------|
| Enable TCP Slave | Aktiveret<br>Modbus slave-funktionen på ethernet<br>(LAN) interfacet er aktiveret. Først når<br>interfacet aktiverer og indstillingerne<br>er blevet gemt, kan der forespørges<br>data via interfacet for KOSTAL Smart<br>Energy Meter. |
|                  | <b>Deaktiveret</b><br>Modbus interfacet er deaktiveret.                                                                                                    |

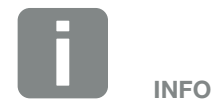

De interne registre med aktuelle værdier og de interne energiværdiregistre kan sendes og skrives. KSEM/RM PnP registrene og SunSpec-registrene overføres ikke via Modbus TCP master. Du kan finde informationer om de pågældende registre i dokumentationen "KOSTAL Smart Energy Meter - Interface Description Modbus" i downloadområdet til KOSTAL Smart Energy Meter.

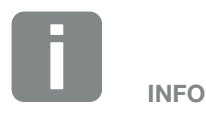

Hvis KOSTAL Smart Energy Meter skal kunne modtage data via TCP interfacet, skal vekselstrømsomformeren også overføre disse via dette interface.

Ved PIKO IQ/PLENTICORE skal dette f.eks. aktiveres i Webserveren under Settings (Indstillinger) > Modbus / SunSpec TCP (se driftsvejledningen for vekselstrømsomformeren).

### **Udvidet Modbus-konfiguration**

Her kan der foretages yderligere indstillinger for funktionen Modbus master. Disse indstillinger gælder for alle konfigurerede Modbus master.

### **Sendeinterval**

Her kan der indstilles et interval for, i hvilke afstande, måledataene skal sendes fra KOSTAL Smart Energy Meter. I normale tilfælde sender Energy Manager sine måledata via Modbus master, så snart disse er til rådighed. Hvis intervallet er aktiveret, sendes dataene i stedet i et regelmæssigt interval, uafhængigt af, hvornår de er til rådighed. I den forbindelse overføres altid kun de aktuelle måleværdier på sendetidspunktet, der dannes ikke gennemsnitværdier i intervallet.

| Parameter                                                                 | Forklaring                                                                                                    |
|---------------------------------------------------------------------------|----------------------------------------------------------------------------------------------------|
| Activate fixed transmit<br>interval (Aktivering af fast<br>sendeinterval) | Aktiveret<br>KOSTAL Smart Energy Meter data<br>sendes i et fast sendeinterval. Valg af<br>intervallet via pulldown-menu.                            |
|                                                                           | <b>Deaktiveret</b><br>KOSTAL Smart Energy Meter data<br>sendes efter hver målecyklus (200 ms<br>eller 500 ms).                                      |
| Measuring values<br>(Måleværdier)                                         | Aktuelle målecyklus<br>Aktuelle måleværdier er overført på<br>sendetidspunktet.                                                                     |
|                                                                           | Gennemsnitsværdier via<br>sendeinterval<br>Beregner og sender en<br>gennemsnitsværdi om alle målecykler<br>inden for det indstillede sendeinterval. |

### Registerkonfiguration

Her kan grupper af registre udvælges, som skal skrives i master-modus. Dermed kan systemlasten for KOSTAL Smart Energy Meter reduceres, hvis ikke alle registre skal bruges. Det kan være nødvendigt, hvis mange apparater er forbundet med KOSTAL Smart Energy Meter.

Med pilen til højre kan der åbnes en detaljeret liste over de registre, der er indeholdt i de pågældende grupper.

Følgende registre kan aktiveres eller deaktiveres:

| Parameter                                         | Forklaring                                                  |
|---------------------------------------------------|-------------------------------------------------------------|
| Current values total<br>(Aktuelle værdier sum)    | De aktuelle værdier for det samlede system (register 0–27)  |
| Current values phases<br>(Aktuelle værdier faser) | De aktuelle værdier opdelt efter faser<br>(register 40–145) |
| Energy values total<br>(Energiværdier sum)        | Energiværdierne for det samlede system (register 512–551)   |
| Energy values phases<br>(Energiværdier faser)     | Energiværdierne opdelt efter faser<br>(register 592–791)    |

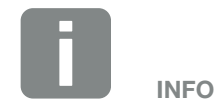

Du kan finde informationer om de pågældende registre i dokumentationen "KOSTAL Smart Energy Meter - Interface Description Modbus" i downloadområdet til KOSTAL Smart Energy Meter.

### Sikring af konfigurationen

Via dette punkt kan hele konfigurationen for Modbus konfigurationen eksporteres eller importeres.

- Eksport af konfigurationen muliggør via download, et download af den aktuelt lagrede konfiguration som fil.
- Import af konfigurationen muliggør via import overtagelsen af konfigurationen fra en tidligere eksporteret fil.

# 4.10 Menu - Apparatindstillinger

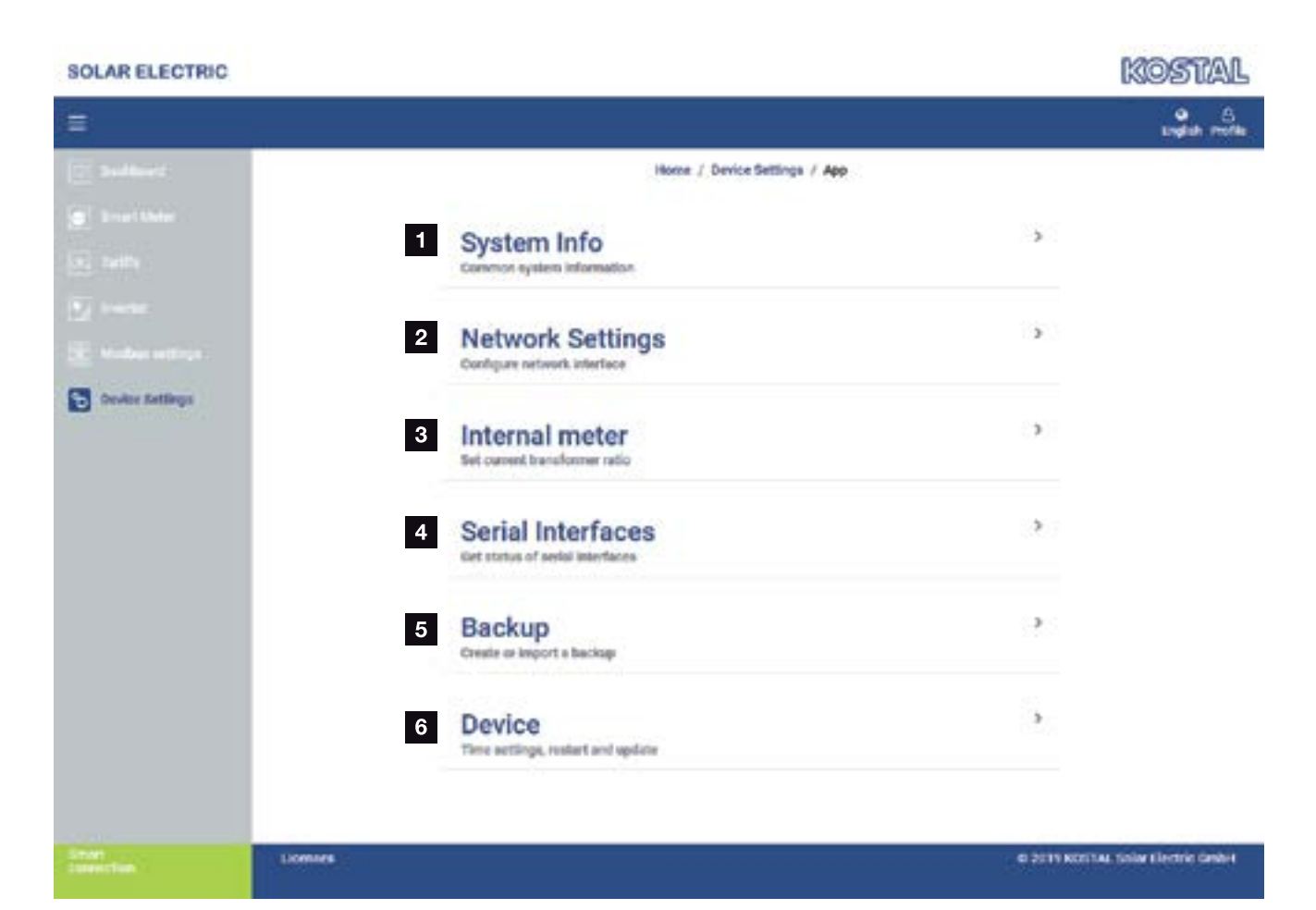

- Visning af generelle systeminformationer
- 2 Konfiguration af netværksinterfacet
- Hvis apparatet er forbundet med en strømtransformer, kan transformerforholdet angives her
   Kap. 3.7
- Viser status for det serielle interface
- 5 Oprettelse eller import af en backup
- Under Apparat kan der gennemføres tidsindstillinger, en genstart, udføres opdateringer eller gennemføres system-logs

### Systeminformation

Generelle systeminformationer, samt informationer om systemets aktuelle status.

| Parameter                      | Forklaring                                                                                               |
|--------------------------------|----------------------------------------------------------------------------------------------------|
| Product name<br>(Produktnavn)  | Visning af produktnavnet                                                                                 |
| Version                        | Version af den installerede firmware                                                                     |
| Serial number<br>(Serienummer) | Apparatets serienummer                                                                                   |
| CPU usage (CPU-last)           | Aktuel CPU-last                                                                                          |
| RAM usage (RAM-forbrug)        | Aktuel RAM-udnyttelse                                                                                    |
| Host name (Hostnavn)           | Apparatnavn i netværket.                                                                                 |
|                                | Fra fabrikken er dette sammensat af<br>betegnelsen KSEM-serienummer.                                     |
|                                | Navnet kan ændres under netværksindstillingerne.                                                         |
| IP address (IP-adresse)        | IP-adressen for KOSTAL Smart<br>Energy Meter, der er blevet tildelt<br>manuelt eller via en DHCP-server. |
| MAC address<br>(MAC-adresse)   | MAC-adresse for KOSTAL Smart<br>Energy Meter                                                             |

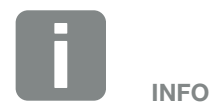

Via (i) ved siden af IP-adressen, kan der hentes yderligere informationer om netværksindstillingerne.

Der åbner et vindue med de aktuelle indstillinger for subnetmaske, standardgateway og DNS-server.

### Netværksindstillinger

Her kan der foretages ændringer ved IP-indstillingerne.

| Parameter            | Forklaring                                                                                                    |
|----------------------|----------------------------------------------------------------------------------------------------|
| Host name (Hostnavn) | Hostnavnet er den entydige beteg-<br>nelse for apparatet i netværket.                                                                                                    |
|                      | Navnet kan vælges frit og kan bestå<br>af store bogstaver, små bogstaver, tal,<br>og bindestreger.                                                                                                    |
| DHCP                 | Hvis DHCP er aktiveret, så får appa-<br>ratet automatisk en IP-adresse, f.eks.<br>fra en router. I dette tilfælde er yderli-<br>gere indstillinger ikke nødvendige.                                                              |
|                      | Hvis der skal indstilles en statisk<br>IP-adresse, skal DHCP slukkes,<br>og de "Udvidede indstillinger" skal<br>klappes ud. Her kan der konfigureres<br>en statisk IP-adresse, subnetmaske,<br>standardgateway og DNS-server.    |
|                      | Hvis UPnP er aktiveret, registreres<br>apparatet automatisk af computere i<br>samme netværk og vises i netværk-<br>somgivelsen. Derved kan brugeren<br>lettere finde apparatet i netværket,<br>hvis man ikke kender IP-adressen. |

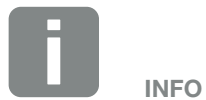

Vær opmærksom på, at ukorrekte indstillinger kan medføre, at brugerfladen ikke længere er tilgængelig.

### E-mailindstillinger

Hvis der foreligger en hændelse, kan KOSTAL Smart Energy Meter informere dig om dette. Her kan du indstille konfigurationen til din SMTP-server (mailserver), der så informerer dig om forskellige hændelser via e-mail.

### Indstilling af SMTP-konfigurationen

| Parameter                                                                                | Forklaring                                                             |
|------------------------------------------------------------------------------------------|------------------------------------------------------------------------|
| E-mail address<br>(E-mailadresse)                                                        | Indtast din e-mailadresse her                                          |
| SMTP server<br>(SMTP-server)                                                             | Angiv navnet på SMTP-serveren her (f.eks. securesmtp.t-online.de).     |
| Port                                                                                     | Indtast porten (f.eks. 465).                                           |
| Use encrypted connection<br>(TLS) (Anvendelse af en<br>krypteret forbindelse (TLS))      | Hvis kryptering (SSL/TSL) er nødven-<br>dig, skal du aktivere den her. |
| The server requires<br>authentication (Der kræves<br>en autentificering for<br>serveren) | Hvis der kræves login, skal du aktivere<br>det her.                    |
| User name (Brugernavn)                                                                   | Indtast dine login-parametre til din                                   |
| Password                                                                                 | SNTP-server (mailserver) her.                                          |
|                                                                                          |                                                                        |

Efter SMTP-konfigurationen bør indstillingerne testes. Anvend Test-knappen for at sende en test-meddelelse til den konfigurerede e-mailadresse. Når du har modtaget en test-meddelelse, så er indstillingerne korrekte. Ellers skal de korrigeres.

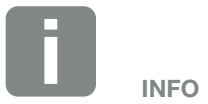

De nødvendige data til indstillingen kan du få hos din udbyder.

### Intern elmåler / strømtransformer

KOSTAL Smart Energy Meter kan pr. yderleder måle direkte op til 63 A. Til højere strøm anvendes eksterne strømtransformere. Hvis dit apparat er forbundet med en strømtransformer, kan det indstilles her.

Aktivér til dette formål "Use transformer" (Anvend strømtransformer), og indstil transformerforholdet. Normale transformerforhold er angivet i valglisten. Hvis forholdet ikke er angivet i listen, skal du klikke på "Other" (Andet) og indtaste forholdet manuelt. I den forbindelse må primærstrømmen ligge i området fra 1 til 5000 og sekundærstrømmen i området mellem 1 A og 5 A.

#### **Serielt interface**

Statusinformationer til de serielle interfaces. Disse kan enten være fri, eller være optaget af en bestemt applikation, hvis navn så vises her. Konfigurationen af det serielle interface sker i de pågældende menuer (f.eks. Modbus-indstillinger eller vekselstrømsomformer)

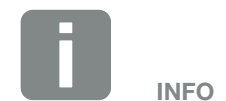

Du kan finde en beskrivelse af den elektriske tilslutning af strømtransformere ved indirekte måling i installationsvejledningen til KOSTAL Smart Energy Meter.

Hvis der anvendes strømtransformere anbefales følgende krav:

- 100 A primær
- 5 A sekundær
- Nøjagtighedsklasse 1

Der er en liste med anbefalede strømtransformere i downloadområdet til produktet.

### Backup

Oprettelse af en passwordbeskyttet backup for at sikre data og indstillinger for KOSTAL Smart Energy Meter.

| Parameter                             | Forklaring                                                                                                    |
|---------------------------------------|----------------------------------------------------------------------------------------------------|
| Create (Oprettelse)                   | Via denne funktion kan der oprettes<br>en sikring af systemindstillingerne og<br>alle dataene. Via feltet Password kan<br>der efter ønske tildeles et password til<br>beskyttelse af datasikringen.                                       |
|                                       | Under oprettelsen af sikringsfilen<br>gennemfører systemet ingen målin-<br>ger, og der kommer en kortvarig<br>kommunikationsafbrydelse.                                                                                                   |
|                                       | Start backup-processen via knappen<br>"Create" (Oprettelse). Efter udløb af<br>sikringsprocessen stilles der en sik-<br>kerhedsfil (Backup.bak) til rådighed pr.<br>download i browseren.                                                 |
| Import a backup (Import af<br>backup) | Via knappen Browse kan der vælges<br>en sikkerhedsfil.                                                                                                    |
|                                       | Ved klik på Import åbner dialogbok-<br>sen til import af sikkerhedsfilen.                                                                                                    |
|                                       | Her kan man (hvis tildelt) indtaste<br>sikkerhedsfilens password. Processen<br>startes via knappen "Import".                                                                                                    |
|                                       | Vær opmærksom på henvisningen i<br>dialogboksen. Samtlige data og kon-<br>figurationer nulstilles til statussen på<br>tidspunktet for oprettelsen af backup-<br>pen. Alle data og konfigurationer, der<br>er oprettet herefter, går tabt. |
|                                       | Efter vellykket import af sikringsfilen starter apparatet på ny.                                                                                                    |

### Apparat

Generelle indstillinger skal foretages ved KOSTAL Smart Energy Meter.

| Parameter                             | Forklaring                                                                                                    |
|---------------------------------------|----------------------------------------------------------------------------------------------------|
| Date and time (Dato og<br>klokkeslæt) | Indstil dato og klokkeslæt for apparatet.                                                                                                    |
|                                       | <b>Din tidszone</b><br>Indstilling af tidszonen, så systemet<br>tager hensyn til kalenderomstillinger<br>f.eks. sommer-/vintertidsomstillinger.                                                                                                    |
|                                       | NTP<br>Hvis KOSTAL Smart Energy Meter er<br>forbundet permanent med internet-<br>tet via et netværk, anbefales det at<br>aktivere optionen "NTP". I det tilfælde<br>hentes klokkeslættet automatisk fra<br>internettet via en server. Under de<br>udvidede indstillinger kan du derud-<br>over indstille en alternativ NTP-server.                                                                                                    |
|                                       | Indstil klokkeslæt<br>KOSTAL Smart Energy Meter kører<br>internt udelukkende med UTC-tid,<br>som omdannes til visning i din lokale<br>tidszone. Hvis KOSTAL Smart Energy<br>Meter ikke er forbundet med inter-<br>nettet, eller der ikke skal anvendes<br>automatisk tidssynkronisering, kan<br>tiden også indstilles manuelt. Til dette<br>formål vises den aktuelle systemtid<br>på brugerfladen, samt din aktuelle<br>browsertid. Med et klik på "Set time"<br>(Indstil klokkeslæt) synkroniserer<br>du disse klokkeslæt. Din browser-<br>tid omdannes automatisk i UTC og<br>indstilles som systemtid for KOSTAL<br>Smart Energy Meter. |

| Parameter                                                                                                    | Forklaring                                                                                                    |
|----------------------------------------------------------------------------------------------------|----------------------------------------------------------------------------------------------------|
| Reset - device restart<br>(Nulstilling - Genstart af<br>apparatet)                                                                   | Med et klik på "Restart" (Genstart)<br>genstartes apparatet. Dette kan tage<br>nogle minutter. Derefter er det nød-<br>vendigt, at indlæse webfladen på ny.                                                                                                    |
| Reset - reset device to<br>state in which it was<br>delivered (Nulstilling -<br>Nulstilling af apparatet til<br>udleveringstilstand) | Med et klik på "Reset" (Nulstil) nulstil-<br>les apparatet til udleveringstilstand.<br>Derefter gælder standardpasswordet<br>igen. For at logge på igen, skal du<br>bruge passwordet fra typeskiltet for<br>elmåleren, som også fremgår af den<br>separate, vedlagte brugsanvisning i<br>emballagen. |
| Update device<br>firmware (Opdatering af<br>apparatfirmware)                                                                         | Via dette menupunkt kan der indsæt-<br>tes en ny apparat-firmware til KOSTAL<br>Smart Energy Meter <b>Z Kap. 5.4</b> .                                                                                                    |
| System logs (System-logs)                                                                                                    | Via dette menupunkt kan der for<br>bestemte tidsrum downloades<br>system-logdata som tekstfil<br>Kap. 5.3.                                                                                                    |

# 5. Fejl / advarsel

| 5.1 | Resetknappens funktioner      | 104 |
|-----|-------------------------------|-----|
| 5.2 | Fejlmeddelelser / visninger   | 105 |
| 5.3 | Eksport af logdata            | 107 |
| 5.4 | Opdatering af apparatfirmware | 108 |
| 5.5 | Ændring af password           | 109 |

# 5.1 Resetknappens funktioner

### Genstart af KOSTAL Smart Energy Meter

Hold RESET-knappen nede lidt længere end 6 sekunder med en spids genstand.

Derefter starter apparatet.

### Nulstilling af weboverfladens kodeord

Tryk på resetknappen på følgende måde:

- en gang lang tid (mellem 3 og 5 sekunder) og derefter
- en gang kort tid (et halvt sekund).

Pausen mellem de to tryk på knappen bør ikke være længere end et sekund. Hvis kommandoen blev registreret korrekt, blinker status-LED'en to gange orange. Weboverfladens adgangskode nulstilles til udleveringstilstand (se typeskiltet på apparatet).

### Nulstilling af netværksindstillinger

Tryk på resetknappen på følgende måde:

- en gang kort tid (et halvt sekund) og derefter
- en gang lang tid (mellem 3 og 5 sekunder).

Pausen mellem de to tryk på knappen bør ikke være længere end et sekund. Hvis kommandoen blev registreret korrekt, blinker status-LED'en to gange orange. Ved nulstilling af netværksindstillinger aktiveres bl.a. DHCP.

### Nulstilling af KOSTAL Smart Energy Meter til udleveringstilstand

Åbn Webserveren. Ved at klikke på "Reset" (Nulstil) under menupunktet Device settings (Apparatindstillinger) > Device (Apparat) > Reset device to state in which it was delivered (Nulstil apparat til udleveringstilstand), nulstilles apparatet.

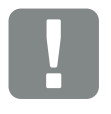

VIGTIG INFORMATION

For at logge på, skal du bruge passwordet fra typeskiltet for elmåleren, som også fremgår af den separate, vedlagte brugsanvisning i emballagen.

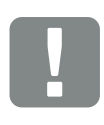

VIGTIG INFORMATION

Efter nulstilling gælder standardpasswordet igen. For at logge på igen, skal du bruge passwordet fra typeskiltet for elmåleren, som også fremgår af den separate, vedlagte brugsanvisning i emballagen.

# 5.2 Fejlmeddelelser / visninger

### Status-LED lyser ikke

KOSTAL Smart Energy Meter forsynes ikke med strøm.

 Kontroller, at mindst yderleder L1 og neutralleder N er tilsluttet ved KOSTAL Smart Energy Meter.

#### Status-LED lyser og blinker rød

Der foreligger en fejl.

- Genstart af KOSTAL Smart Energy Meter.
   Tryk på resetknappen med en spids genstand i mindst 6 sek.
- Kontakt din servicetekniker eller installatør.

### Netværks-LED lyser ikke eller KOSTAL Smart Energy Meter kan ikke findes i netværket

Netværkskablet er ikke tilsluttet korrekt ved netværkstilslutningen.

 Kontroller, at netværkskablet er tilsluttet ved netværkstilslutningen.

KOSTAL Smart Energy Meter befinder sig ikke i samme lokale netværk.

 Forbind KOSTAL Smart Energy Meter med samme router / switch.

#### Serial-bus-LED lyser rød eller blinker orange

Kontroller i brugerfladen, om der foreligger fejlmeddelelser ved kommunikation med modstationen.

Kontroller evt. kabelføringen til modstationen.

### KOSTAL Smart Energy Meter leverer urealistiske måleværdier

KOSTAL Smart Energy Meter blev monteret forkert.

- Kontroller igen tilslutning af L1 til L3.
- Strømtransformeren er ikke konfigureret. Under Apparatindstillinger > Omformerforhold aktiveres strømtransformer og det korrekte omformerforhold indstilles.

# Brugerfladen kan ikke åbnes via IP-adressen eller navnet for KOSTAL Smart Energy Meter

• Kontakt netværksadministratoren.

### 5.3 Eksport af logdata

Til serviceformål kan logfilerne for KOSTAL Smart Energy Meter downloades. Logdataene hjælper servicen med fejlafhjælpningen.

Gennemfør følgende trin:

- Åbning af weboverfladen for KOSTAL Smart Energy Meter Kap. 4.3
- Åbn menupunktet "Device settings" (Apparatindstillinger) > "Device" (Apparat) > "System logs" (System-logs).
- 3. Vælg tidspunktet under "Logs since" (Logs siden).
- 4. Tryk på knappen "Download" for at starte download.
- 5. Gem dataene på din computer.
- Download blev afsluttet. Nu kan du stille dataene til rådighed for servicen.

# 5.4 Opdatering af apparatfirmware

Via dette menupunkt kan der indsættes en ny apparat-firmware til KOSTAL Smart Energy Meter.

Gennemfør følgende trin:

- Download den aktuelle firmware fra vores internetside under Download > Accessories (Tilbehør) > KOSTAL Smart Energy Meter.
- 2. Vælg via knappen "Browse" filen på din computer.
- 3. Start opdateringen via "Update" (Opdatér).
- 4. Efter en forespørgsel uploades den nye firmware og installeres på KOSTAL Smart Energy Meter.
- Til sidst gennemføres en genstart af KOSTAL Smart Energy Meter. Denne proces kan tage nogle minutter. Derefter er det nødvendigt at indlæse websiden på ny.
- ✓ Softwaren blev installeret.
# 5.5 Ændring af password

Passwordet kan ændres via følgende menupunkt.

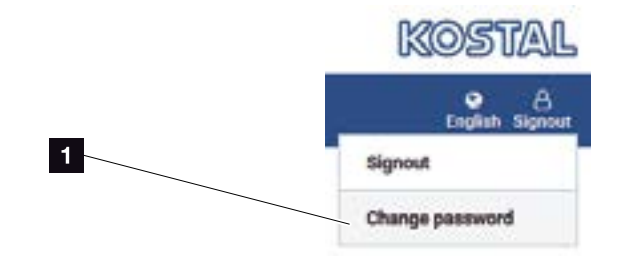

- Ændring af password
- Under menupunktet Log out (Log af) åbnes menupunktet Change password (Ændring af password).
- 2. Indtast først det aktuelle password.
- Indtast det nye password. Dette skal bestå af min.
  8 bogstaver og indeholde store og små bogstaver.
- 4. Under "Confirm" (Bekræft) indtastes passwordet igen.
- 5. Bekræft indtastningen via knappen "Send".
- Passwordet blev ændret.

# Indeks

# Α

| Advarsler1               | 4 |
|--------------------------|---|
| Aktuel driftsvejledning1 | 1 |

#### Е

| Effektbegrænsning                           | 61,64 |
|---------------------------------------------|-------|
| Ekstra lagringsmulighed for AC-energikilder | 32    |
| EU-overensstemmelseserklæringer             | 10    |

# G

| Garanti                                            | 8   |
|----------------------------------------------------|-----|
| Genstart af KOSTAL Smart Energy Meter              | 104 |
| Gruppeforbindelse med KOSTAL-vekselstrømsomformere | .56 |

# Н

| Henvisninger11, 13 | , 16 |
|--------------------|------|
| Hotline            | 6    |

# Κ

| KOSTAL Solar Portal |  |
|---------------------|--|
|                     |  |

#### L

| Last- / | produktionsmåling | 29, 38 | , 42, | 51, 54 |
|---------|-------------------|--------|-------|--------|
|---------|-------------------|--------|-------|--------|

#### Ν

| Nulstilling af KOSTAL Smart Energy Meter til udleveringstilstand | . 104 |
|------------------------------------------------------------------|-------|
| Nulstilling af netværksindstillinger                             | .104  |
| Nulstilling af weboverfladens kodeord                            | . 104 |
| R                                                                |       |

| Registrering af husstandens forbrug |
|-------------------------------------|
|-------------------------------------|

#### S

| Sikkerhedsanvisninger | 13 |
|-----------------------|----|
| Sprog                 | 2  |
| т                     |    |
| Tilførselsbegrænsning | 64 |
| Tilsigtet anvendelse  | 7  |
| W                     |    |

| Webserver | 25, | 6 | 8 |
|-----------|-----|---|---|
|           |     |   |   |

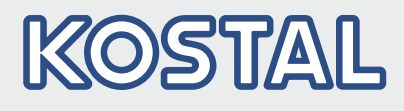

KOSTAL Solar Electric GmbH Hanferstr. 6 79108 Freiburg i. Br. Tyskland Telefon: +49 761 47744 - 100 Fax: +49 761 47744 - 111

KOSTAL Solar Electric Ibérica S.L. Edificio abm Ronda Narciso Monturiol y Estarriol, 3 Torre B, despachos 2 y 3 Parque Tecnológico de Valencia 46980 Valencia España Teléfono: +34 961 824 - 934 Fax: +34 961 824 - 931

KOSTAL Solar Electric France SARL 11, rue Jacques Cartier 78280 Guyancourt France Téléphone: +33 1 61 38 - 4117 Fax: +33 1 61 38 - 3940

KOSTAL Solar Electric Hellas Ε.Π.Ε. 47 Steliou Kazantzidi st., P.O. Box: 60080 1st building – 2nd entrance 55535, Pilea, Thessaloniki Ελλάδα Τηλέφωνο: +30 2310 477 - 550 Φαξ: +30 2310 477 - 551

KOSTAL Solar Electric Italia Srl Via Genova, 57 10098 Rivoli (TO) Italia Teléfono: +39 011 97 82 - 420 Fax: +39 011 97 82 - 432 33/2021 - DK - DOC02289597-0005 - Der tages forbehold for tekniske ændringer og fejl.